# 2章 インターネットを 楽しもう

| 1 | インターネットとは? 一始める前に                         | 66 |
|---|-------------------------------------------|----|
| 2 | インターネットに接続する                              | 72 |
| 3 | ィンターネット エクスプローラ<br>Internet Explorerの使いかた | 88 |
| 4 | 知っていると便利なこと                               | 97 |

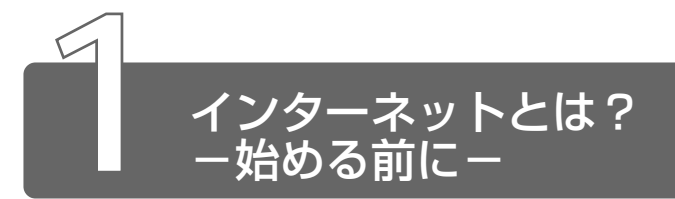

# 1 インターネットとは?

インターネットとは、世界中のコンピュータを接続する巨大なコンピュータ ネットワークです。

企業、学校、プロバイダなどの小規模のコンピュータネットワーク同士が接続して、世界規模のコンピュータネットワークとなっています。

インターネットに接続すると、世界中のコンピュータに好きな時間にアクセ スできるので、距離や時間を超えたコミュニケーションがインターネット上 でできるようになります。

●プロバイダ●パソコンとインターネットの接続サービスを提供する会社。正式には「インターネットサービスプロバイダ」という。
個人でインターネットを利用する場合、必ずどこかのプロバイダ
に入会する必要がある。

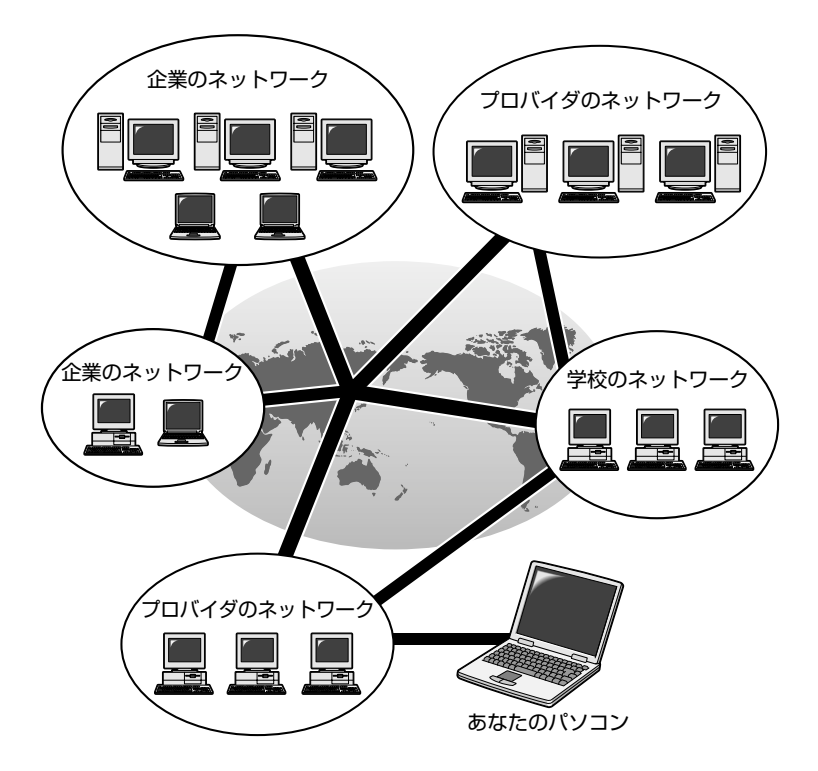

# 2 インターネットでできること

インターネットでは次のようなサービスを利用できます。

### ØJU2ØJU2ØJU2

一般にホームページ、Webページなどとよばれる文字や画像でできた ページを見ることができます(以降本書ではホームページとよびます)。 ページ中の文字や画像をたどっていくと次々とページが表示され、目 的の情報にたどりつくことができます。ホームページを見るにはブラ ウザとよばれるアプリケーションが必要です。

<sup>※ 🔄</sup> 詳細について 🕽 「本章 3 Internet Explorer の使いかた」

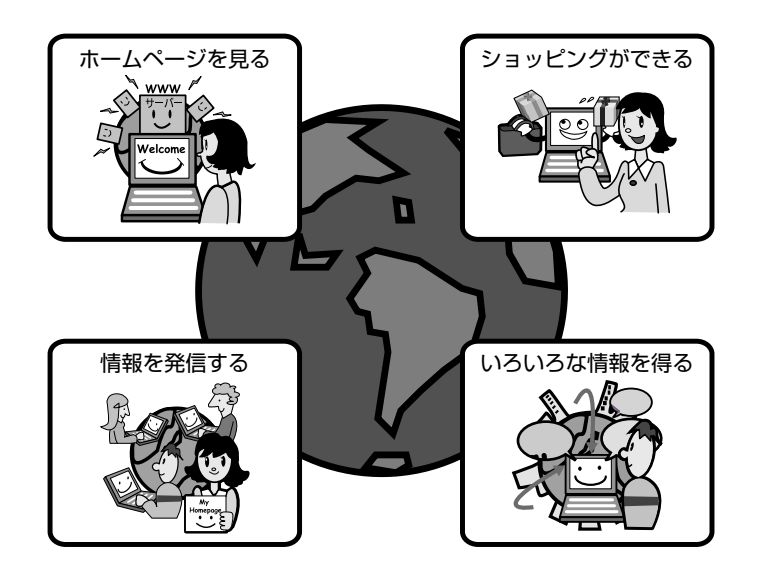

WWW サービスを利用して、インターネット上で行えることの具体例 です。

- ・ゲームをする
- ・ショッピングをする
- ・チャットする
- ・チケットなどの予約をする
- ・カラオケをする
- ・ラジオを聴く
  - ・テレビを見る
- 自分のホームページを開く
   ソフトを入手する(ダウンロードする)

語 ● **ブラウザ** ● ホームページを見るためのアプリケーション。WWW ブラウザなどとも呼ばれる。

電子メール

インターネット上でやりとりする「手紙」です。 郵便の手紙と比べて料金が安く、世界中どこにでも送れます。また、 電話などと違い、時間を気にせず送ったり、受け取ったりできるので 便利です。

さらに画像や文書ファイルなどデジタルデータもメールと一緒に送れるため、友人同士のコミュニケーションはもちろん、ビジネスでも欠かせないものとなっています。

※ 〒 詳細について Э [3章 電子メールを使おう]

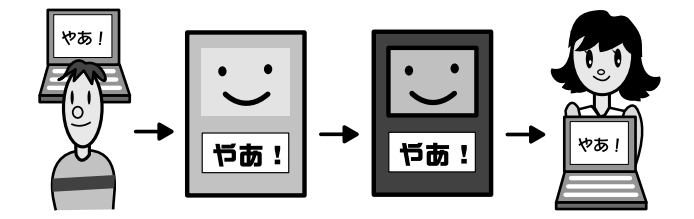

ネットニュース

さまざまなテーマごとにわかれたグループ(「ネットグループ」といい ます)があり、他人と意見や情報を交換する場です。 ネットニュースにメッセージを投稿したり、投稿されたメッセージを 読むには、ニュースリーダとよばれるアプリケーションが必要です。

※ 詳細について ⊃ 『Outlook Express のヘルプ』

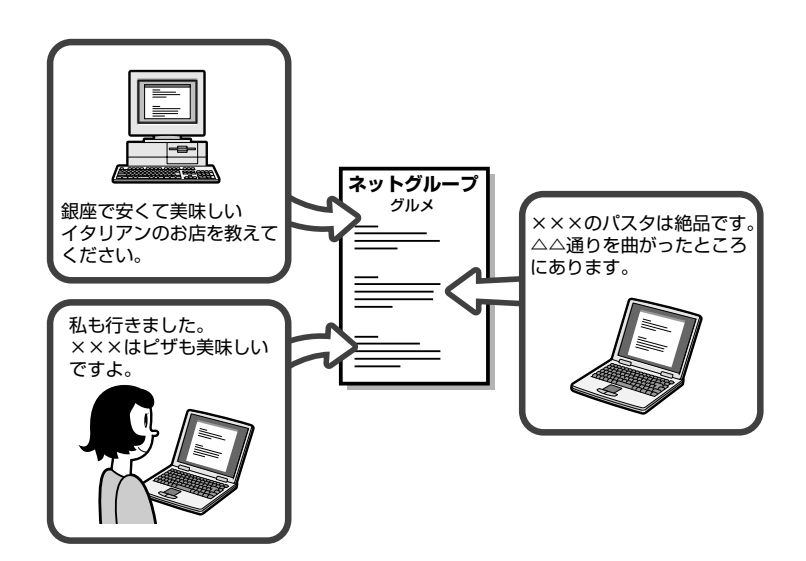

# 3 インターネットに必要なもの

インターネットへ接続するためには次のものが必要です。

●電話回線または PHS、携帯電話など

●モデム

本製品には内蔵されています。

●インターネット閲覧ソフト(ブラウザ) 本製品には「Microsoft Internet Explorer」が用意されています。

●インターネット接続ソフト(PPP 対応接続用ソフト) 本製品には Windows に標準で付属しているダイヤルアップネットワーク が用意されています。

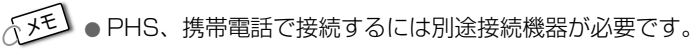

●より高速な通信を行いたいときは ISDN 回線、CATV 回線、xDSL 回線などのご使用をおすすめします。それぞれ、専用の装置が必 要です。

## 4 プロバイダを選ぶ

個人でインターネットに接続するには、必ずプロバイダに入会する必要があ ります。

インターネットに接続する前にどのプロバイダに入会するかあらかじめ検討 しておきましょう。

プロバイダを選択するときは、次のようなことをポイントにして選択すると よいでしょう。

●接続する場所と同じ市外局番のアクセスポイントがある/アクセスポイン トが多い

アクセスポイントの設置場所はプロバイダによって異なります。

インターネットに接続するには電話料金がかかりますので、アクセスポイントが遠いと電話料金が高くなってしまいます。通常、接続する場所から最も近いアクセスポイントを選択します。また、外出先で多く使用するかたには、アクセスポイントが多いプロバイダをおすすめします。

● アクセスポイント ● 各プロバイダが設置しているインターネット への接続地点のこと。 ●自分に適している料金プランがある

各プロバイダが色々な料金プランを提供しています。インターネットを利用する時間を考え、適したプランを選択しましょう。

※ 🔄 詳細について 🕽 「本節 5 インターネットにかかる費用」

●プロバイダが対応している通信速度を確認する

ダイヤルアップ先の接続が V.90 に対応していることを確認しましょう。

() ● V.90 (ブイキュウジュウ) ● 通信速度 56Kbps に対応した ITU (国際雷気通信連合)が定めているモデムの規格。

●プロバイダが提供しているサービスを確認する

インターネット接続サービス以外にも色々なサービスが提供されています。 インターネットの目的に合わせてサービスを確認しておきましょう。 サービスの例です。

- ・コンテンツサービス...... 生活や趣味、インターネット活用法などのさまざまな情報を、プロバイダのホームページで提供しています。
- ・メール/メール転送サービス…. プロバイダが用意しているメールサーバ に接続することで、メールの送受信がで きます。また、別のメールアドレスに メールを転送するよう設定しておくこと ができます。

・ホームページ開設サービス ...... インターネット上に自分のホームページ を公開できるようになります。

●メールアドレスを指定できる

プロバイダによって、好きなメールアドレスを使える場合と、プロバイダ から割り当てられたアドレスを使用する場合があります。あらかじめ確認 しておくとよいでしょう。

●サポート体制が充実している

インターネットに接続するときにエラーメッセージが表示され、接続でき なくなることがあります。自分で解決できないときは、各プロバイダのサ ポートセンタに問い合わせることになります。サポートセンタの営業時間 なども考慮に入れるとよいでしょう。

# 5 インターネットにかかる費用

インターネットに接続すると、電話会社へ支払う電話料金と、プロバイダへ 支払う利用料金がかかります。

インターネットをどれくらい使うかを考え、料金体系を選択しましょう。

プロバイダの料金体系の例です。

●従量料金制

プロバイダに接続した時間に応じて課金されます。 インターネットを短時間利用する人におすすめします。

●固定料金制

プロバイダに何時間接続しても、支払う料金は定額です。 インターネットを長時間利用する人におすすめします。 メールチェック中心など、短時間の利用の場合は割高になります。

●基本料金+従量料金制

ある規定の接続時間までは固定、時間を超えた分だけ従量料金として課金 されます。

最も一般的な料金体系です。

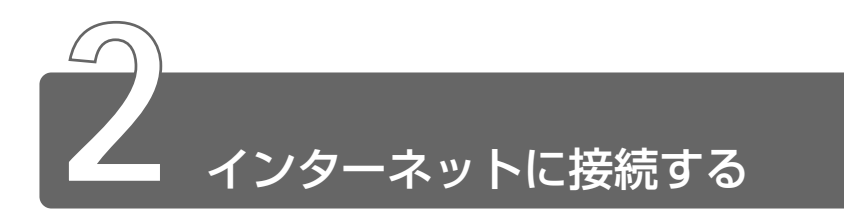

次の流れで行います。

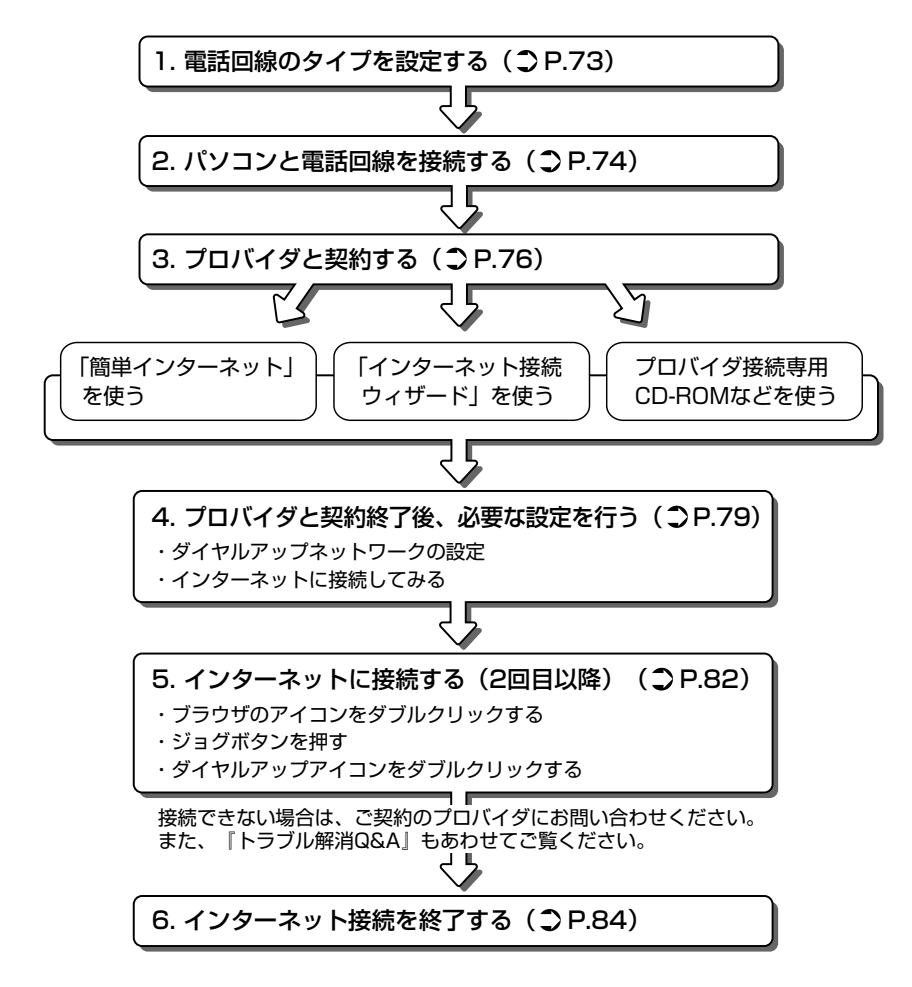

## 電話回線のタイプを設定する

1

1 お使いの電話回線のタイプを確認する

プッシュ式電話をご使用の場合、ダイヤルボタンを押したときに 出る音で電話回線のタイプを確認してください。

パルス……ダイヤル式電話機、ダイヤルボタンを押すと「ブツブ ツ|と音がするプッシュ式電話機をご使用の場合

トーン……ダイヤルボタンを押すと「ピポパ」と音がするプッシュ式電話機、ISDN 回線をご使用の場合

• 電話回線のタイプが不明な場合は電話会社にお問い合わせください。

2 [スタート] → [設定] → [コントロールパネル] をクリッ クし、[テレフォニー] アイコン(シー) をダブルクリッ クする

[コントロールパネル] 画面に [テレフォニー] アイコンが表示 されていない場合は、画面左の [すべてのコントロールパネルの オプションを表示する。] をクリックしてください。

### 3 [所在地情報] タブで、必要な設定を行う

| ダイヤルのプロパティ                                                                                                    | <u>? ×</u>                                                                            |
|----------------------------------------------------------------------------------------------------|---------------------------------------------------------------------------------------|
| 所在地情報                                                                                                    |                                                                                       |
| 所在地信頼朝     シレフォニードライバ       登録名(2):     新規(2).     所規(2).       国名/地域(2):     市外局毒(2).       日本     00     市外日ード(2).       所在地からの過転は     外線発信番号:     市外日ード(2).       「大キットライン/機能を解除する番号(4).     マ       ダイヤル方法:     ・トーン(1)     ノルス(2)       「長距競通話に使用する過話カード(2):     「支夏(3).       OK     キャンセル     須用(A) | 外線電話をかけるときに必要であれば入力する<br>ダイヤル先が<br>市内のとき:「市内通話」に必要な番号を入力する<br>市外のとき:「市外通話」に必要な番号を入力する |
|                                                                                                    |                                                                                       |

手順1で確認した電話回線のタイプ(パルスかトーン)をチェックする

## 小生 ・ 外線発信番号について

[0] などをダイヤルしてから外線につなぐ場合、その数字や記号 を半角で入力します。

外線番号に続けて「.(カンマ)」を入力すると、カンマ1個につき約2秒間のダイヤル待ち時間を設定できます。うまくつながらない場合は、「O,」「O,.」のようにカンマをつけて、ダイヤル待ち時間を長くして試してみてください。

## 4 [OK] ボタンをクリックする

# 2 パソコンと電話回線を接続する

パソコンと一般電話回線を接続します。

### ⚠ 注意

- ・内蔵モデムは使用できる地域が限定されます。指定以外の地域で内蔵モ デムを使用すると故障のおそれがあります。使用できる地域をよくご確 認のうえ、ご使用ください。
- ・内蔵モデムは一般電話回線(アナログ回線)に接続して使用してください。デジタル回線(ISDN回線など)には接続できません。デジタル回線対応の公衆電話のデジタル側やデジタル式交換機(PBX)へ接続すると、故障のおそれがあります。ホームテレホンやビジネスホン用の電話回線には絶対に接続しないでください。

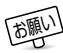

 ● 市販の分岐アダプタを使用して他の機器と並列接続した場合、本 モデムのデータ通信や他の機器の動作に悪影響を与えることがあり ます。

- 回線切換器を使用する場合は、両切り式のもの(未使用機器から 回線を完全に切り離す構造のもの)を使用してください。
- 雷雲が近づいてきたときは、モジュラープラグを電話回線用モジュラージャックから抜いてください。電話回線に落雷した場合、モデムやパソコン本体が破壊されるおそれがあります。
- モジュラーケーブルをパソコン本体のモジュラージャックに接続した状態で、モジュラーケーブルを引っ張ったり、パソコン本体の移動をしないでください。モジュラージャックが破損するおそれがあります。

- PC カード接続のハードディスクドライブまたは CD-ROM ドライブの動作中に、通信またはサウンド再生を行なった場合、次の現象が発生することがあります。
  - ・通信回線の速度が遅くなる、通信回線が切断される、ダイアリングに失敗する
  - ・サウンド再生時に音飛びが発生する
  - PHS または携帯電話などをお使いの場合は、『PHS、携帯電話に 付属の説明書』をご覧ください。

内蔵モデムを使用する場合、モジュラーケーブルを2線式の電話回線に接続 します。

内蔵モデムは、ITU-T V.90 に準拠しています。通信先のプロバイダが V.90 以外の場合は、最大 33.6kbps で接続されます。

本製品の内蔵モデムは、次の地域で使用できます。

アイスランド、アイルランド、アメリカ合衆国、アラブ首長国連邦、 イギリス、イスラエル、イタリア、インドネシア、エジプト、エストニア、 オーストラリア、オーストリア、オランダ、カナダ、韓国、ギリシャ、 シンガポール、スイス、スウェーデン、スペイン、スリランカ、スロベニア、 タイ、台湾、中国、デンマーク、ドイツ、トルコ、日本、ニュージーランド、 ノルウェー、ハンガリー、バングラデシュ、フィリピン、フィンランド、 フランス、ベルギー、ポーランド、ポルトガル、香港、マレーシア、 マルタ、南アフリカ、ラトビア、リトアニア、ルクセンブルグ、レバノン (2001年3月現在)

また、公衆回線網の通信規格は地域により異なりますので、ご使用になる地 域にあわせて設定が必要です。ご購入時は「日本」に設定されています。

### ●自動再発信の制限

内蔵モデムは2回を超える再発信(リダイヤル)は、発信を行わず 『BLACK LISTED』を返します(『BLACK LISTED』の応答コードが 問題になる場合は、再発信を2回以下または再発信間隔を1分以上に してください)。

\* 内蔵モデムの自動再発信機能は、電気通信事業法の技術基準(ア ナログ電話 端末)「自動再発信機能は2回以内(但し、最初の発 信から3分以内)」に従っています。 モジュラーケーブルの取り付け

 モジュラーケーブルのプラグの一 方をパソコン本体のモジュラー ジャックに差し込む
 「カチッ」と音がするまで確実に押 し込んでください。

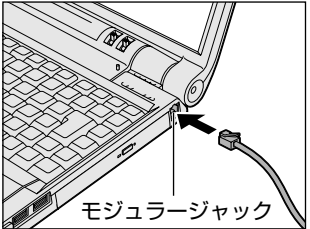

2 もう一方のモジュラープラグを電話機用モジュラージャック に差し込む

ISDN 回線に接続する場合は、ご使用のターミナルアダプタ(TA) またはダイヤルアップルータのアナログポートなどに接続してく ださい。

◎ ターミナルアダプタについて つ『ターミナルアダプタに付属の説明書』

### 取りはずすとき

取りはずすときは、モジュラージャックに 差し込んであるモジュラープラグのロック 部分を押さえながら抜きます。

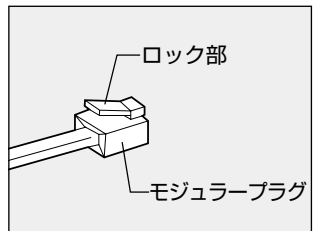

## 3 プロバイダと契約する

プロバイダに入会するには、インターネット経由で行うオンラインサイン アップで入会する方法と、書類をプロバイダから取り寄せ、郵送やFAX など で入会する方法があります。

プロバイダと契約していなくても、オンラインサインアップを行うことができます。

ここでは、オンラインサインアップで入会するときの方法をいくつか説明します。

事前にクレジットカードをご用意ください。

オンラインサインアップで入会するときは、ほとんどのプロバイダでクレジットカードの番号などが必要です。

### 「簡単インターネット」を使う

プロバイダの一覧から簡単に選択することができます。

- デスクトップ上の[簡単インターネット] アイコン(ご) をダブルクリックする メッセージが表示されます。
- 2 パソコンと電話回線が接続されていることを確認し、[OK] ボタンをクリックする
- 3 必要な内容を設定する

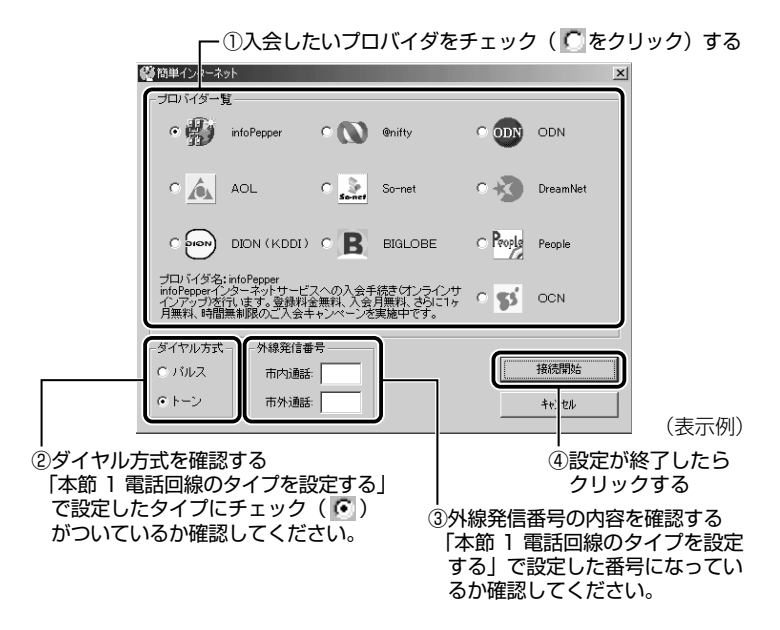

[接続開始] ボタンをクリックすると、選択されたプロバイダ専用の接続画面が表示されます。表示される内容に従って、オンラインサインアップを行なってください。

## 「インターネット接続ウィザード」を使う

- 「インターネット接続ウィザード」は一般の電話回線(アナログ回線)からのみ接続できます。
   PHS、携帯電話、ISDN などからは接続できません。
  - 【スタート】→【プログラム】→【アクセサリ】→【通信】
     → [インターネット接続ウィザード】をクリックする
     画面が表示されます。

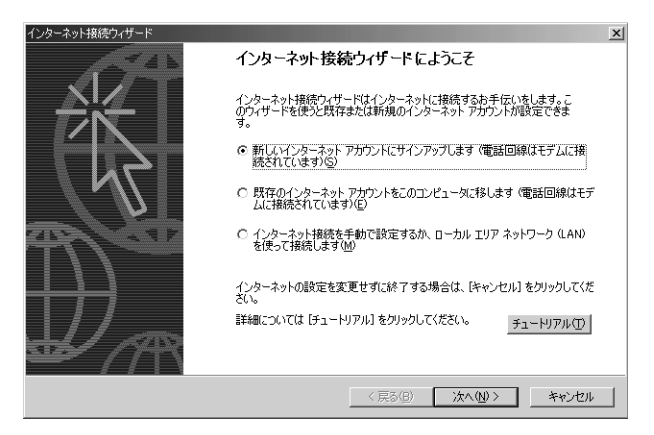

2 表示される画面に従って設定を行う

## プロバイダ接続専用 CD-ROM などを使う

あらかじめ入会したいプロバイダの接続ソフトが収録してある CD-ROM などを入手しておきます。

- 1 パソコン本体に CD-ROM をセットする
- 2 表示される画面に従って設定を行う

# 4 プロバイダと契約終了後、必要な設定を行う

プロバイダとの契約が終了した後、プロバイダによっては、パソコンへの設 定が必要です。プロバイダによって設定内容は異なりますので、詳細が不明 な場合は、プロバイダにお問い合わせください。

### 接続する前に

接続する前に、次の内容を入力または確認することをおすすめします。 接続先や発信元に関する内容です。すでに設定されている項目もあり ます。

- 1 [スタート] → [設定] → [ダイヤルアップネットワーク] をクリックする
- 2 [XXXX (接続先)] アイコン ( 👯 ) をダブルクリックする

プロバイダから指定されたユーザ名、パスワードを入力する

3 [接続] 画面で必要な設定を行う

| T.3                                      |                                                          |
|------------------------------------------|----------------------------------------------------------|
| ユーリー治( <u>0</u> ):<br>パスワード( <u>P</u> ): | **********           「パスワードの保存(S)           「自動的に接続する(A) |
| 電話番号(N):                                 |                                                          |
| 発信元(E):                                  | 新しい場所 マ ダイヤルのプロパティ(D)…                                   |
|                                          | 接続 プロパティ(B) キャンセル                                        |
|                                          |                                                          |

● [パスワードの保存]をチェック(♥)すると、次回以降接続するときにパスワードの入力が不要になります。ただし、パスワードを入力せずに誰でも接続できるので、安全性が低くなります。

## 4 [ダイヤルのプロパティ] ボタンをクリックする

発信元の情報を設定します。

| <ul> <li>──発信元に名前をつける</li> <li>新たに発信元を追加する場合は、名前を入力して[新規]ボタンを</li> <li>クリックします。</li> <li>発信元の切り替えは、[登録名]の▼ボタンをクリックして選択します。</li> </ul>                                                                                                    |
|----------------------------------------------------------------------------------------------------|
|                                                                                                    |
| 7/1242     1       (2)242(0):     1       (1)2500000()     1       (1)2500000()     1       (1)2500000()     1       (1)2500000()     1       (1)2500000()     1       (1)2500000()     1       (1)2500000()     1       (1)2500000()     1       (1)2500000()     1       (1)2500000()     1       (1)2500000()     1       (1)2500000()     1       (1)2500000()     1       (1)2500000()     1       (1)250000()     1       (1)250000()     1       (1)250000()     1       (1)250000()     1       (1)250000()     1       (1)250000()     1       (1)250000()     1       (1)250000()     1       (1)250000()     1       (1)250000()     1       (1)25000()     1       (1)25000()     1       (1)25000()     1       (1)25000()     1       (1)25000()     1       (1)25000()     1       (1)2500()     1       (1)2500()     1       (1)2500()     1       (1)2500()     1       (1)2500()     1 |
| ダイヤル方法: でトーン① C バルス(P)                                                                                                    |
| 「長距魏道氏に使用する通話カード①〉     「ふし     「次     」     「変更(②)」                                                                                                    |
| 電話番号: XXXXXXXXXX                                                                                                    |
|                                                                                                    |
| L                                                                                                    |

- 参照 ダイヤル方法、外線発信番号について
  - ○「本節1 電話回線のタイプを設定する」
  - 5 [ダイヤルのプロパティ] 画面で [OK] ボタンをクリック する

以上で設定は完了です。

すぐにインターネットに接続する場合は、続けて「インターネットに 接続してみる」をご覧ください。

## インターネットに接続してみる

設定が完了したら、実際にインターネットに接続してみます。 [接続] 画面が表示されていない場合は、[スタート] → [設定] → [ダイヤルアップネットワーク] をクリックし、[XXXX (接続先)] ア イコンをダブルクリックしてください。

1 [接続] 画面で、[接続] ボタンをクリックする

| ₽ 接続               | ? X                                                                                                    |
|--------------------|----------------------------------------------------------------------------------------------------|
| E.S                | רז" וז" אַ דיום דיום דיום דיום דיום דיום דיום דיום                                                                                                    |
| ユーザー名(山):          | <u>&gt;&gt;&gt;&gt;&gt;&gt;&gt;&gt;&gt;&gt;&gt;&gt;&gt;&gt;&gt;&gt;&gt;&gt;&gt;&gt;&gt;&gt;&gt;&gt;&gt;&gt;&gt;&gt;&gt;&gt;&gt;&gt;&gt;&gt;&gt;&gt;&gt;</u> |
| パスワード( <u>P</u> ): | kokokalokokok                                                                                                    |
|                    |                                                                                                    |
|                    | 目朝加切に接続する(型)                                                                                                    |
| 電話番号( <u>N</u> ):  | X00000000X                                                                                                    |
| 発信元( <u>F</u> ):   | 新しい場所 ダイヤルのプロパティ(D)                                                                                                    |
|                    | 接続 プロパティ(配) キャンセル                                                                                                    |

インターネットへの接続が開始されます。

接続中は次のような画面が表示されます。しばらく時間がかかる 場合もあります。

| ₽_20000 に接続中 |       |       | × |
|--------------|-------|-------|---|
| 具具 状態:<br>◎  | ダイヤル中 | キャンセル |   |

接続が成功すると、次の画面が表示され、タスクバーに [接続 中] アイコン ( 🚅 ) が表示されます。

| 接続                                                            | <u>?</u> × |
|---------------------------------------------------------------|------------|
| 現在 XXXX に接続しています。                                             |            |
| 切断したり、状況を表示するには、タスク バーの時計の横にあるダイヤル<br>アップ アイコンをダブルクリックしてください。 | <u>s</u>   |
| または [ダイヤルアップ ネットワーク] フォルダの接続アイエンをダブルクリック<br>します。              | <b>P</b>   |
| □ 今後、このメッセージを表示しない(D)                                         |            |
| [][153] 詳細(M)                                                 |            |

# 2 内容を読んで [閉じる] ボタンをクリックする

### これでインターネットへの接続は完了です。

### ホームページを見たいとき

デスクトップ上の [Internet Explorer] アイコン( 💽 )をダブル クリックすると「Internet Explorer」の画面が表示されます。アドレ スを入力したり、検索機能を使って好きなページを見てみましょう。

参照 → 「Internet Explorer」の使いかた

つ「本章 3 Internet Explorer の使いかた)

### メールをしたいとき

メールをするには、初めに設定が必要です。

● 電子メールの設定について つ [3章 電子メールを使おう]

# 5 インターネットに接続する(2回目以降)

プロバイダとの契約やパソコンの設定が完了している場合の接続方法です。 あらかじめパソコンと電話回線が接続されているか確認ください。

### 愛渡 → 接続方法 ン「本章 2-2 パソコンと電話回線を接続する」

インターネットに接続する場合は、必ず [接続] 画面が表示され、必要な情報を入力または確認します。

ここでは
[接続] 画面を表示する代表的な方法を説明します。

### 方法1-ブラウザのアイコンから接続する

- 2 画面の内容を入力または確認し、[接続] ボタンをクリック する

### 方法2-ジョグボタンから接続する

ジョグボタンでブラウザを起動できます。 ご購入時は「Internet Explorer」が起動するように設定されています。

 ジョグボタンを上または下に回す ジョグボタンを回すたびに、次のようにナビパネルの表示が切り替わり ます。

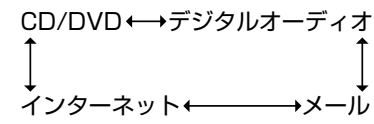

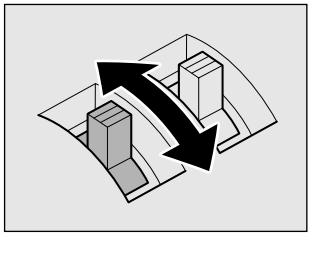

インターネット」が表示された
 ら、ジョグボタンを押す
 アプリケーションが起動します。

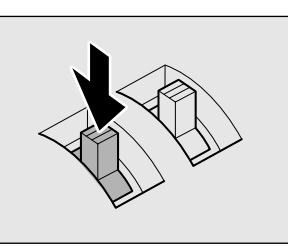

パソコン本体の電源が入っていないときは電源が入ります。 スタンバイ機能を実行中、または休止状態のときにジョグボタン を押すと、電源を切る前の状態が再現された後、「Internet Explorer」が起動します。 続けて、「接続」画面が表示されます。

3 画面の内容を入力または確認し、[接続] ボタンをクリック する

### 方法3-ダイヤルアップアイコン( 💱 )から接続する

- 1 [スタート] → [設定] → [ダイヤルアップネットワーク] をクリックする
- 2 [XXXX(接続先)] アイコン( 🔧 )をダブルクリックする
- ・接続先を追加した場合は、「ダイヤルアップ」アイコン(デン)は 接続先の番号ごとに作成されます。接続する場所に応じて、番号 を使い分ける場合にはわかりやすい名前をつけると切り替えが簡 単です。

[接続] 画面が表示されます。

3 画面の内容を入力または確認し、[接続] ボタンをクリック する

# 6 インターネット接続を終了する

代表的な切断方法を説明します。 接続が切断されると、タスクバーの[接続中]アイコン( 🚅 )が消えます。

### 方法 1

1 タスクバーの [接続中] アイコン ( 単) を右クリック し、表示されたメニューから [切断] をクリックする

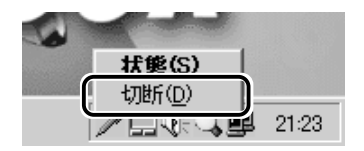

方法2

- 1 タスクバーの [接続中] アイコン ( 🚅 ) をダブルクリックする
- 2 [切断] ボタンをクリックする

| ₽ <mark>。</mark> XXXX (2接 | 続                                                                 | ? ×                                       |
|---------------------------|-------------------------------------------------------------------|-------------------------------------------|
|                           | 52,000 bps で接続<br>接続時間: 000:02:48<br>受信バイト数: 394<br>送信バイト数: 1,665 | OK           切断((2))           詳範囲(12)>>> |

○ 回線状態などの影響で、実際の接続状態は、表示された「XXXX bps」の通信速度より遅い場合があります。

# インターネットを楽しもう

### 方法 3

「Internet Explorer」が表示されている場合です。

- Internet Explorer」の[閉じる] ボタン(▲) をク リックする
- 2 [今すぐ切断する] ボタンをクリックする

| 自動切断                     | ( |
|--------------------------|---|
| ※ XXXX への接続を終了しますか?      |   |
| □ 自動切断を使用しない( <u>A</u> ) |   |
| 接続を維持する(5) 今す(*切断する(1))  |   |

## 7 ユーザ登録をする

本製品をお使いになるにあたって、 東芝とMicrosoft社のユーザ登録を行 なってください。今後のサービス・サポートが受けられます。

### 東芝へのユーザ登録

#### インターネットで登録する

- ① [スタート] → [プログラム] → [東芝 PC お客様登録] → [東芝 PC お客様登録] をクリックする
- ② 表示される画面の内容を読み、[次へ] ボタンをクリックする
- ③表示される画面に従って操作する

### [インターネットプロバイダと未契約の方]を選択した場合;

インターネットプロバイダ「infoPepper」に入会することになりま す。接続した時間などに応じて、料金がかかりますので、あらかじ めご了承ください。

# [インターネットプロバイダと契約済みの方、もしくは LAN 経由でインターネット接続をされている方]を選択した場合:

インターネットに接続してユーザ登録できます。

### [インターネット経由の登録を希望しない方]を選択した場合:

ハガキでユーザ登録するメッセージが表示されます。

### すでに他のプロバイダに入会している場合

インターネットに接続するための設定を行なった後、次のアドレス を入力し、表示された画面から登録を行う http://www5.toshiba.co.jp/tpmc/nkhh.htm

## Microsoft 社へのユーザ登録

- [スタート] → [ヘルプ] をクリックする [ヘルプとサポート] 画面が表示されます。
- ② [Windows Millennium Edition を使う] をクリックする
- ③ [アプリケーションの登録] をクリックする
- ④ [Windows オンラインに登録する] をクリックする
- ⑤ 右画面の [ここをクリック] をクリックする ウィザードが起動します。
- ⑥表示される画面に従って登録を行う

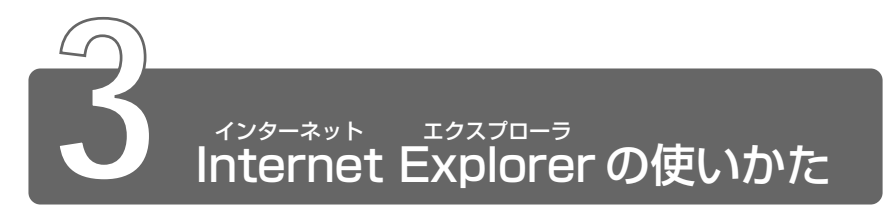

ホームページを楽しむために、Internet Explorer の使いかたを覚えましょう。 ここでは基本的な使いかたを説明します。

\*本節で使用している画面は表示例です。ホームページのアドレス、画面などは、 変更になる場合があります。

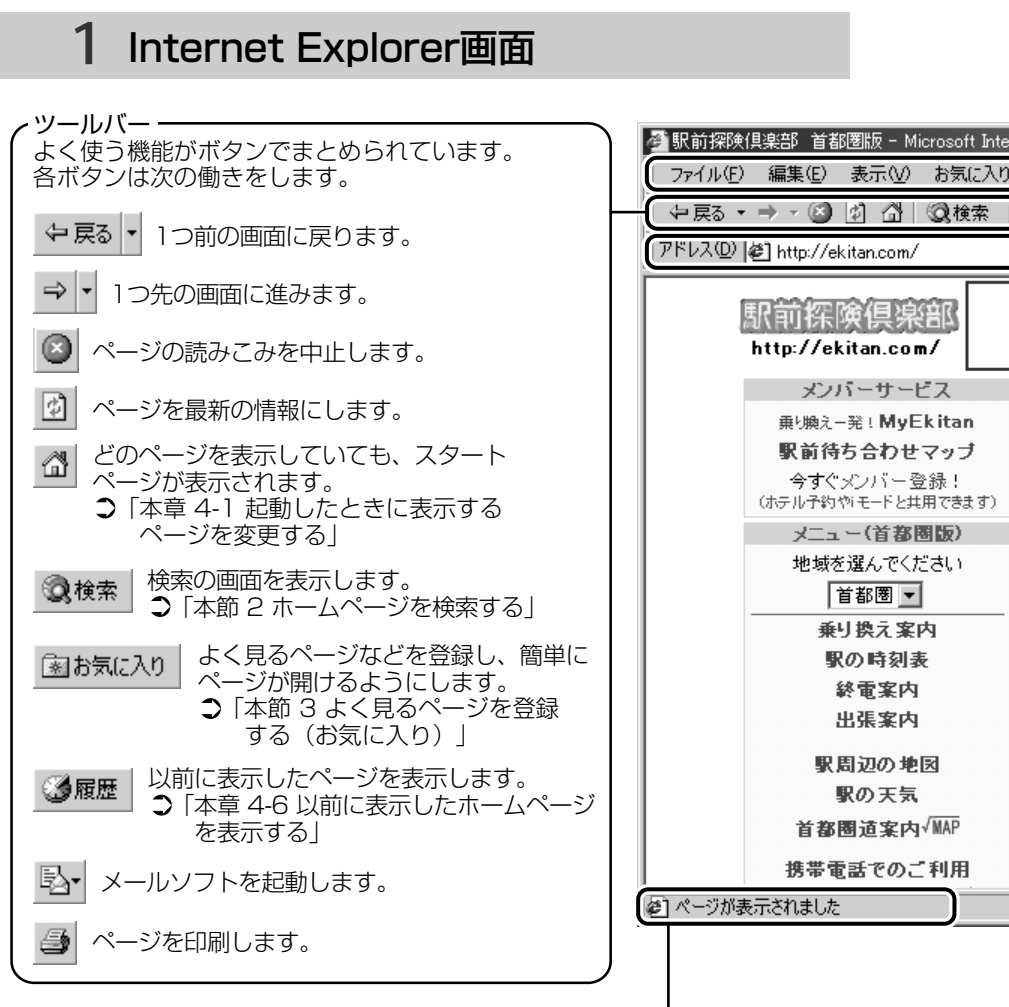

ステータスバー ------接続状態を表示します。

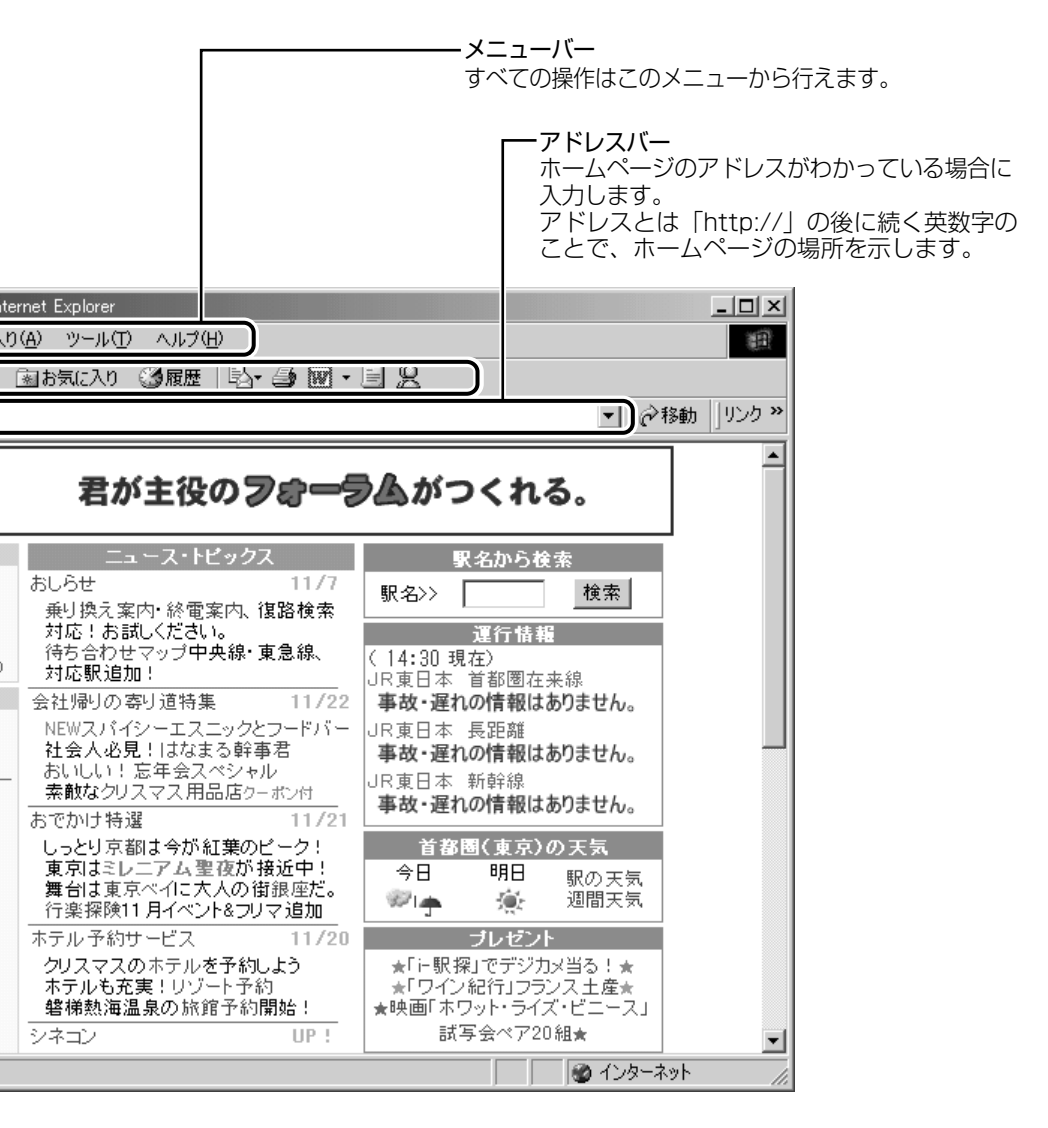

## オーディオプレイボタンで操作する

ナビパネルに「インターネット」を表示すると、オーディオプレイボ タンで Internet Explorer の操作ができます。

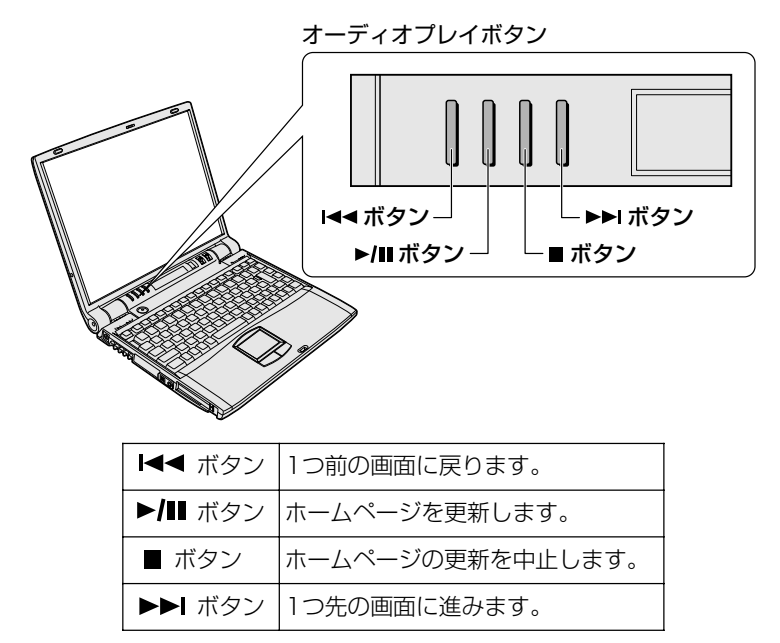

# 2 ホームページを検索する

**1** ツールバーの [検索] ボタン ( ②検索 ) をクリックする 左側に検索画面が表示されます。

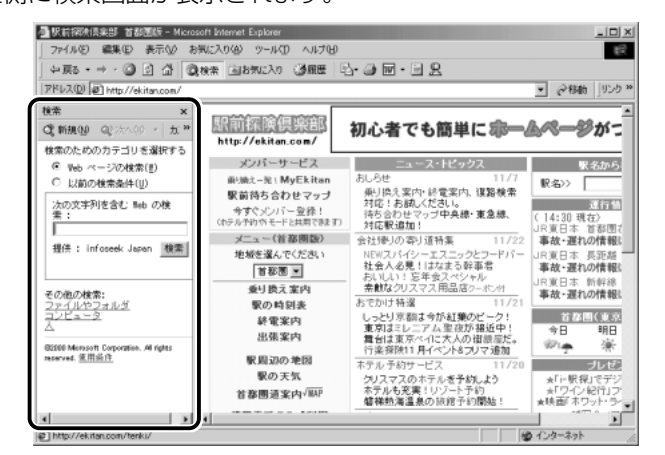

90

### 2 探したいページのキーワードを入力する

ここでは「旅行」と入力してみます。

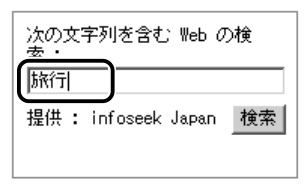

### 3 [検索] ボタンをクリックする

検索結果が表示されます。ご覧になりたい項目をクリックする と、ページが表示されます。

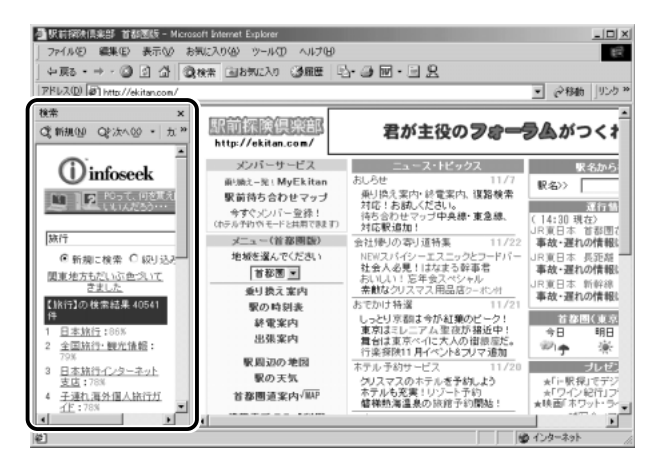

# 3 よく見るページを登録する(お気に入り)

よく見るホームページを [お気に入り] に登録しておきます。[お気に入り] に登録しておくと、アドレスなど面倒な入力をせずに、見たいホームページ を表示できます。

■ アドレス ● 「http://」の後に続く英数字のことで、ホームページの場所を示す。住所のようなもの。URLとも呼ばれる。

## [お気に入り] に登録する

- 1 登録したいホームページを表示する ここでは [http://ekitan.com/] のページを例にして説明します。
- 2 メニューバーの [お気に入り] をクリックし、表示された メニューから [お気に入りに追加] をクリックする

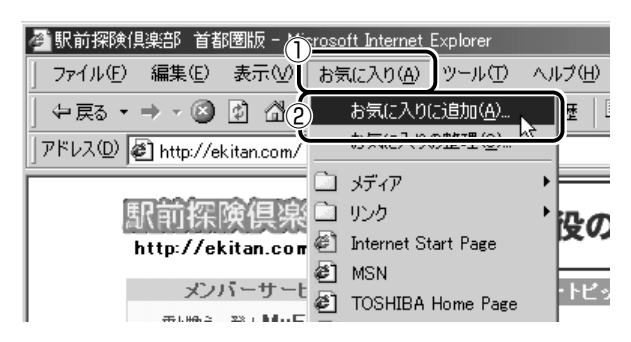

3 [名前] を入力する

ここでは、「駅前探検倶楽部 首都圏版」で登録します。

| お気に入り | の追加                 |           | ?×    |
|-------|---------------------|-----------|-------|
|       | このページがお気に入りに追加されます。 |           | ок    |
|       | オフラインで使用する(M)       | カスタマイズ(山) | キャンセル |
| 名前心   | 訳前探険倶楽部 首都圏版        |           |       |

- 4 登録するフォルダを指定しない場合は [OK] ボタン、指定 する場合は [フォルダ] ボタンをクリックする フォルダを指定しない場合は登録完了です。 フォルダを指定する場合は手順5以降をご覧ください。
- 5 [フォルダ] を指定する

### 既存のフォルダに登録する場合

| <ul> <li></li></ul> | 力入及マイズの一    | ? 又<br> |               |
|---------------------|-------------|---------|---------------|
| 目的のフォル              | <br>ダをクリックし |         | 」<br>ンをクリックする |

### 新規にフォルダを作成する場合

① [新規フォルダ] ボタンをクリックする

| お気に入りの追加             |           | ? ×       |
|----------------------|-----------|-----------|
| このページがお気に入りに追加されます。  |           | ОК        |
| 「 オフラインで使用する(M)      | カスタマイズ(山) | キャンセル     |
| 名前(11): 駅前探険倶楽部 首都圏版 |           |           |
| フォルダΦ:               |           | 新規フォルダ(₩) |

② 名前を入力し、[OK] ボタンをクリックする

| 新しいフォルダの作                                                        | 成        | × |  |  |
|------------------------------------------------------------------|----------|---|--|--|
| 作成するフォルダ名を入力してください。このフォルダを使用して<br>[お気に入り] メニューにあるショートカットを整理できます。 |          |   |  |  |
| フォルダ名(E):                                                        | XXXXXXXX |   |  |  |
|                                                                  | OK キャンセル |   |  |  |

フォルダが作成されました。

 (3) 作成したフォルダが反転表示している状態で[OK] ボタンをク リックする

| お気に入りの追加                                       |           | <u>? ×</u> |
|------------------------------------------------|-----------|------------|
| そのページがお気に入りに追加されます。                            |           | ОК         |
| オフラインで使用する(M)                                  | カスタマイズ(山) | キャンセル      |
| 名前(N): 駅前探険倶楽部 首都圏版                            |           |            |
| 7ォルダΦ:<br>■ Favorites<br>→<br>メディア<br>→<br>リンク |           | 新規フォルダ₩    |

## [お気に入り] からホームページを表示する

方法 1

1 ツールバーの [お気に入り] ボタン ( ▲お気に入り ) をク リックする

左側に [お気に入り] 画面が表示されます。

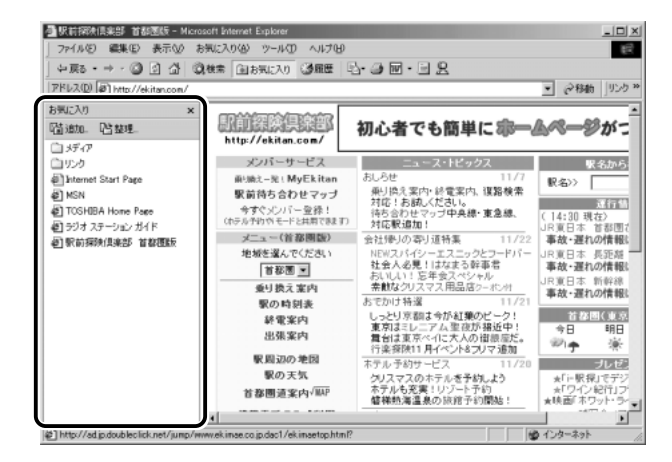

2 目的のフォルダまたはホームページをクリックする

 メニューバーの [お気に入り] をクリックし、表示された メニューからフォルダまたはページをクリックする

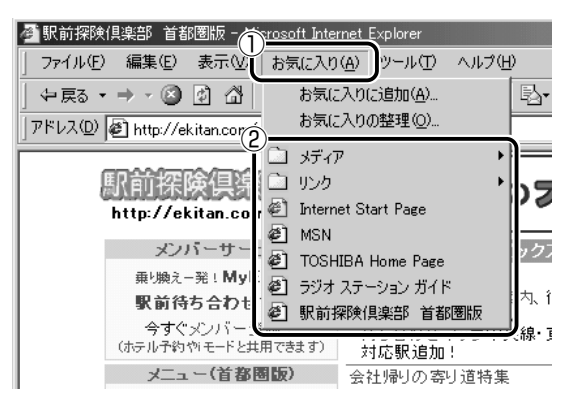

## [お気に入り]を整理する

1 メニューバーの [お気に入り] をクリックし、表示された メニューから [お気に入りの整理] をクリックする

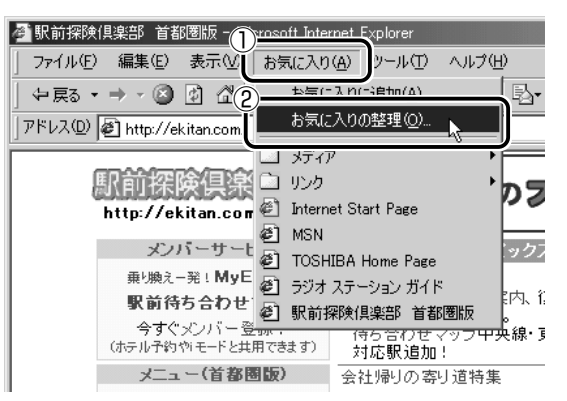

[お気に入りの整理] 画面が表示されます。

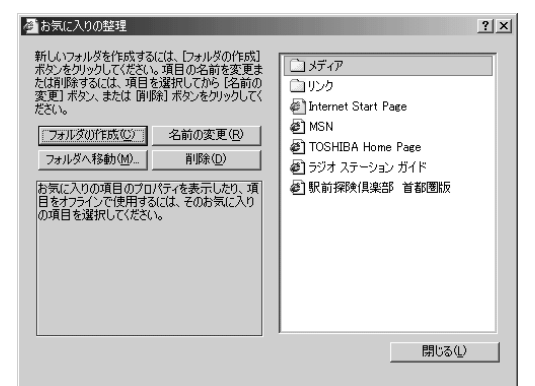

新しくフォルダを作成する

- **1** [フォルダの作成] ボタンをクリックする [新しいフォルダ] が作成されます。
- 2 名前を入力する

### 登録してあるフォルダを変更する

- 変更したいフォルダまたはホームページをクリックし、
   [フォルダへ移動] ボタンをクリックする
   フォルダの一覧が表示されます。
- 2 移動先のフォルダをクリックし、[OK] ボタンをクリック する

[お気に入り] から削除する

- 削除したいフォルダまたはホームページをクリックし、[削
   除] ボタンをクリックする
   確認のメッセージが表示されます。
- **2** [はい] ボタンをクリックする

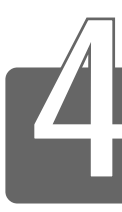

# 知っていると便利なこと

Internet Explorerの使いかたで、知っておくと便利なことを紹介します。

\*本節で使用している画面は表示例です。ホームページのアドレス、画面などは、 変更になる場合があります。

# 1 起動したときに表示するページを変更する

Internet Explorer を起動したときに表示されるホームページをスタートページといいます。スタートページは、自由に設定することができます。

- 1 スタートページにしたいホームページを表示する ここでは「http://ekitan.com/」を例にして説明します。
- 2 メニューバーの [ツール] をクリックし、表示されたメニュー から [インターネットオプション] をクリックする

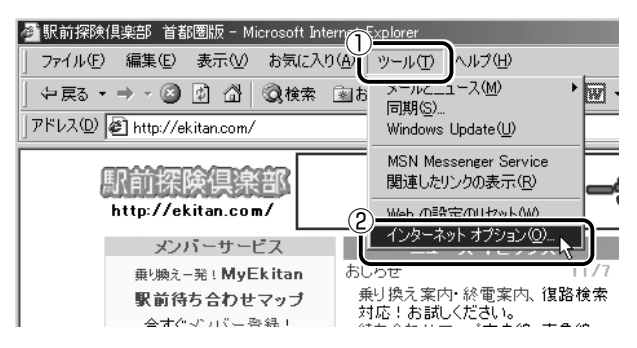

3 [全般] タブの [ホーム ページ] で [現在のページを使用] ボタンをクリックする

[アドレス] に、表示しているホームページのアドレスが表示されます。

[標準設定] ボタンをクリックすると、ご購入時の設定に戻ります。

| インターネット オプション <u>?   ×</u>                                        |
|-------------------------------------------------------------------|
| 全般  セキュリティ   コンテンツ   接続   プログラム   詳細設定                            |
| 「木ーム ページー                                                         |
| 21-1、ページとして使用するページは変更できます。                                        |
| PFLX(R): http://ekitan.com/                                       |
| 1.1.1.1.1.1.1.1.1.1.1.1.1.1.1.1.1.1.1.                            |
| - インターネットー時ファイル                                                   |
| インターネットで表示したページは特別なフォルダに保存され、次回からは<br>短時間で表示できます。                 |
| ファイルの削除(F) 設定(S) 1                                                |
|                                                                   |
| 履歴                                                                |
| 履歴のフォルダには表示したページへのリンクが含まれます。これを使用す<br>とると、最近表示したページへすばやくアクセスできます。 |
| ページを履歴に保存する日数(近): 20 📑 履歴のクリア(日)                                  |
|                                                                   |
| 色(Q) フォント(N) 言語(L) ユーザー補助(E)                                      |
|                                                                   |
| OK 適用( <u>A</u> )適用( <u>A</u> )                                   |

 (アドレス) にスタートページにしたいホームページのアドレスを 直接入力して設定することもできます。この場合、あらかじめ ホームページを表示しておく必要はありません。

## 4 [OK] ボタンをクリックする

## スタートページに戻る

他のホームページを表示していても、[ホーム] ボタンをクリックする だけでスタートページへ移動することができます。

**1** ツールバーの [ホーム] ボタン ( 🖄 ) をクリックする スタートページが表示されます。

# 2 ホームページを保存する

後でゆっくり見たいホームページや保存しておきたいホームページを文章や イラストごとダウンロードし、1つのファイルとして保存できます。

1 保存したいホームページを表示する

ここでは「http://ekitan.com/」を例にして説明します。

2 メニューバーの [ファイル] をクリックし、表示されたメ ニューから [名前を付けて保存] をクリックする

| 冬駅前探険倶楽部 首都圏版 - Microsoft Internet Explorer |                                 |                                                |  |  |
|---------------------------------------------|---------------------------------|------------------------------------------------|--|--|
| ファイル(E) 編集(E) 表示                            | ₹( <u>V</u> ) お気に入り( <u>A</u> ) | ツール(① ヘルプ(田)                                   |  |  |
| 新7規1°Fb%(N)<br>開((Q)                        | Ctrl+O                          | ▶ こ入り ③履歴   込・ (                               |  |  |
| Microsoft Word for Window<br>上まき保存(S)       | vs で編集( <u>D</u> )<br>Ctrlt:S   |                                                |  |  |
| 名前を付けて保存(A)…                                | - <u>k</u>                      | 日が主犯のう                                         |  |  |
| ヘーン設定(凹<br>印刷(P)                            | Ctrl+P                          |                                                |  |  |
| 印刷プレビュー(型)                                  |                                 | ニュース・トピックス                                     |  |  |
| 送信(E)<br>インボートおよびエクスボート(                    | D                               | ▶ せ<br>換え案内·終電案内、復<br>したまれください。                |  |  |
| プロパティ( <u>R</u> )<br>オフライン作業( <u>M</u> )    |                                 | <ul> <li>合わせマップ中央線・東:</li> <li>駅追加!</li> </ul> |  |  |
| 開じる( <u>C</u> )                             |                                 | 副の寄り道特集                                        |  |  |

## 3 保存先、ファイル名を選択する

保存する場所、ファイル名を指定してください。

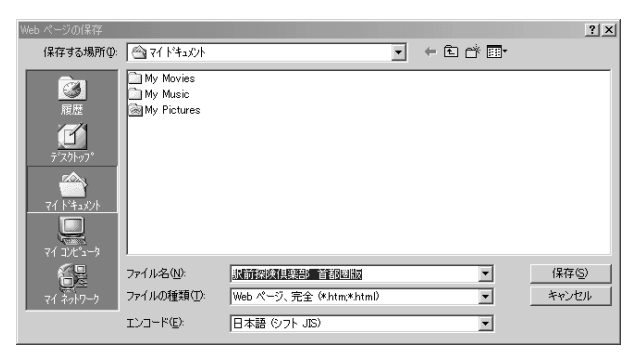

[ファイルの種類] で保存する内容を選択できます。

[Webページ、完全(\*.htm;\*.html)]:

表示されているホームページの内容がすべて表示されます。 保存されるときは画像ファイルなどは別のファイルで保存さ れます。

- [Web アーカイブ、単一のファイル(\*.mht)]: 表示されているホームページの内容が1つのファイルですべ て保存されます。
- [Webページ、HTMLのみ(\*.htm、\*.html)]: 表示されているホームページが htm ファイルの形式で保存さ れますが画像などは保存されません。
- [テキストファイル (\*.txt)]: 文字だけが保存されます。画面上では文字であってもその文 字が画像として作成されていた場合は保存されません。表示 するときは「メモ帳」などで開きます。

ここでは、 [Web ページ、完全(\*.htm、\*.html)] を選択し た場合で説明します。

[エンコード] では [日本語 (シフト JIS)] を選択してください。

### 4 [保存] ボタンをクリックする

ダウンロードが開始されます。

| Web ページの保存                            | _ IX            |
|---------------------------------------|-----------------|
| I I I I I I I I I I I I I I I I I I I |                 |
| c57[1].gif から C:¥My D¥駅前探険倶楽部         | 首都圏版.files へ保存し |
|                                       |                 |
| 25% 完了しました。                           |                 |
|                                       | キャンセル           |

ホームページのファイルと同じファイルが [マイドキュメント] に保存されます。
| ▲ ?イト*キュパント                          |                  |          |              |                        |                | - 🗆 ×       |
|--------------------------------------|------------------|----------|--------------|------------------------|----------------|-------------|
| 」 ファイル(E) 編集(E) 表示(⊻) お              | 気に入り( <u>A</u> ) | ツール① へ   | ルプ(日)        |                        |                | 100         |
| 午戻る ▼ ⇒ → 団   ③検索 号                  | <b>ユフォルダ 🌀</b>   | 履歴 📔     | $m \times m$ |                        |                |             |
| アドレス(2) (空マイドキュパント)                  |                  |          |              |                        | -              | <i>⋧</i> 移動 |
| ☆<br>マイト'キュメント                       | My Movies        | My Music | My Picture   | です。<br>駅前探険倶<br>楽部 首都… | 《前探険俱<br>部 首都… |             |
| アイコンを選択すると、その説明が表示されます。              |                  |          |              |                        |                |             |
| ドキュメントを格納して管理します。                    |                  |          |              |                        |                |             |
| 関連項目:<br><u>マイネットワーク</u><br>マイコンビュータ |                  |          |              |                        |                |             |
|                                      |                  |          |              |                        |                |             |
|                                      |                  |          |              |                        |                |             |
|                                      |                  |          |              |                        |                |             |
|                                      |                  |          |              |                        |                |             |
|                                      |                  |          |              |                        |                |             |
| 5 個のオブジェクト                           |                  |          |              | 27.3 KB                | 🖳 71 I)t°1-9   | 11.         |

ホームページのファイルと同じ名前のフォルダには、そのページ に使われているイラストなどが保存されています。 ホームページのファイルあるいはフォルダのどちらかを移動ある いは削除すると、もう一方も一緒に移動あるいは削除されますの で、同じ場所に保存してください。

# 3 ホームページの画像を保存する

表示しているホームページ上の画像をパソコンに保存することができます。 ここでは「http://dynabook.com/pc/entame/katsuyo/blth/index\_j.htm」 のページの画像を例にして説明します。

#### \* このホームページに記載のイラスト・写真・文章の無断の転載を禁じます。 全ての著作権は株式会社東芝に帰属します。

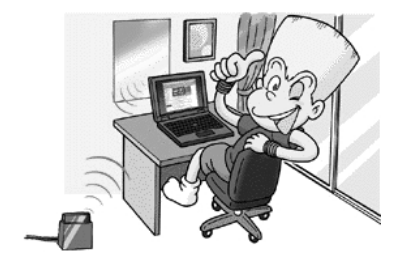

1 保存したい画像の上にマウスポインタをあわせる

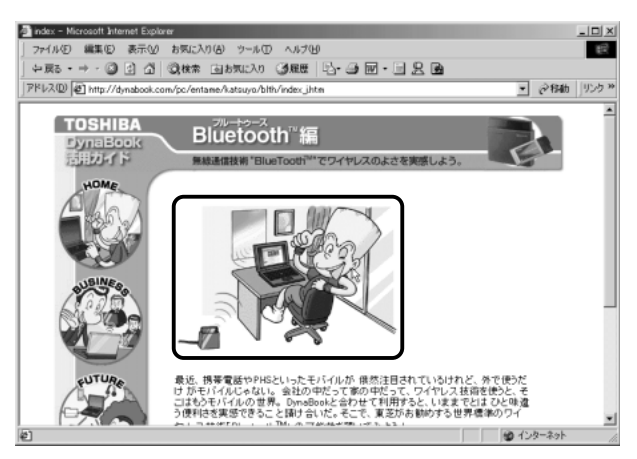

2 右クリックし、表示されたメニューから [名前を付けて画像を保存] をクリックする

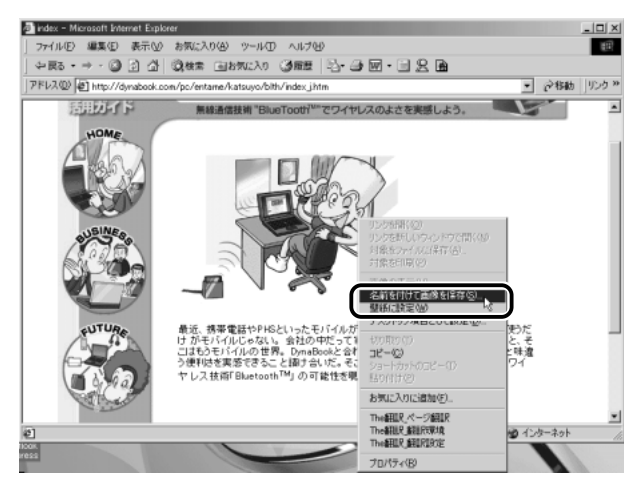

[画像の保存] 画面が表示されます。

#### 3 保存する場所とファイル名を確認する

保存する場所を変更したい場合は、[保存する場所]の右端の ▼ ボタンをクリックします。場所の一覧が表示されますので、保存 先を選択してください。 [ファイル名]には、ホームページ上の画像のファイル名が表示 されます。ファイル名は自由に変更できます。

● 文字の入力 つ『パソコンの基本 4章 3 文字を入力する』

| 直像の保存<br>保存する場所中: | My Pictures |        | <br>ď 🛛 | <u>?  X</u> |
|-------------------|-------------|--------|---------|-------------|
|                   |             |        |         |             |
| 7'201-01"         |             |        |         |             |
| 74 154-004        |             |        |         |             |
|                   |             |        |         |             |
|                   | 774(1):名创:  | 829.U1 |         | 保存⑤         |

4 [保存] ボタンをクリックする

# 4 ホームページの画像を壁紙に設定する

ホームページ上の画像をデスクトップの壁紙にすることができます。 ここでは「http://dynabook.com/pc/entame/katsuyo/blth/index\_j.htm」 のページの画像を例にして説明します。

\* このホームページに記載のイラスト・写真・文章の無断の転載を禁じます。 全ての著作権は株式会社東芝に帰属します。

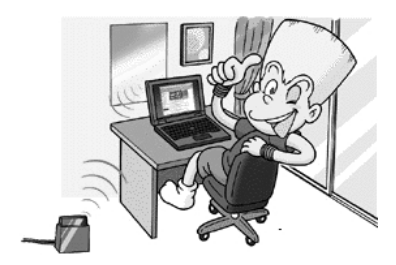

1 壁紙に設定したい画像の上にマウスポインタをあわせる

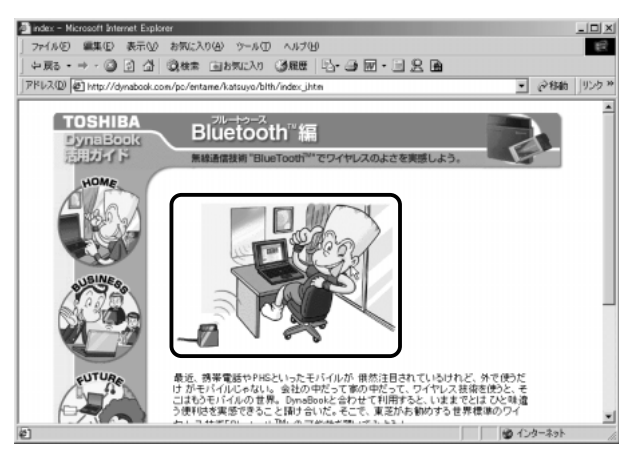

2 右クリックし、表示されたメニューから [壁紙に設定]を クリックする

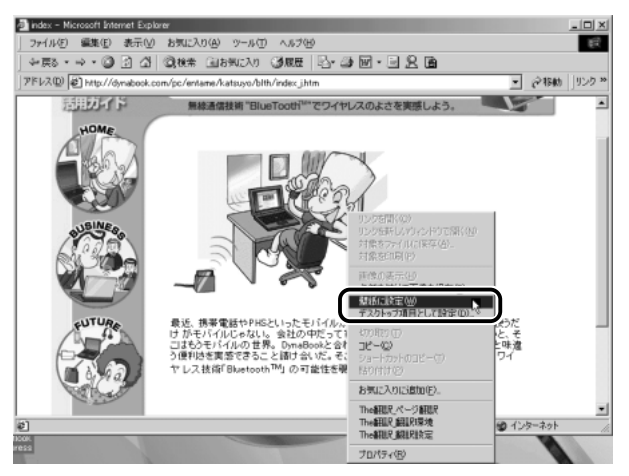

画像が壁紙に設定されます。

Internet Explorer の画面の [最小化] ボタン( 📃 )をクリックし、デスクトップ画面の壁紙を確認してください。

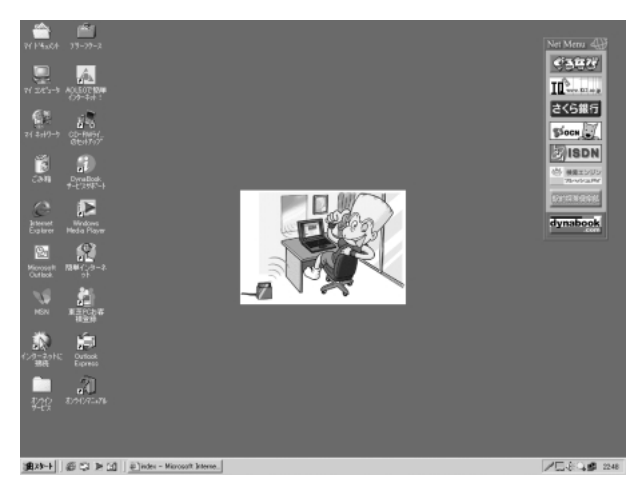

#### 壁紙を拡大する/並べて表示する

壁紙が小さい場合拡大したり、画面いっぱいに並べて表示することが できます。

1 [スタート] → [設定] → [コントロールパネル] をクリッ クする

- 2 [画面] をダブルクリックする
- 3 [画像の位置] で、拡大したい場合は [拡大して表示]、並 べたい場合は [並べて表示] を選択し、[OK] ボタンをク リックする

拡大して表示

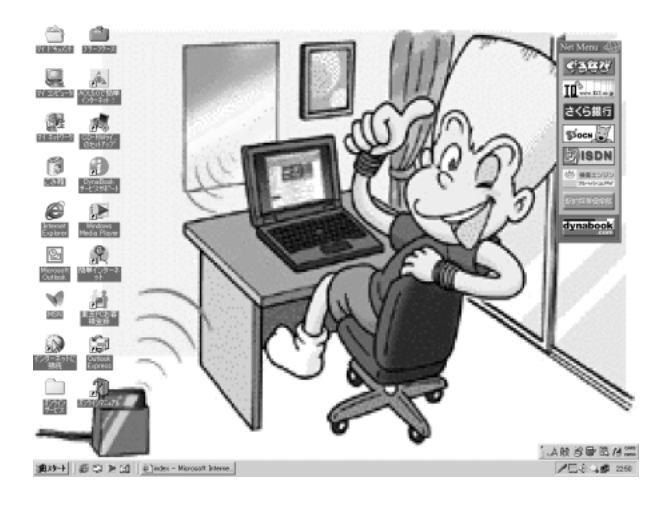

並べて表示

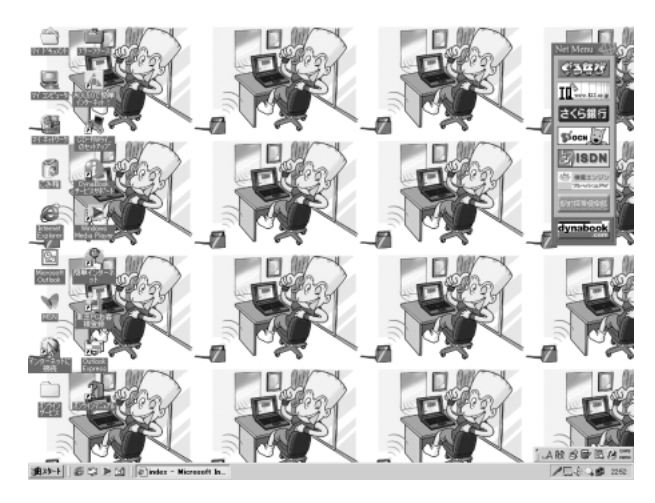

# 5 プログラムファイルをダウンロードする

ホームページには、プログラムなどのファイルを提供しているものがあります。 ファイルのダウンロードを選択すると、次のような画面が表示されます。

 
 ○ファイルの種類によっては、1つめの項目が [このプログラムを 上記の場所から開く] と表示されます。

| ファイルのダウンロード | ×                                     |
|-------------|---------------------------------------|
| (Sec.)      | 次の場所からファイルをダウンロードするように選択しました。         |
|             | www2.toshiba.co.jp - spch20_1.exe     |
|             | このファイルの処理方法                           |
| ▲           | ○ このプログラムを上記の場所から実行する(B)              |
|             | *** ********************************* |
|             | ▼ この種類のファイルであれば、常に警告する(\\)            |
|             |                                       |
|             |                                       |
|             |                                       |

(表示例)

ホームページの場所からプログラムなどのファイルを実行する方法は、実行 に時間がかかったり、実行中に何らかの理由でインターネットへの接続が切 断されるなど、失敗する場合があります。

そのため、[このプログラムをディスクに保存する] 方法をおすすめします。 ディスクに保存するとは、ホームページからファイルをダウンロードして自 分のパソコンに保存することです。

この方法には次のような利点があります。

ファイルにウイルスはないか、チェックできる

・他のアプリケーションを終了してから、ファイルを実行することができる

・インターネットへの接続を切断してから、ファイルを実行することができる

ファイルをダウンロードしてディスクに保存する方法を説明します。

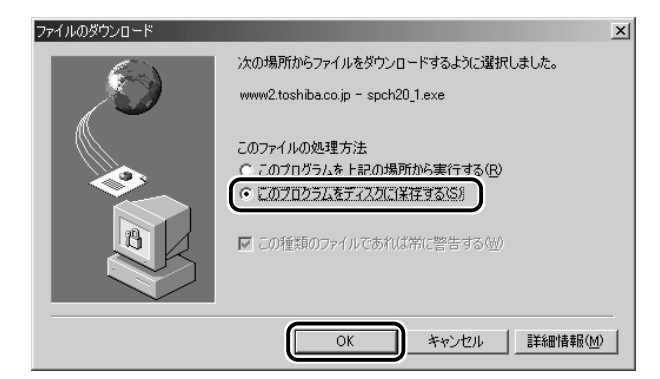

#### **2 保存先、ファイル名を選択する** 保存する場所、ファイル名を指定してください。

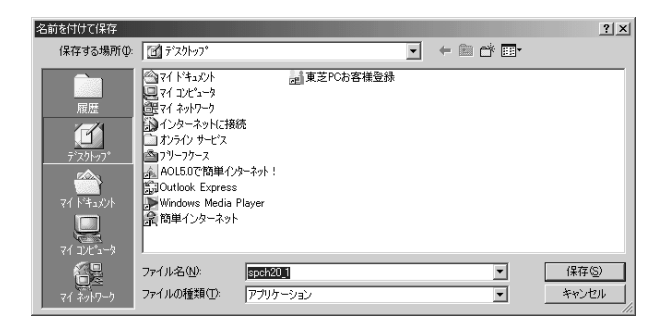

### 3 [保存] ボタンをクリックする

ダウンロードが開始されます。 ファイルサイズが大きいと、ダウンロードに時間がかかります。 ダウンロードが終了すると、終了画面が表示されます。

| 6% / spch20_1.exe 댥 | ETUAUR _IIX                          |
|---------------------|--------------------------------------|
| ی ک                 |                                      |
| 保存しています             | 100.4                                |
| www2.toshiba.co.jp  | - spch2U_1.exe                       |
|                     |                                      |
| 推定残り時間:             | 1 分 2 秒 (739 KB 中の 36.6 KB をコピーしました) |
| ダウンロード先:            | C:¥WINDOWS¥デスクトッフ°¥spch20_1.exe      |
| 転送率:                | 11.1 KB/秒                            |
| □ ダウンロードが売          | てしたときは、このダイアログ ボックスを閉じる(C)           |
|                     | ファイルを開く(Q) フォルダを開く(E) キャンセル          |

(ダウンロードが完了したときは、このダイアログボックスを閉じる]をチェックすると、閉じるための操作をしなくてもダウンロード終了後、画面が閉じます。

4 [閉じる] ボタンをクリックする

| ダウンロードの完了                                            |
|------------------------------------------------------|
| ダウンロードの完了                                            |
| 保存しました<br>www.2.toshiba.co.jp - spch20_1.exe         |
| ガンロード・ 790 KB たり 公 99 秒                              |
| ダウンロード先: C¥WINDOWS¥デスクトッフ <sup>*</sup> ¥spch20_1.exe |
| 転送率: 5.20 KB/秒                                       |
| □ ダウンロードが完了したときは、このダイアログ ボックスを閉じる( <u>C</u> )        |
| ファイルを開く(①) フォルダを開く(E) 閉じる                            |

ダウンロードしたファイルを実行するには、保存したファイルを ダブルクリックします。

# 6 以前に表示したホームページを表示する

過去に表示したことがあるホームページの履歴は、一定期間保存されていま す。履歴を検索して、以前に表示したホームページをもう1度表示させるこ とができます。

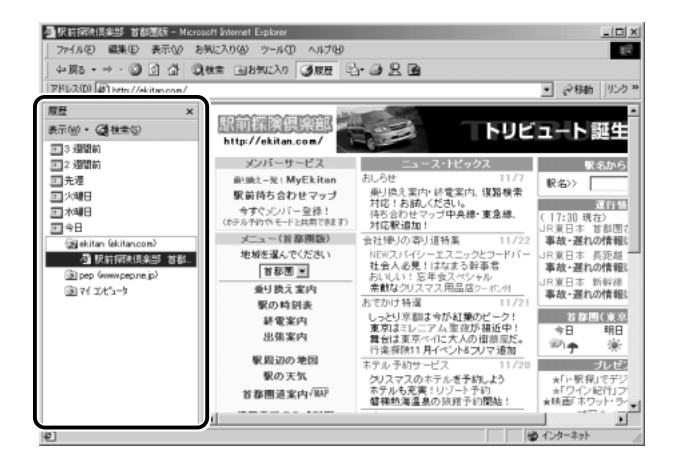

2 目的のホームページを表示した週または曜日をクリックする その週または曜日に表示したホームページの場所の一覧が表示されます。

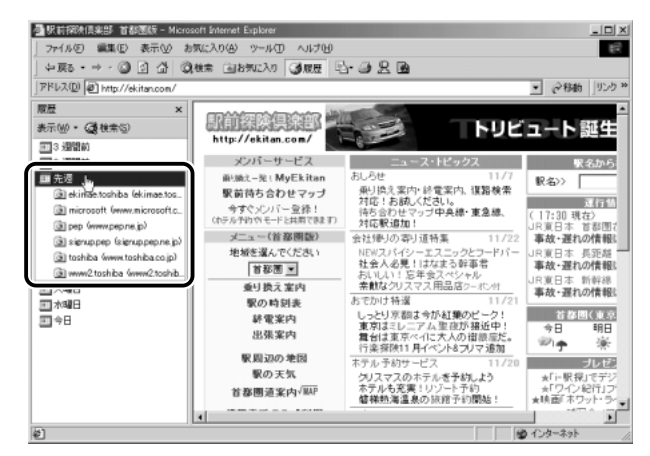

3 目的のホームページがある場所をクリックする その場所で表示したホームページの一覧が表示されます。

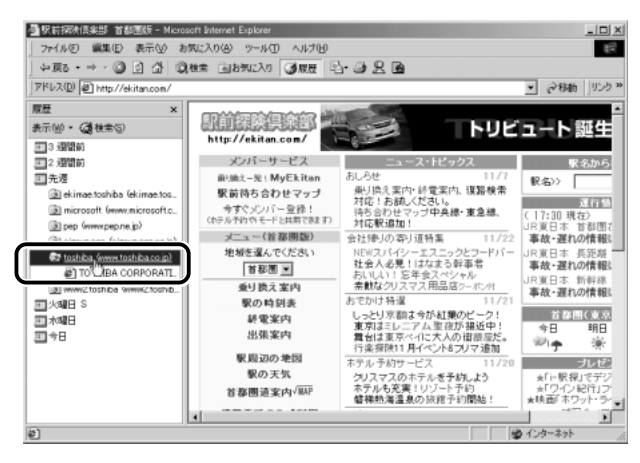

4 目的のホームページをクリックする

ホームページが表示されます。

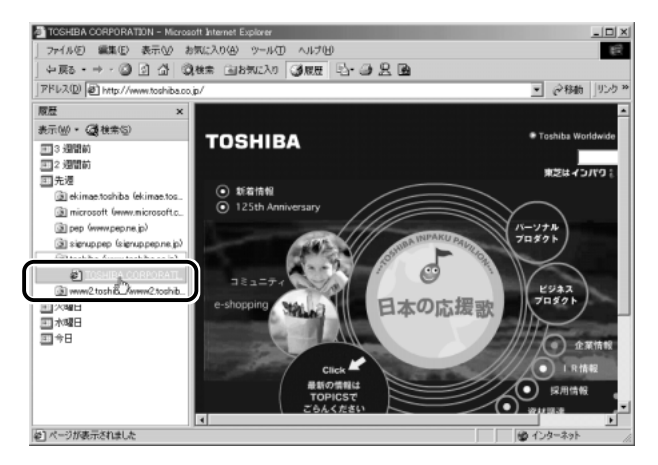

ツールバーの[履歴]ボタンをもう1度クリックすると、左側の履歴画面が閉じます。

 • 履歴の保存期間は、メニューバーの [ツール] → [インターネットオプション] → [全般] タブの [履歴] で設定することができます。

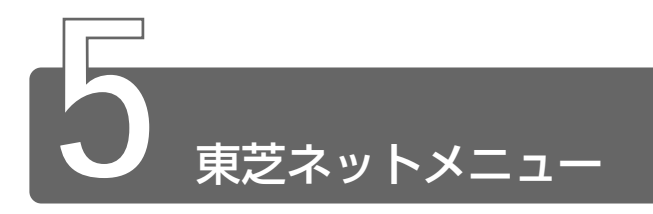

デスクトップに表示されている東芝ネットメニューのアイコンをクリックすると、アドレスを入力することなく簡単にホームページに接続できます。

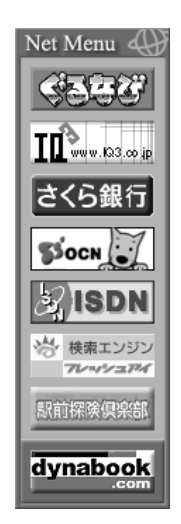

#### 表示位置を変更する

表示されているメニューを移動することができます。 マウスポインタを Net Menu (い) にあわせるとグレーのタイトルバーが 表示されます。このタイトルバーをドラッグし、好きな位置に移動し てください。

メニューを閉じるには、閉じるボタン( <u>×</u> )をクリックしてくださ い。

#### 東芝ネットメニューを表示する

メニューを閉じてしまった後、もう1度表示したい場合は次の手順で 表示できます。

- 1 [スタート] → [プログラム] → [東芝ネットメニュー] → [東芝ネットメニューの初期化] をクリックする
- 2 表示されたメッセージを確認し、[OK] ボタンをクリック する

# 3章 電子メールを使おう

| 1 | 電子メールとは?1                                          | 14 |
|---|----------------------------------------------------|----|
| 2 | 必要な設定を行う1                                          | 16 |
| 3 | <sup>アウトルック エクスプレス</sup><br>Outlook Expressの使いかた12 | 24 |
| 4 | 新着メールをナビパネルで確認する 1!                                | 57 |

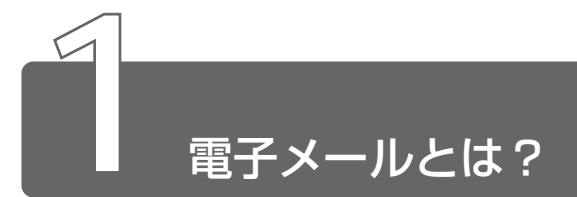

# 1 電子メールとは

電子メールとは、インターネット上でやりとりする「手紙」です。 郵便の手紙と比べて料金が安く、世界中どこでも短時間で届きます。また、 電話などと違い、時間を気にせず送ったり、受け取ったりできるので便利です。 さらに、画像や文書ファイルなどのデジタルデータもメールと一緒に送れる ため、友人同士のコミュニケーションはもちろん、ビジネスでも欠かせない ものになっています。

「Eメール (Electric Mailの略)」や、「インターネットメール」、「メール」 と呼ぶこともあります。本書では「メール」という言葉を使用します。

# 2 メールのしくみ

パソコンで作った文章や画像などのデータは、電話回線を介してプロバイダ のメールサーバに届きます。プロバイダのメールサーバは、あて先のプロバ イダのメールサーバにデータを送ります。データを受け取ったプロバイダは、 受信者別にメールを整理して保存します。受信者は、プロバイダのメール サーバに接続し、自分あてに届いたメールを受け取り、パソコンに保存します。 このように、メールは、自分の都合に合わせて送受信することができます。

● メールサーバ ● メールの配信サービスを提供するコンピュータ。 メールの配信では、送信のために利用される SMTP サーバと、届 いたメールを保存し、受信者が取りにくるのを待つ POP3 サーバの2 種類がある。

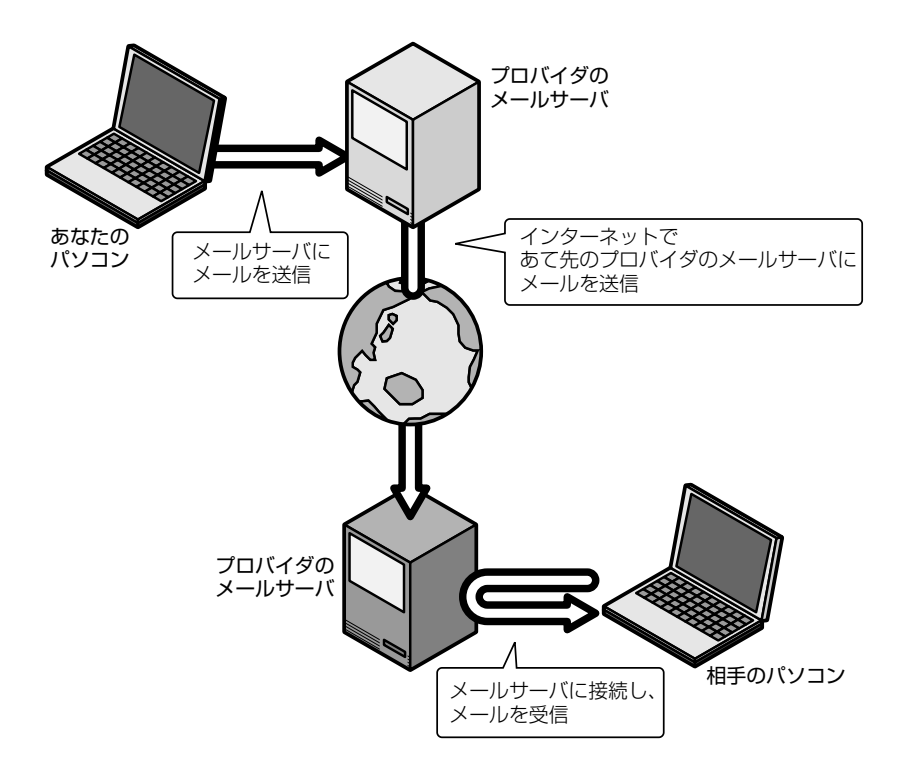

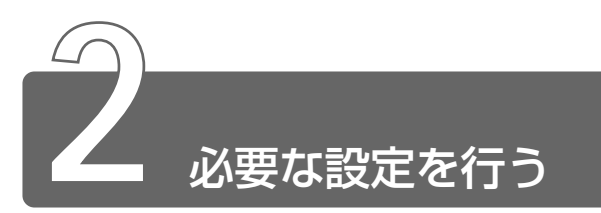

本製品にはメールソフト「Outlook Express」がプレインストールされています。 ここでは「Outlook Express」の使いかたについて説明します。その他の メールソフトを使う場合は、『メールソフトに付属の説明書』をご覧ください。

ここでは、すでにプロバイダへの入会が完了している場合について説明します。

愛愛 コープロバイダへ入会していない場合 つ 「2章 インターネットを楽しもう」

メールの使いかたについて、次の流れで説明します。

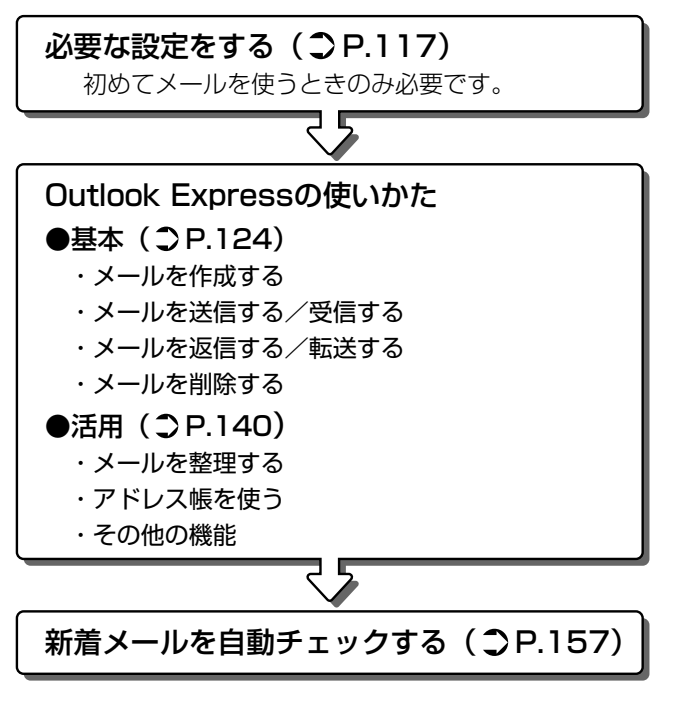

\*本章で使用している画面は表示例です。

#### 必要な設定をする

初めてメールを使うときは、プロバイダのメールサーバの種類やメー ルサーバに接続するアカウント名、パスワードの設定が必要です。次 の手順で行なってください。

また、ここで説明している内容は一般的な手順です。ここでの設定が 必要ない場合もあります。詳細が不明な場合はプロバイダにお問い合 わせください。

1 デスクトップ上の [Outlook Express] アイコン(員) をダブルクリックする

Outlook Express が起動すると、[インターネット接続ウィ ザード]の[名前]画面が表示されます。 [名前]画面が表示されない場合は、Outlook Express 画面で

[メールアカウントの設定] をクリックしてください。

2 [表示名] に名前を入力し、[次へ] ボタンをクリックする ここで入力した名前が、メールを送信したとき [送信者] に表示 されます。

| インターネット接続ウィザード         |                                        | ×    |
|------------------------|----------------------------------------|------|
| 名前                     |                                        | ×    |
| 電子メールを送信するときに<br>ださい。  | こ、名前が [送信者] のフィールドに表示されます。表示する名前を入力してく |      |
| ()<br>表示名( <u>D</u> ): | XXXX XXXX<br>例:Taro Chofu              |      |
|                        |                                        |      |
|                        |                                        |      |
|                        | (R5個)<br>(R5個)                         | 1211 |

3 [既存の電子メールアドレスを使用する]をチェック( ) した後、メールアドレスを入力し、[次へ] ボタンをクリッ クする

メールアドレスはプロバイダから割り当てられているメールアド レスを「XXX@XX.XX」の形で、半角英数字で入力します。

| インターネット接続ウィザード      |                                    |            |         | ×     |
|---------------------|------------------------------------|------------|---------|-------|
| インターネット電子メール アド     | גע                                 |            |         | ×     |
| 電子メールのアドレスは、ほかの     | Dユーザーがあなたに電子<br>Rを使用する( <u>A</u> ) | Fメールを送信するた | めに使います。 |       |
| 2<br>電子メール アドレス(E): | XXX@XXXXXXXXXX<br>例:t-chofu@micros | oft.com    |         |       |
| ○ 新しいアカウントを作成する     | 5(5)                               | Hotmail    |         | Y     |
|                     |                                    |            |         |       |
|                     |                                    | < 戻る(B)    | 汰へ№>    | キャンセル |

4 電子メールサーバ名を設定し、「次へ」ボタンをクリックする 受信メールサーバ、送信メールサーバの種類は、ご契約のプロバ イダによって異なります。プロバイダから送付された書類をご確 認のうえ、入力してください。

| インターネット接続ウィザード                                                                 | ×     |
|--------------------------------------------------------------------------------|-------|
| 電子メール サーバー名                                                                    | ×     |
| 受信メールサーバーの種類(S) POP3 I                                                         |       |
| 受信メール (POP3, IMAP または HTTP) サーバー (D).<br> >>>>>>>>>>>>>>>>>>>>>>>>>>>>>>>>>>>> |       |
| SMTP サーバーは、電子メールを送信するときに使用するサーバーです。<br>送信メール (SMTP) サーバー(Q):                   |       |
|                                                                                |       |
|                                                                                | -+>セル |

#### 5 アカウント名とパスワードを入力し、[次へ] ボタンをク リックする

[アカウント名]には、ユーザ名を入力します。ユーザ名とパス ワードは、プロバイダとの契約時に決まります。

プロバイダから送付された書類をご確認のうえ、入力してください。

| インターネット接続ウィザード                     |                                                                                                    | ×    |
|------------------------------------|----------------------------------------------------------------------------------------------------|------|
| インターネット メール ロク                     | オン                                                                                                    | *    |
|                                    |                                                                                                    | 1    |
| () インターネット サービス ブ                  | ロバイダから提供されたアカウント名およびパスワードを入力してください。                                                                     |      |
| アカウント名(A):                         | XXX                                                                                                    | ור   |
|                                    |                                                                                                    |      |
| パスワード( <u>P</u> ):                 | *KKKER                                                                                                  |      |
|                                    | ▼ パスワードを保存する(W)                                                                                         | J    |
| メール アカウントをアクセスマ<br>ード認証 (SPA) を必要と | おときに、インターネットサービス プロバイダがセキュリティで保護されたパスワープに入場会は「セキュリティで保護されたパスワープ」、アハス場合は「セキュリティア保護されたパスワード認知」(SPA)を使用する」 |      |
| をオンにしてください。                        |                                                                                                    |      |
| 1 CH 1994 CHARGON                  | CIVA LEVET OF IN STRUGGING                                                                              |      |
|                                    |                                                                                                    |      |
|                                    | 〈戻る(8)    次へ(10) / キャン                                                                                  | 1211 |
| _ セキュリティで1本課でイル                    | (反う(型))-Fizzer GPAN を取用する(型)                                                                            | 1211 |

## 6 [完了] ボタンをクリックする

| インターネット接続ウィザード                                                | ×     |
|---------------------------------------------------------------|-------|
| 設定完了                                                          | ×~    |
| 設定を完了するために必要な情報がすべて入力されました。<br>これらの設定を保存するには、「完了」をクリックしてください。 |       |
|                                                               |       |
|                                                               |       |
|                                                               |       |
|                                                               |       |
| < 戻る(B) (1771)                                                | キャンセル |

以上で設定は完了です。

オプションの設定

メールをより便利に使うための設定をご紹介します。

 メニューバーの [ツール] をクリックし、表示されたメ ニューから [オプション] をクリックする

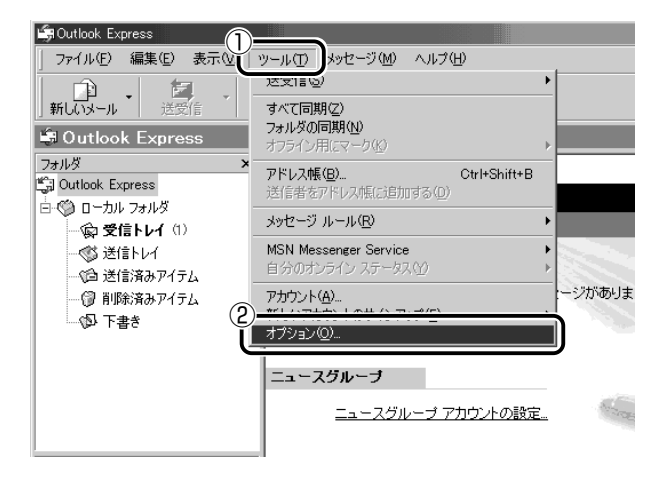

[オプション] 画面が開きます。

#### 2 各タブで設定を行う

オプションの設定は必ずしも行う必要はありませんが、設定する と Outlook Express をより便利に使うことができます。 本書では、オプション 1 ~ 4 の設定を行なった前提で説明して います。

#### オプション1 手動でメールのメッセージを受信する場合

#### [全般] タブの [メッセージの送受信] で [起動時にメッセージの送受 信を実行する] のチェックをはずす

メールの送受信を行う時だけメールサーバに接続する設定になります。 [起動時にメッセージの送受信を実行する]をチェックしていると、 Outlook Expressを起動すると同時にインターネットに接続してしま います。通常は Outlook Expressを起動してから、都合のいいとき に手動で送受信を実行したほうが便利です。

| (第オプション ?】×                                                                           |
|---------------------------------------------------------------------------------------|
|                                                                                       |
|                                                                                       |
| メッセージの送受信                                                                             |
|                                                                                       |
| 通常のメッセージ プログラム<br>このアプリケーションは標準のメール ハンドラです。<br>このアプリケーションは標準のニュース ハンドラです。<br>標準とする(M) |
| OK キャンセル 適用(A)                                                                        |

#### オプション2 数通のメールをまとめて送りたい場合

[送信] タブの [送信] で [メッセージを直ちに送信する] のチェック をはずす

メールの送信をまとめて行う設定になります。

メールを1通書くたびにインターネットに接続するのではなく、手動 で送信を実行したほうが数通のメールをまとめて送りたい場合などに、 便利です。

| 🗐 オブション 💽 🔀                                            |
|--------------------------------------------------------|
| スペルチェック セキュリティ **** メンテナンス<br>全般 読み取り 確認メッセージ 送信 作成 署名 |
| 送信                                                     |
| ● [送信済みアイテム] に送信メッセージのコピーを保存する(火)                      |
| □ メッセージを直ちに送信する①                                       |
| ✓ 返信したメッセージの卵光をアドレス帳に追加する(Q)                           |
| ▼ メッセーン11600時に、目動的にアトレスを売了する(型)                        |
| ▼ 201日に元のメッセーンを含める(型)                                  |
|                                                        |
|                                                        |
| メール送信の形式                                               |
|                                                        |
| ● ○ テキスト形式(P)                                          |
| ニュース送信の形式                                              |
| C HTML 形式(M) HTML 形式の設定(D テキスト形式の設定(D                  |
| 三 @ テキスト形式(2)                                          |
|                                                        |

#### オプション3 メールの形式を選択する場合

[送信] タブの [メール送信の形式] で [テキスト形式] をチェック ( ○ ) する

HTML形式で送信した場合、相手のメールソフトがHTML形式に対応していないと、メールが文字化けして、内容を読むことができない場合があります。通常は、どのメールソフトでも読めるように、テキスト形式でメールを送るほうが良いでしょう。

| 崎オプション    |                                                                                                    |                                                                                                    | <u>? ×</u>           |
|-----------|----------------------------------------------------------------------------------------------------|----------------------------------------------------------------------------------------------------|----------------------|
| スペ,<br>全般 | ルチェック   セ<br>  読み取り   確                                                                                                    | キュリティ - +***<br>翻図メッセージ 送信                                                                         | メンテナンス  <br>作成   署名  |
| 送信        |                                                                                                    |                                                                                                    |                      |
| Ē         | <ul> <li>区送信済みアイテム1(</li> <li>メッセージを直ちに送け</li> <li>返信したメッセージの</li> <li>ブッセージ作成時に、</li> <li>び信に元のメッセージと</li> <li>受信したメッセージと</li> </ul> | に送信メッセージのコピーを保存<br>信する①<br>宛先をアドレス帳(ご追加する(①<br>自動的にアドレスを完了する(①<br>を含める(②)<br>司じ形式で返信する( <u>R</u> ) | ;≠3₩<br>)<br>)       |
|           | (主の耳(一)                                                                                                    |                                                                                                    | エンコードの設定(G)          |
| 1         | C HTML 形式(H)<br>( テキスト形式(P)                                                                                                    | HTML 形式の設定(S)                                                                                      | _テキスト形式の設定(E)        |
|           | 送信の形式<br>○ HTML 形式(M)<br>○ テキスト形式公                                                                                                    | HTML 形式の設定(T)                                                                                      |                      |
|           |                                                                                                    | OK =                                                                                               | キャンセル 適用( <u>A</u> ) |

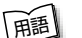

- テキスト形式 メールの本文が文字だけで記述されていること。
   HTML 形式 メールの本文が htm ファイル形式で記述されていること。画像を貼りこんだり、リンクを貼れる。
  - ●文字化け●文章が意味不明な文字の羅列で表示され、読めない状態。データのやり取りをするパソコンやアプリケーション同士の設定が異なる場合などに起こる。

#### オプション4 インターネットへの接続を終了する場合

[接続] タブで [送受信が終了したら切断する] をチェック (♥) する 送受信が完了したら、自動的にインターネットの接続を切る設定にな ります。

接続したままだと、メールの送受信を実行していなくても電話料金が かかります。一時的にメールの送受信を行うためであれば、送受信後 は自動的に接続を切る設定にしておくと便利です。

メール送受信の後、接続したままブラウザを起動してホームページの 閲覧などを行う場合は、見終わったときに手動で必ず接続を切ってく ださい。

| タオブション                                                              |
|---------------------------------------------------------------------|
| 全般   読み取り   確認メッセージ   1944   作成   署名   スペルチェック   セキュリティ 接続 メンテナンス   |
|                                                                     |
| ○ 接続を切り替える前に離れてる(W) ○ 接続を切り替える前に離れてる(W) ○ 送受信が除了したら切断する( <u>U</u> ) |
| インターネット接続の設定                                                        |
| Outlook Express は Internet Explorer と共通のインターネット接続の設定を使用しま す。        |
|                                                                     |
|                                                                     |
|                                                                     |
|                                                                     |
|                                                                     |
|                                                                     |
|                                                                     |
| OK キャンセル 適用(A)                                                      |

#### *3* [OK] ボタンをクリックする

以上で基本的なオプションの設定は完了です。

# Outlook Expressの使いかた

# 起動する

Outlook Express を起動する代表的な方法を説明します。

#### 方法 1 – [Outlook Express] アイコン ( 詞 ) から起動する

1 デスクトップ上の [Outlook Express] アイコン( に する アイコン( に )

#### 方法2-ジョグボタンから起動する

ご購入時は「Outlook Express」が起動するように設定されています。

 ジョグボタンを上または下に回す ジョグボタンを回すたびに、次のようにナビパネルの表示が切り替わり ます。

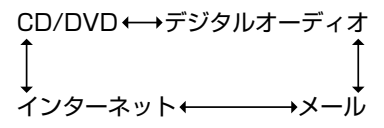

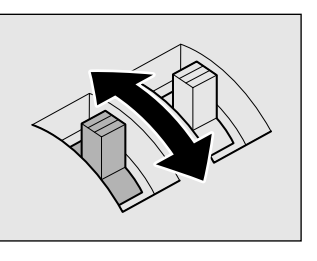

 メール」が表示されたら、ジョ グボタンを押す
 Outlook Express が起動します。

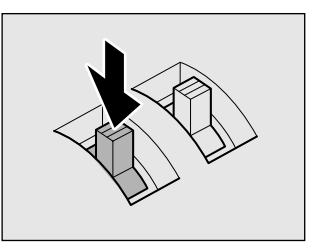

パソコン本体の電源が入っていないときは電源が入ります。 スタンバイ機能を実行中、または休止状態のときにジョグボタンを 押すと、電源を切る前の状態が再現された後、「Outlook Express」 が起動します。

# 2 Outlook Express画面

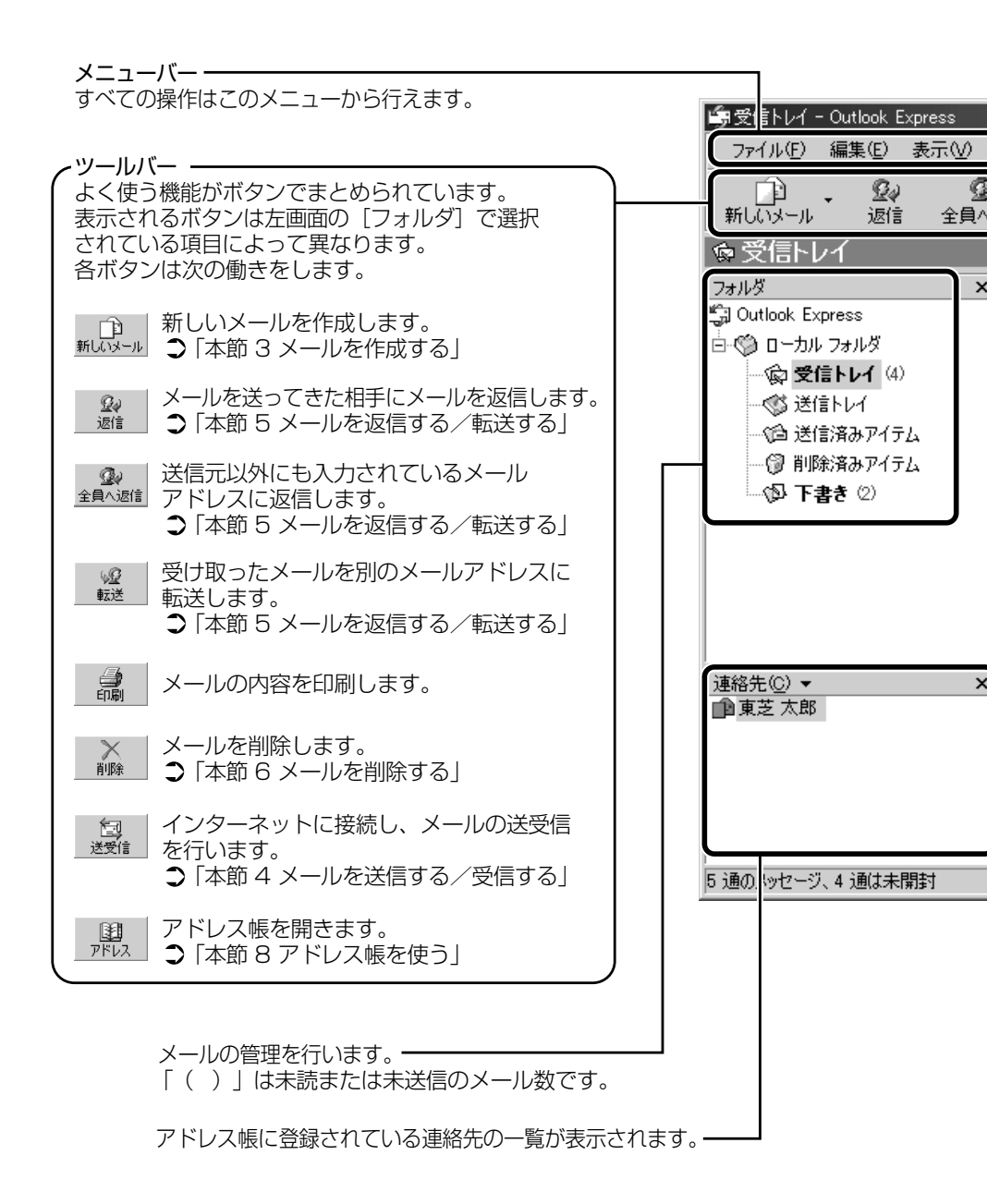

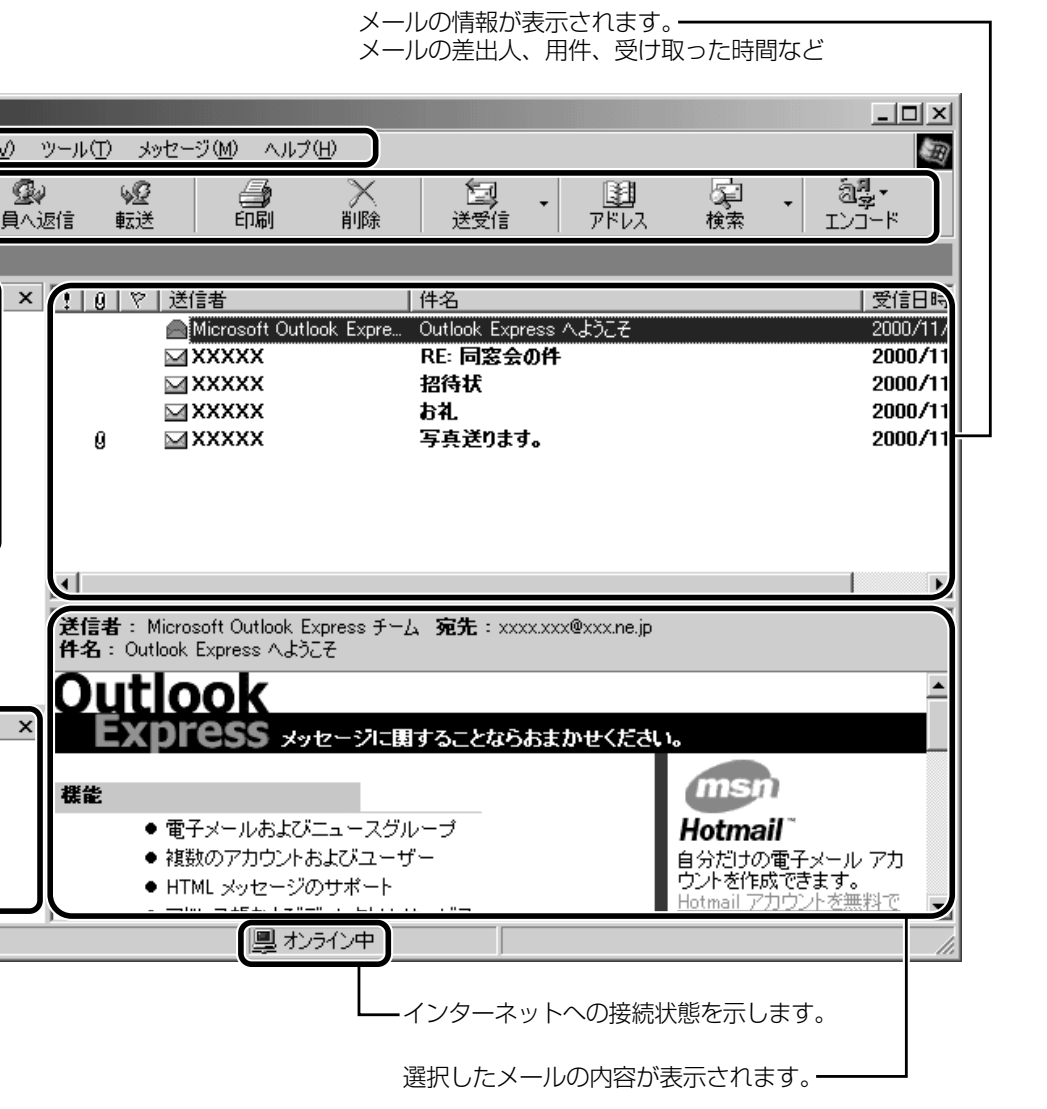

# 電子メールを使おう

# 3 メールを作成する

メールを送受信するときはインターネットへの接続が必要です。しかし、 メールを作成したり、受け取ったメールを読むときなどは接続の必要はあり ません。

メールの作成が終わった後でインターネットへ接続しましょう。

- - **1** ツールバーの [新しいメール] ボタン( PDF ) をクリックする

[メッセージの作成] 画面が表示されます。

2 [宛先] と、[件名] を入力する

| ■ 同窓会の                              | '牛            |           |           | _         |          |                       |
|-------------------------------------|---------------|-----------|-----------|-----------|----------|-----------------------|
| J ファイル(E)                           | 編集(E) 著       | 表示(⊻) 挿入Φ | 書式②       | ツール①      | » 🗐      |                       |
| 送信                                  | -<br>1710 AX0 |           | に<br>貼り付け | い<br>元に戻す | »        |                       |
| ① <b>即</b> 宛先:<br>聞 <sup>CC</sup> : | XXX@XX.XX     |           |           |           | ⋺        | ー送信先のメールアド<br>レスを入力する |
| 2件名:                                | 同窓会の件         |           |           |           |          | ー メールのタイトルを<br>入力する   |
|                                     |               |           |           |           |          |                       |
|                                     |               |           |           |           |          |                       |
|                                     |               |           |           |           | <b>•</b> |                       |

☆ チェールアドレスは半角で入力してください。

- メールを複数の相手に送る場合は、「:」(セミコロン)で区切ってメールアドレスを入力します。
- 宛先以外の人に同じメールを送信しておきたい場合は、[CC] に メールアドレスを入力します。
- 件名に半角カタカナを使用しないでください。

#### 3 メールの本文を入力する

送信したい文章を入力してください。 件名やメールの本文を書くときは、半角カタカナを使用しないで ください。

| ■ 同窓会の件          |            |           |         |                 | _         |          |
|------------------|------------|-----------|---------|-----------------|-----------|----------|
| ] ファイル(E)        | 編集(E)      | 表示⊙       | 挿入仰     | (①)た書           | ツール①      | » 🗐      |
| 送信               | माणम       | ,<br>20 I | r<br>r- | にようした。<br>「おり付け | い<br>元に戻す | <b>.</b> |
| [3] 宛先:          | KXX@XX. XX |           |         |                 |           |          |
| <b>69</b> CC : [ |            |           |         |                 |           |          |
| 件名: [            | 司窓会の件      |           |         |                 |           |          |
| ໂາກາກຳສັ         | 過ごしで       | しょうか      | ?       |                 |           |          |
|                  |            |           |         |                 |           |          |

- **4 ツールバーの [送信] ボタン(** [メールの送信] 画面が表示されます。
- ・宛先や件名が入力されていない場合は、注意をうながすメッセー ジが表示されます。内容を確認してください。
  - [今後、このメッセージを表示しない] をチェックすると、この画 面は表示されません。
- 5 [OK] ボタンをクリックする

| メールの送付 | •                                                       | × |
|--------|---------------------------------------------------------|---|
| (j)    | 電子メール メッセージを送信すると、「送受信] コマンドを実行するま<br>で、「送信トレイ] に置かれます。 |   |
|        | 「今後、このメッセージを表示しない(D)<br>OK                              |   |

このとき、まだメールは送信されていません。作成したメッセージは、[送信トレイ] に保存されています。 メールをいくつか作成したい場合は、手順1から5を繰り返し 行なってください。 すべてのメールの作成が終わったら、インターネットへ接続し、 メールを送信します。

◎ メールを送信する つ 「本節 4 メールを送信する / 受信する」

#### メールを書くのを一時的にやめる

メールを書くのをいったんやめて、その内容を保存しておくことがで きます。

- 1 メールを作成している画面の [閉じる] ボタン (区) を クリックする
- 2 [はい] ボタンをクリックする

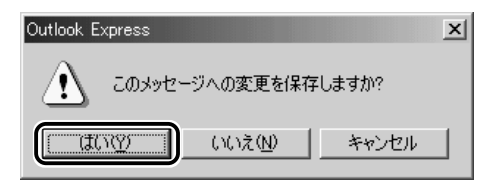

3 [OK] ボタンをクリックする

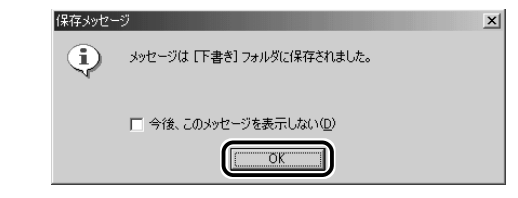

作成したメールは[下書き]フォルダに保存されます。

1 [フォルダ] の [下書き] をクリックする

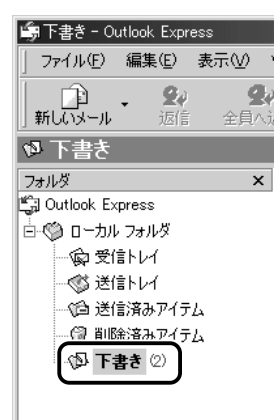

#### 2 一覧から目的のメールをダブルクリックする

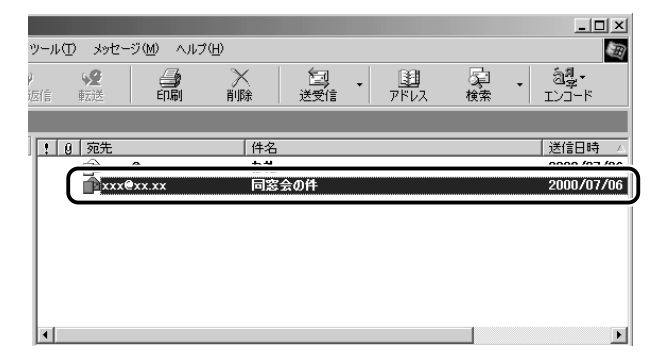

作成中のメール画面が開きます。

3 メールの続きを入力する

| ■ 同窓会の作        | ŧ          |           |     |                      | _         |        |
|----------------|------------|-----------|-----|----------------------|-----------|--------|
| ] ファイル(E)      | 編集(E)      | 表示⊙       | 挿入仰 | 書式(0)                | ツール①      | » 🗐    |
| 送信             |            | ,<br>10 : |     | 「記<br>1月17日<br>1月17日 | い<br>元に戻す | »<br>t |
| [1] 宛先:        | XXX@XX. XX |           |     |                      |           |        |
| <b>E9</b> CC : |            |           |     |                      |           |        |
| 件名:            | 同窓会の件      |           |     |                      |           |        |
| しかがお           | 過ごしで       | しょうか      | ?   |                      |           |        |

# 4 メールを送信する/受信する

送信と受信はインターネットに接続したときに、同時に行えます。 送信する場合、[送信トレイ] に保存されているメールが送信されます。受信 した場合、メールは [受信トレイ] に保存されます。

送受信の指示を行なった後に、メールの編集や送受信の取り消しはできません。

- 1 ツールバーの [送受信] ボタン( 🦉 )をクリックする
- 2 次のメッセージが表示された場合、[はい] ボタンをクリックする

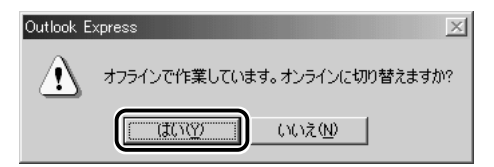

[接続] 画面が表示されます。

3 必要な内容を入力し、[接続] ボタンをクリックする

● 詳細について ン「2章 2-4-インターネットに接続してみる」

| ■                      | <u>? ×</u>                                                |
|------------------------|-----------------------------------------------------------|
|                        | ס* םא״ לא״A 💌                                             |
| <br>ユーザー名( <u>U</u> ): | 10000000x                                                 |
| パスワード( <u>P</u> ):     | ******                                                    |
|                        | <ul> <li>□ パスワードの保存(S)</li> <li>□ 自動的(は接続する(A)</li> </ul> |
| 電話番号(N):               | xxxxxxxxxxx                                               |
| 発信元( <u>F</u> ):       | 新しい場所      ダイヤルのプロパティ(D)                                  |
|                        | 接続 プロパティ(R) キャンセル                                         |

プロバイダのメールサーバに接続し、送受信が始まります。

| 🗐 Outlook Express         |                                                                 |           | ×                             |
|---------------------------|-----------------------------------------------------------------|-----------|-------------------------------|
|                           | 'XXXXX.XX.ne.jp'を使用し                                            | パメールを送信中… | 「表示しないい日)                     |
|                           | メッセージの送信中                                                       | ₽ (1 / 1) | 中止⑤                           |
|                           |                                                                 |           | 《詳細(D)                        |
| ▼ 完了時に接続を                 | 切断する( <u>F</u> )                                                |           |                               |
| タスク                       | 15-                                                             |           |                               |
| タスク                       |                                                                 | 状態        | 接続                            |
| ▶ 1 通のメッセー<br>'XXXXX.XX.n | -ジを <sup>'</sup> XXXXXXXX ne.jp ' で送信す<br>e.jp ' にある新着メッセージをチェッ | 実行中       | XXXXXXXX 東京/<br>XXXXXXXX 東京/_ |
|                           |                                                                 |           |                               |
| 0 / 2 のタスクが完了             | しました                                                            |           | <br>بي)-                      |

[送信トレイ] に保存されていたメールが送信され、送信済みの メールは [送信済みアイテム] に保存されます。

その後、届いているメールをチェックし、受信したメールは[受信トレイ]に保存されます。

メールの送受信を完了すると、自動的に接続を切断します。

#### 受信メールを見る

受信したメールは〔受信トレイ〕に保存されています。

1 [フォルダ]の[受信トレイ]をクリックする [受信トレイ]のカッコ内には、未開封メールの件数が表示され ます。

| 多受信トレイ - Outlook Express<br>ファイル(2) 編集(2) 表示(2)   | ツール① 火                | セークピ ヘルプピ                 |                       |                     |
|---------------------------------------------------|-----------------------|---------------------------|-----------------------|---------------------|
| 10 · 公 望     10 · 20 · 20 · 20 · 20 · 20 · 20 · 2 | ) <u>40</u><br>en 168 |                           | <u>10</u><br>送受信 アドレス | 日 · 2課・<br>秋楽 Iンコード |
| ☆受信トレイ                                            |                       |                           |                       |                     |
| วรมเรี ×                                          | 187                   | 送信者                       | 件名                    | 受信日時                |
| Cutlook Express                                   |                       | Alicrosoft Outlook Expre. | Outlook Express へようこそ | 2000/06/;           |
| - Christen and R                                  |                       | <b>⊠XXXXX</b>             | 同窓会の件                 | 2000/07             |
| (5) 受信[FL-(-(3)                                   |                       | <b>≥</b> XXXXX            | お礼.                   | 2000/07             |
| The second second                                 | 8                     | <b>⊠xxxxx</b>             | 写真送ります                | 2000/07             |
| 10.301033.321.01                                  |                       |                           |                       |                     |
| -108 X218/98/05 P1 72A                            |                       |                           |                       |                     |
| 一切 剤豚済みアイテム                                       |                       |                           |                       |                     |
|                                                   |                       |                           |                       |                     |

右側に受信したメールの一覧が表示されます。 まだ読んでいないメールは送信者、件名などが太字で表示されます。 [送信者] の横にあるマークには次のような意味があります。

- 🔗 ..... 以前開いたメール(開封済み)
- ▶ .... 読んでいないメール (未開封)
- Ⅰ…… ファイルが添付されている
- 2 見たいメールをダブルクリックする

メールが開きます。

| 🚔 新しいメッセ                   | -ジ:日本            | 語(自動選:            | 尻)   |                   | _ 🗆 ×    |
|----------------------------|------------------|-------------------|------|-------------------|----------|
| ] ファイル(E)                  | 編集(E)            | 表示⊙               | ツール① | メッセージ( <u>M</u> ) | All 🗙 🗃  |
| <br>返信                     |                  | ₩2<br>1 転送        | ED.  |                   | *        |
| 送信者:<br>日時:<br><u></u> 宛先: | XXXXXX<br>2000年7 | 月18日 143          | 19   |                   |          |
| 件名:                        | ×××@××           | .xx<br>)件         |      |                   | <u> </u> |
| しかがお                       | 過ごしで             | しょうか <sup>^</sup> | ?    |                   | ×        |
|                            |                  |                   |      |                   | 1.       |

- ☆王●メールが長い場合は、スクロールして読んでください。
  - ●ファイルが添付されているメールには、[件名]の下に[添付]が 追加され、添付ファイルの名称が表示されます。

参照 言 添付ファイルの開きかたについて ○「本節 9-メールに添付されたファイルを開く」

# 5 メールを返信する/転送する

受信したメールに返事を出すことを返信といいます。受信したメールを別の 相手に送ることを転送といいます。

どちらも、元のメールの本文が自動的にコピーされるので、返事を入力したり、別の相手に伝えるのに便利です。また返信の場合、相手のメールアドレスを入力する手間が省けます。

#### 返信する

1 [フォルダ]の [受信トレイ] をクリックする

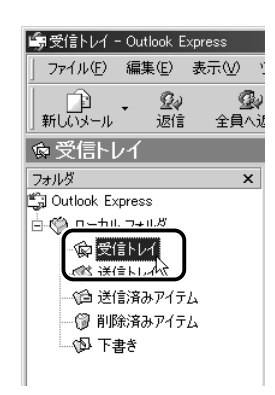

右側に受信メールの一覧が表示されます。

- メールの整理などを行い、目的のメールが [受信トレイ] 以外に 保存されている場合は、保存されているフォルダをクリックして ください。
- 2 一覧から返信したいメールをクリックする
- 3 ツールバーの [返信] ボタン ( 2000) (2000) (2000)

|   | 🏚 Re: 同窓会                                                                        | の件                                                         |                            |                       |                | _         |     |
|---|----------------------------------------------------------------------------------|------------------------------------------------------------|----------------------------|-----------------------|----------------|-----------|-----|
|   | ファイル(E)                                                                          | 編集(E)                                                      | 表示⊙                        | 挿入仰                   | 書式( <u>O</u> ) | ツール①      | » 🖲 |
| 6 | <b>二</b><br>送信                                                                   | 101                                                        | ,<br>10 :                  | È)<br>K-              | に<br>貼り付け      | い<br>元に戻す | *   |
| Y | 图 宛先:                                                                            | XXXXX                                                      |                            | )                     |                |           |     |
|   | CC :                                                                             |                                                            |                            |                       |                |           |     |
|   | 件名:                                                                              | Re: 同窓会                                                    | の件                         | )                     |                |           |     |
|   | 3<br>From: <≚<br>To: < <u>×xxx</u><br>Sent: Tu<br>Subject:<br>> ເາກາກັ<br>><br>> | riginal Me<br><u>xx@xx.xx</u><br>esday, Ju<br>同窓会の<br>お過ごし | ssage><br>><br>)件<br>でしょう/ | <br>000 2:39<br>זיך ? | PM             |           |     |

- - ●「Re:」は「Response:返答、返事」の略です。

#### 4 メールの本文を入力する

#### 転送する

1 [フォルダ]の [受信トレイ] をクリックする

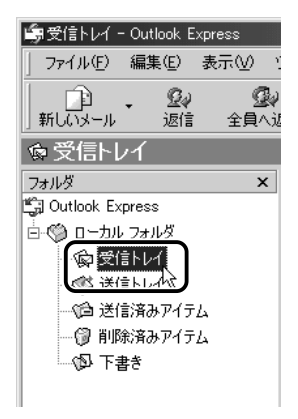
メールの整理などを行い、目的のメールが [受信トレイ] 以外に 保存されている場合は、保存されているフォルダをクリックして ください。

- 2 一覧から転送したいメールをクリックする
- 3 ツールバーの [転送] ボタン ( <sup>22</sup> 転送 ) をクリックする

メールの作成画面が表示されます。

[件名] には元のタイトルに「Fw:」がついて表示されます。 本文の欄には、元のメールの本文が自動的にコピーされています。

| 💼 Fw:                                                                                       | 同窓会の       | '4     |     |         |                | _          |     |
|---------------------------------------------------------------------------------------------|------------|--------|-----|---------|----------------|------------|-----|
| 771                                                                                         | (ル(E) 編    | ≣集(E)  | 表示⊙ | 挿入Φ     | 書式( <u>O</u> ) | ツール①       | » 🗐 |
| ]<br>j                                                                                      | ⊒\$<br>≹fa | tion   | D : | r<br>r- | ドロ<br>貼り付け     | ≌)<br>元(原3 | »   |
| 图宛                                                                                          | 选: 🔀       | (XXX   |     |         |                |            |     |
|                                                                                             | c: [       |        |     |         |                |            |     |
| (件名)                                                                                        | : Fw       | : 同窓会( | D件  | ]       |                |            |     |
| Original Message From: < XXX @XX XX> To: < XXX @XX XX> Sent: Tuesday, July 18, 2000 2:39 PM |            |        |     |         |                |            |     |
| Subject: 回去云の1+<br>> いかがお過ごしでしょうか?<br>> >                                                   |            |        |     |         |                |            |     |

**4** [宛先] を入力する

5 メールの本文を入力する

# 6 メールを削除する

受信したメールやすでに送信したメールは削除しないと増えていきます。不要なメールはまめに削除するようにしましょう。

- [フォルダ] で削除したいメールが保存されている場所をク リックする 一覧が表示されます。
- 2 一覧から削除したいメールをクリックする
- 3 ツールバーの [削除] ボタン ( ) をクリックする 選択したメールが一覧からなくなります。このとき、まだメール は削除されていません。[削除済みアイテム] に移動しています。
- **4** [フォルダ] の [削除済みアイテム] をクリックする 削除したメールの一覧が表示されます。

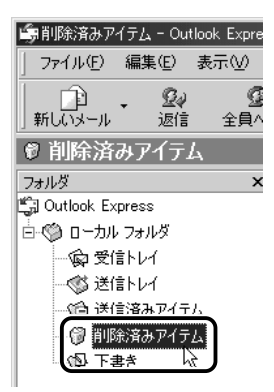

間違えて削除してしまったメールは、ドラッグアンドドロップすると元の場所へ戻すことができます。

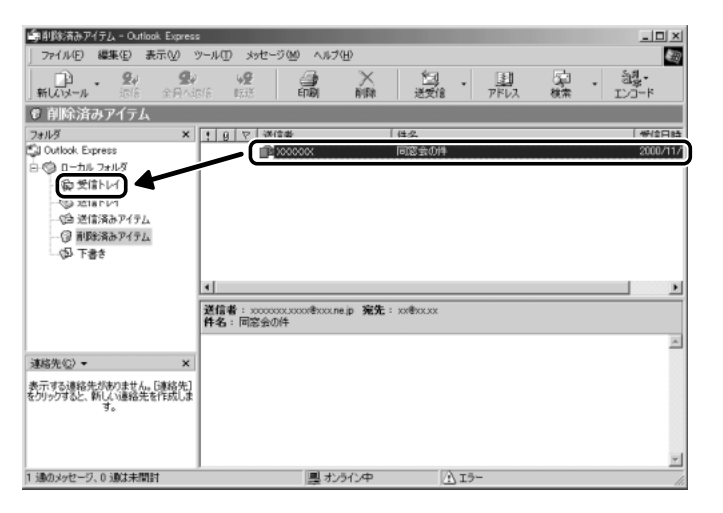

5 [削除済みアイテム] を右クリックし、表示されたメニュー から [[削除済みアイテム] フォルダを空にする] をクリッ クする

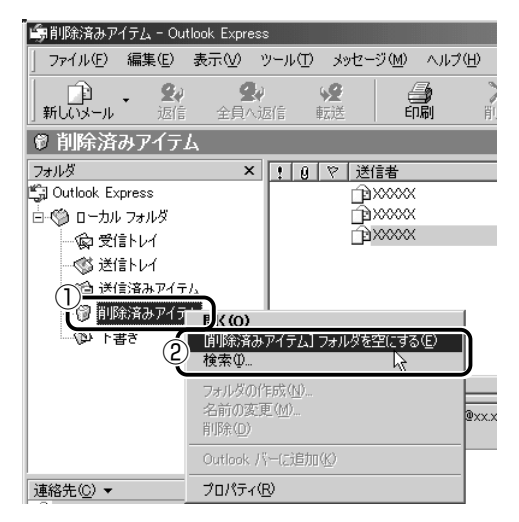

確認のメッセージが表示されます。

ここで削除したメールはもう見ることができません。削除する前 によく確認してください。 電子メールを使おう

**6** [はい] ボタンをクリックする

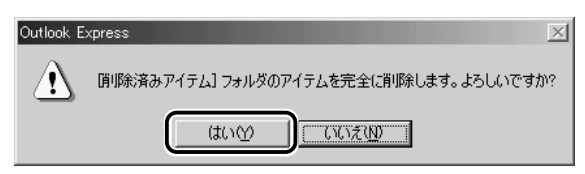

[削除済みアイテム] にあるメールがすべて削除されます。

# 7 メールを整理する

受信したメールは [受信トレイ] に保存されます。Outlook Express では、 [受信トレイ] の他にフォルダを作り、メールの相手や内容によって分類する ことができます。また、不要なメールは削除するなど、[受信トレイ] を常に 整理しておくと、あとでメールを探すときに便利です。

●標準設定では、受信したメールは[受信トレイ]に保存されます。 設定を変更している場合は、設定先のフォルダに保存されます。

#### メールを分類する

【 [フォルダ] の [受信トレイ] を右クリックし、表示された メニューから [フォルダの作成] をクリックする

| 💼 受信トレイ - Out              | look E:       | press            |                      |                    |
|----------------------------|---------------|------------------|----------------------|--------------------|
| ファイル(E) 編集                 | €( <u>E</u> ) | 表示()             | )ツ                   | -μ( <u>Π</u> )     |
| 1 11                       |               | 全員               | <b>②</b> )<br>3人诉    | (査 ■元 <sup>3</sup> |
| ☆ 受信トレイ                    |               |                  |                      |                    |
| フォルダ<br>「ヨ Outlook Express | 2             |                  | ×                    | !01                |
|                            |               |                  |                      |                    |
|                            | 人家            | <b>(_)</b><br>≹⊈ |                      |                    |
|                            | フォ)<br>名前     | レダの作り<br>magint  | 成( <u>N</u> )<br>(M) |                    |
|                            | 削除            | ₹( <u>D</u> )    |                      |                    |
|                            | Out           | ook ///~         | -(こ追力                | IT ( <u>K</u> )    |
|                            | プロ            | パティ( <u>R</u> )  |                      | -                  |

[フォルダの作成] 画面が表示されます。

#### 2 フォルダ名を入力し、[OK] ボタンをクリックする ここでは「友達」と入力します。

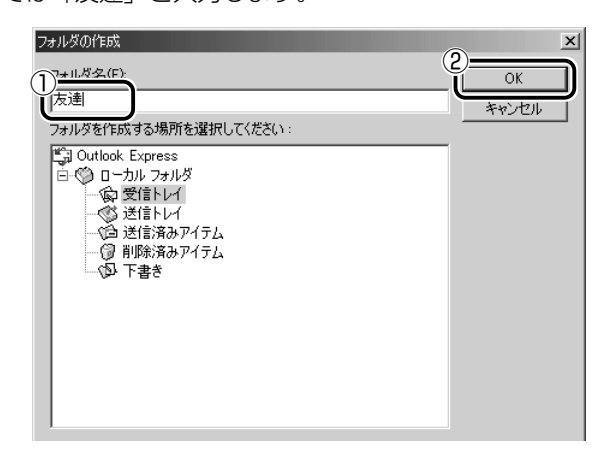

[受信トレイ] に、新しくフォルダが作成されました。

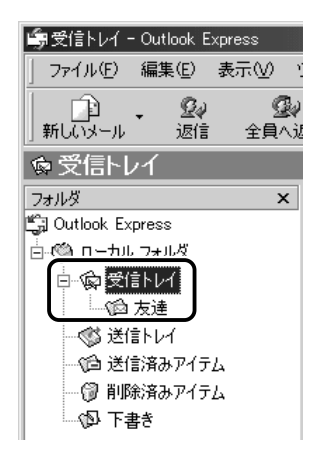

3 移動したいメールを、作成したフォルダにドラッグアンド ドロップする

複数のメールを指定するときは、(Ctrl)キーを押しながらクリック します。連続して表示されているメールを指定するときは、 (Shift)キーを押しながらクリックします。

| 学校信トレイ - Outlook Expre     | ss<br>500 - NH (1/07) - c | 1.4e. 2000 a 11-1010    |                                |                        |
|----------------------------|---------------------------|-------------------------|--------------------------------|------------------------|
|                            | n<br>⊈v w                 |                         | 19. 19                         | · 생·                   |
| 新しいメール 速信                  | 全員へ速信 転込                  |                         | 送受信 アドレス                       | 検索 エンゴード               |
| マロテレイ フォルダ                 | × ! 9 7                   | 送信者                     | 件名                             | 受信日時                   |
| Cutlook Express            |                           | Microsoft Outlook Evnes | Outlook Evanos A 述ること<br>国際会の俳 | 2000/05/1<br>2000/07/1 |
|                            | 0                         |                         | 577.<br>写真送ります                 | 2000/07/               |
| ③ 2018 F1/1<br>5曲 送信済みアイテム |                           |                         |                                |                        |
| - ③ 削除済みアイテム<br>- ④ 下書き    |                           |                         |                                |                        |

選択したメールが新しいフォルダに移動します。

## 4 作成したフォルダをクリックする

フォルダ内のメールの一覧が表示されますので、移動したメールがあるか確認してください。

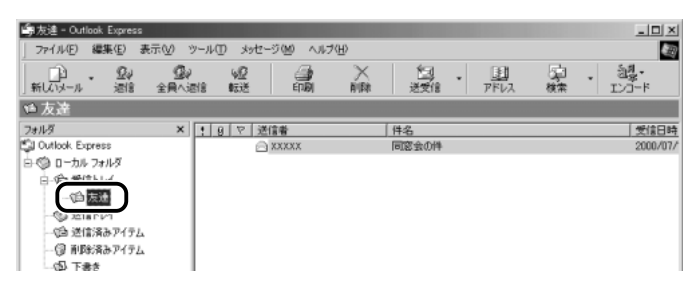

# 8 アドレス帳を使う

よくメールをやり取りする相手のメールアドレスは、「アドレス帳(住所録)」 に登録しておくと便利です。

「アドレス帳」は、メールアドレス以外の情報も管理できるようになっていま すが、ここではメールで利用する機能について紹介します。その他の詳細に ついては、『Outlook Express のヘルプ』をご覧ください。

## メールをくれた相手をアドレス帳に登録する

1 一覧から登録したいアドレスのメールを右クリックし、表示されたメニューから[送信者をアドレス帳に追加する] をクリックする

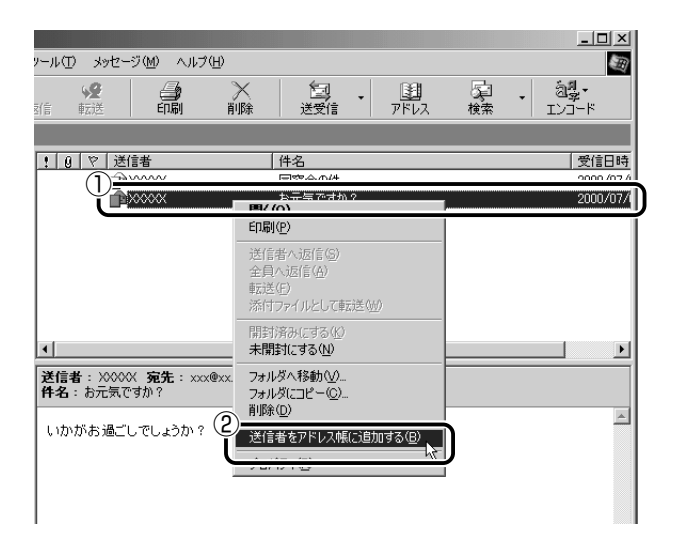

[アドレス帳] に登録されました。

## 新しいアドレスを登録する

**1 ツールバーの [アドレス] ボタン(** アドレス帳] 画面が表示されます。

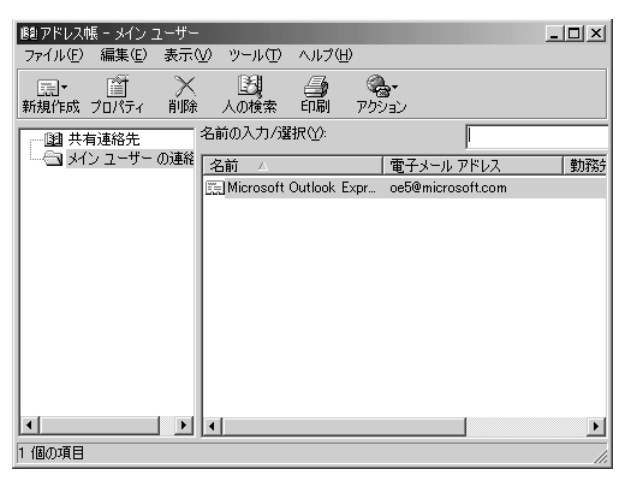

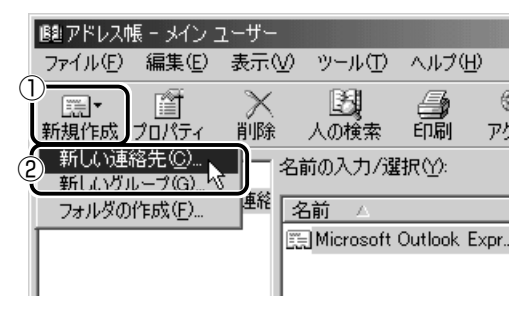

[のプロパティ] 画面が表示されます。

- 3 [名前] タブで [姓] [名] [表示名] [電子メールアドレス] を入力し、[追加] ボタンをクリックする
- ☆ 電子メールアドレスは、半角英数字で入力してください。
  - [表示名] に入力した文字は、メールを受け取る相手にもそのまま 表示されます。「様」「殿」といった敬称は、この [表示名] に追 加することをおすすめします。

| 東芝 太郎 殿のプロパティ                                     | <u>?</u> × |
|---------------------------------------------------|------------|
| 名前   自宅   勤務先   個人情報   その他   NetMeeting   デジタル ID | 1          |
| この連絡先の名前や電子メールの情報を入力してください。                       |            |
|                                                   |            |
| Yu U: 東之 : 200 ABD     教称(1): 東芝太郎 殿 ■ ニックネーム():  | _          |
| 電子メール アドレス(M). [taro.toshiba@xx.xx] 追加(点)         | -2)        |
| 編集(2)                                             |            |
|                                                   |            |
|                                                   |            |
| □ テキストの電子メール メッセージだけを送信する(①)                      |            |
| ОК <u>+</u> +>t                                   | zılı       |

入力したメールアドレスは「標準の電子メール」として追加されます。

## 4 プロパティ画面で [OK] ボタンをクリックする

アドレス帳に追加されました。

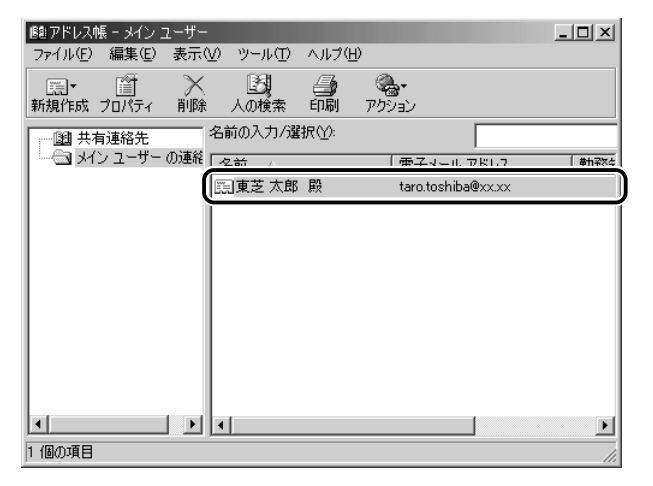

## アドレス帳を修正する

- 1 ツールバーの [アドレス] ボタン ( 型) ) をクリックする
- 2 修正したい名前をダブルクリックする

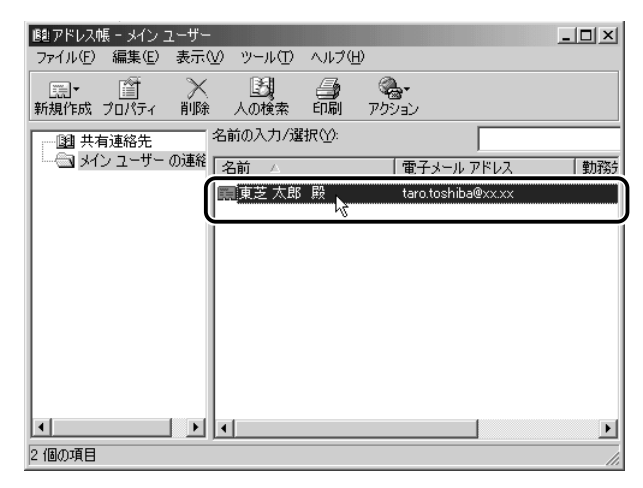

[XXXXのプロパティ] 画面が表示されます。

3 [名前] タブで編集したい内容を変更する

| 東芝太郎 殿のプロパティ                                       | <u>? ×</u>       |  |  |  |  |
|----------------------------------------------------|------------------|--|--|--|--|
|                                                    |                  |  |  |  |  |
| しの連絡先の名前や電子メールの情報を入力してくたさい。<br>                    |                  |  |  |  |  |
| とうしば たろう                                           | フリガナ( <u>B</u> ) |  |  |  |  |
| 姓(L) 回贈 名(E) 太郎<br>教称(T) まテタ(P) 西芝大郎 四 し こックネーム(N) | ·                |  |  |  |  |
|                                                    | 2014m (12)       |  |  |  |  |
|                                                    |                  |  |  |  |  |
| 三 taro.toshiba@xx.xx V信準の電ナメール)                    |                  |  |  |  |  |
|                                                    | 既定(2設定(S)        |  |  |  |  |
| 「 テキストの電子 メール、メッセージだけを送信する(1))                     |                  |  |  |  |  |
|                                                    |                  |  |  |  |  |
| OK                                                 | キャンセル            |  |  |  |  |

電子メールアドレスを編集する場合は、[編集] ボタンをクリッ クします。

「電子メールアドレス」が反転表示されたらアドレスを修正して ください。

😑 (taro.toshiba@xx.xx

**4 修正が終わったら、[OK] ボタンをクリックする** [アドレス帳] 画面に戻ります。

## アドレス帳を使って宛先を入力する

- **1** ツールバーの [新しいメール] ボタン( <u>新しいメール</u>)をクリッ クする 「メッセージの作成] 画面が表示されます。
- **2** [宛先] ボタン( 2 宛先:) をクリックする [受信者の選択] 画面が表示されます。

## 3 送信したい相手をクリックし、「宛先」 ボタンをクリックする

| 受信者の選択                                                                                                    | ? × |
|----------------------------------------------------------------------------------------------------|-----|
| 名前を入力するか、一覧から選択してください(y)<br>検索(2)_                                                                                                    |     |
| メイン ユーザー の連絡先 メッセージの受信者(M):                                                                                                    |     |
| 名前 △ 電子メール アご 宛先 ① ->                                                                                                    |     |
| United States States S |     |
|                                                                                                    | F   |
| CC( <u>C</u> ): ->                                                                                                    |     |
|                                                                                                    |     |
|                                                                                                    | F   |
| BCC( <u>B</u> ): ->                                                                                                    |     |
|                                                                                                    |     |
| 新しい連絡先(W) プロパティ(R)                                                                                                    | F   |
|                                                                                                    |     |
| OK キャンセル                                                                                                    |     |
|                                                                                                    |     |

[メッセージの受信者] に選択した名前が入ります。

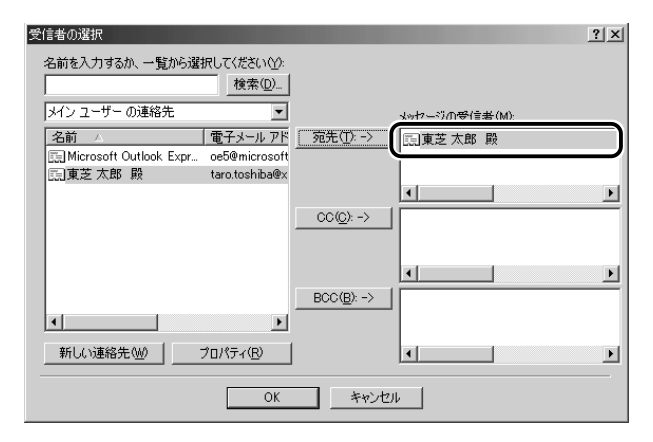

同じメールを複数の相手に送る場合は、この操作を繰り返し行 い、[宛先] に追加してください。

●「写し」として送る場合は、「宛先」ボタンの代わりに、「CC」または「BCC」ボタンをクリックします。「CC」は Carbon Copyの略で、文書の宛先以外の人にメッセージを送信する際に利用します。「BCC」は Blind Carbon Copyの略で、「CC」と同様の役割です。「宛先」、「CC」で指定した場合は、メールが誰に送信されたのか、送信相手全員にわかりますが、「BCC」で指定した場合は、他の送信相手にはわかりません。送信したことを他の人に知られることなく、メッセージを読んでもらいたい相手がいるときに利用します。

## 4 [OK] ボタンをクリックする

[メッセージの作成] 画面に戻ります。 メールの宛先に、登録された表示名が入力されています。

| 💼 メッセージの  | 印作成            |           |             |                 |
|-----------|----------------|-----------|-------------|-----------------|
| ] ファイル(E) | 編集( <u>E</u> ) | 表示⊙       | 挿入仰         | 書式(0)           |
| 🖳<br>  送信 | 100 H          | ,<br>RD I | <b>1</b> 2- | にようした。<br>「貼り付け |
| 图 宛先:     | 東芝 太郎          | ;殿        |             |                 |
| 🛐 CC :    |                |           |             |                 |
| 件名:       |                |           |             |                 |

5 メールの件名、本文を入力し、メールを作成する 以降の操作は、「本節3メールを作成する」「本節4メールを送 信する/受信する」をご覧ください。

# 9 知っておくと便利なこと

## メールで使える文字

メッセージ作成中にパソコンの画面上で読める文字でも、メールで 送ったときに相手のパソコンの画面では正しく表示されず、「文字化 け」する文字があります。メッセージの本文や件名で使用する文字に は気をつけましょう。

| 使用できる文字      | 半角英数字、記号<br>全角の漢字、ひらがな、カタカナ<br>キーボードに表示されている記号(全角)                                                                                |
|--------------|----------------------------------------------------------------------------------------------------|
| 使用しないほうがよい文字 | 半角カタカナ<br>丸付き数字(①、②、③ など)<br>ローマ数字(Ⅰ、Ⅱ、Ⅲ など)<br>罫線記号(└、⊢、┴ など)<br>音符記号(♪、b など)<br>論理記号(∩、∋、⊇ など)<br>特殊文字(④、(株)、cm など)<br>旧字体、外字など |

▲ ● 相手のパソコンが日本語環境(AT 互換機)以外のコンピュータを 使っている場合、全角文字が文字化けしてしまうことがあります。 メッセージの最後に、自分の名前やメールアドレスなど、差出人情報 を入れることもエチケットのひとつです。次の手順で、あらかじめ作 成しておくと便利です。

 メニューバーの [ツール] をクリックし、表示されたメニュー から [オプション] をクリックする

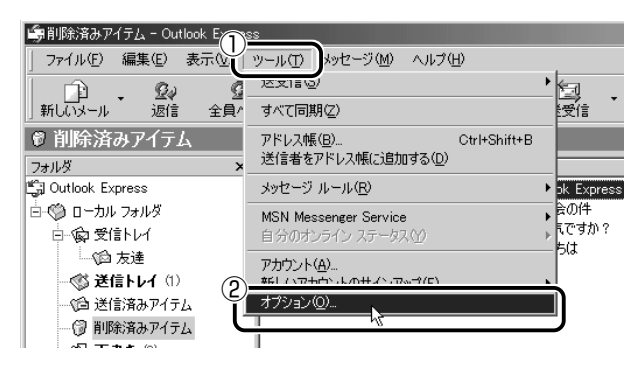

2 [署名] タブで [作成] ボタンをクリックする

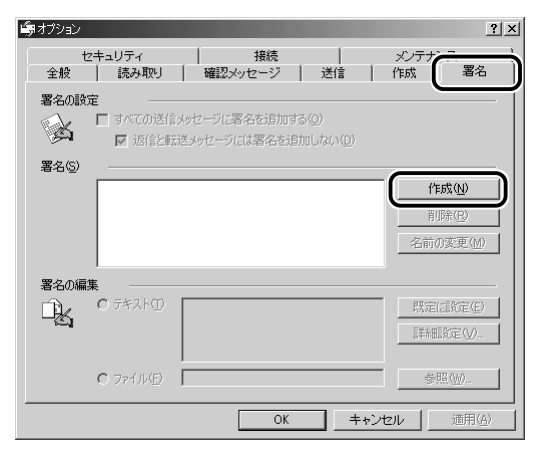

3 [署名の編集] に差出人情報として入れたい内容を入力する

| <b>崎</b> オブション                                                                                                  | <u>?</u> ×                                            |
|----------------------------------------------------------------------------------------------------|-------------------------------------------------------|
| スペルチェック セキュリティ 接続<br>全般 読み取り 確認メッセージ 送信                                                                         | メンテナンス  <br>作成 署名                                     |
| <ul> <li>第名の設定</li> <li>         「すべての送信メッセーブに署名を追加する(2)         「」 対信を知道メッセーブに収容名を追加しない(2)         </li> </ul> |                                                       |
| 署名(5)<br>署名(1) 標準設定の署名                                                                                          | 作成( <u>1</u> )<br>削除( <u>R</u> )<br>名前の変更( <u>M</u> ) |
| 署名の編集<br>「 テキスト①<br>Toshba Taro<br>TL 03-3000-3000X<br>FAX 03-3000-3000X<br>C ファイルED                            | 既定(語)定(E)<br><b>詳細設定(</b> M)                          |
| OK++ン                                                                                                    | 通用( <u>A</u> )                                        |

**4** [すべての送信メッセージに署名を追加する] をチェックする 返信や転送するメールにも署名を追加する場合は、[返信と転送 メッセージには署名を追加しない] のチェックをはずしてください。

| <b>i</b> ∰オプション   |                                               | ? ×                  |
|-------------------|-----------------------------------------------|----------------------|
| スペル チェック<br>全般 読み | セキュリティ   接続<br>                               | メンテナンス       作成      |
|                   | の送信メッセージに署名を追加する(Q)<br>習信と転送メッセージには署名を追加しない(Q | ,)<br>               |
| 署名(S)             |                                               |                      |
| 署名 #1             | 標準設定の署名                                       | 作成(N)                |
|                   |                                               | 肖·耶余( <u>B</u> )     |
|                   |                                               | 名前の変更( <u>M</u> )    |
| 署名の編集             |                                               |                      |
|                   | ,ト(T)<br>Toshiba Taro                         | 既定(語)定(E)            |
|                   | TEL 03-X00X-X00X<br>FAX 03-X00X-X00X          | 詳細設定()               |
| 0 771)            | ₩Ē)                                           | 参照(\)                |
|                   | OK                                            | キャンセル 適用( <u>A</u> ) |

- 5 [OK] ボタンをクリックする
- **6** ツールバーの [新しいメール] ボタン ( 」」) をクリックする メール作成画面に署名が挿入されています。

| 💼 メッセージの                       | 作成                       |           |         |                | _          |     |
|--------------------------------|--------------------------|-----------|---------|----------------|------------|-----|
| 」 ファイル(E)                      | 編集(E)                    | 表示⊙       | 挿入Φ     | 書式( <u>O</u> ) | ツール(工) さ   | » 🗐 |
| <br>  送信                       | 人<br>切り耳                 | ,  <br>20 | È<br>R- | 「上<br>貼り付け     | ≦)<br>元に戻す | »   |
| 🗐 宛先: 🛛                        |                          |           |         |                |            |     |
| CC :                           |                          |           |         |                |            |     |
| 件名:                            |                          |           |         |                |            |     |
|                                |                          | _         |         |                |            | *   |
| Toshiba<br>TEL 03-<br>FAX 03-> | Taro<br>XXXX-X<br>XXXX-X |           |         |                |            |     |
|                                |                          |           |         |                |            |     |
|                                |                          |           |         |                |            |     |
|                                |                          |           |         |                |            | Y   |
|                                |                          |           |         |                |            | 11. |

## メールにファイルを添付する

画像や文書などのデータを送るときは、メールにファイルとして添付 します。

- 1 メールを作成する
- 2 メニューバーの [挿入] をクリックし、表示されたメ ニューから [添付ファイル] をクリックする

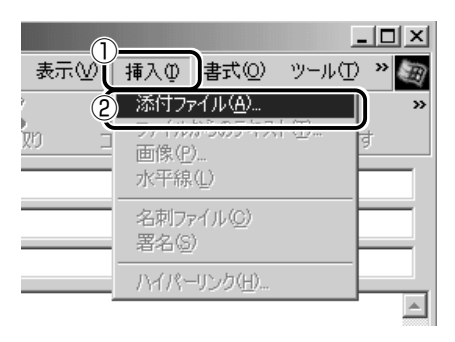

3 添付したいファイルを選択し、[添付] ボタンをクリックする ここでは [My Pictures] に保存されている「氷山」という ファイルを選択します。

| 添付ファイルの挿入                                        |                 | <u>? ×</u>                |
|--------------------------------------------------|-----------------|---------------------------|
| ファイルの場所①:                                        | My Pictures     | - □ □ □                   |
| 〔<br>〔<br>〕<br>································· |                 |                           |
| ファイル名(N):                                        | 氷山              | 添付(A)                     |
| ファイルの種類(工):                                      | すべてのファイル (*.*)  | <ul> <li>キャンセル</li> </ul> |
| E 207711403                                      | /ヨートカットを作成する(S) |                           |

[メッセージの作成] 画面に戻ります。

[件名]の下に、添付したファイルの名称が表示された [添付] が追加されます。

| 💼 メッセージの                           | 作成                       |            |             |           | _             |     |
|------------------------------------|--------------------------|------------|-------------|-----------|---------------|-----|
| ] ファイル(E)                          | 編集(E)                    | 表示⊙        | 挿入Φ         | 書式(①)     | ツール①          | » 🗐 |
| <br>  送信                           | tinn a                   | ,<br>20 I  | <b>1</b> 2- | に<br>貼り付け | ≌7)<br>元(2戻3) | »   |
| [3] 宛先:                            |                          |            |             |           |               |     |
| CC :                               |                          |            |             |           |               |     |
| 件名:                                |                          |            | _           |           |               |     |
| 添付:                                | <b>⋰</b> 氷山.jpe          | ; (177 KB) |             |           |               |     |
| <br>Toshiba<br>TEL 03-<br>FAX 03-: | Taro<br>XXXX-X<br>XXXX-X | ×××<br>××× |             |           |               |     |

添付したいファイルがいくつかある場合は、手順2と3を繰り 返し行なってください。

- ●受信側のパソコンに、添付したファイルを開くためのアプリケー ションがセットアップされている必要があります。
  - メールに添付するファイルは、できるだけファイルサイズを小さくしてください。サイズが大きいと、送信に時間がかかったり、エラーが発生することがあります。また、プロバイダによって扱えるメールのファイルサイズが異なりますので、サイズの大きいファイルは送信できない場合があります。複数のファイルを添付する場合は、ファイルサイズの合計に注意してください。

## 4 メールを送信する

#### ファイルを開くときの注意

コンピュータウイルスが添付ファイルで送られてくることがあります。 知らない差出人や、内容についての安全性が確認できない添付ファイ ルは、コンピュータウイルスに感染している場合があります。 ウイルスのチェックを行なってからファイルを開くことをおすすめし ます。

#### ファイルを開く

添付ファイルを開くには、添付ファイルに対応したアプリケーション がインストールされている必要があります。

#### 1 メールを開く

受信メールを開いたとき、[件名]の下に[添付]が表示されている場合は、ファイルが添付されています。また、メール一覧では[送信者]の横に[添付ファイル]アイコン(**〕**)が表示されています。

| 2 #106 05 9 C                  | ージ:日本                              | 語(自動選                 | 択)    |        |                 |        |
|--------------------------------|------------------------------------|-----------------------|-------|--------|-----------------|--------|
| ] ファイル( <u>F</u> )             | 編集(E)                              | 表示⊙                   | ツール①  | メッセージ  | 7( <u>M</u> ) / | VI » 🥘 |
|                                | 200<br>全員へ返信                       | ₩ <u>2</u><br>言 転送    | Ép    | 。<br>刷 | )<br>削除         | »      |
| 送信者:<br>日時:<br>宛先:<br>件名:      | XXXXXX<br>2000年7<br>XXX@XX<br>写真送り | 月18日 15:4<br>xx<br>ます | 16    |        |                 | E E    |
| 添付:                            | 副淋山                                | .jpg (182 Kl          | 3)    |        |                 |        |
| こんにち(<br>写真を送                  | ま。<br>りますの                         | で、見て                  | みてくだる | ±ل،    |                 |        |
|                                |                                    |                       |       |        |                 |        |
| Toshiba<br>TEL 03-<br>FAX 03-> | Taro<br>XXXX-X<br>XXXX-X           | <br>XXX<br>XXX        |       |        |                 |        |

ファイル名をダブルクリックして添付ファイルを開くこともできますが、この場合ファイルの種類によっては、開くときに警告のメッセージが表示されます。添付ファイルにはウィルスが含まれている場合があるためです。

ここでは、いったんファイルを保存してから開く方法を説明します。

2 メニューバーの [ファイル] をクリックし、表示されたメ ニューから [添付ファイルの保存] をクリックする

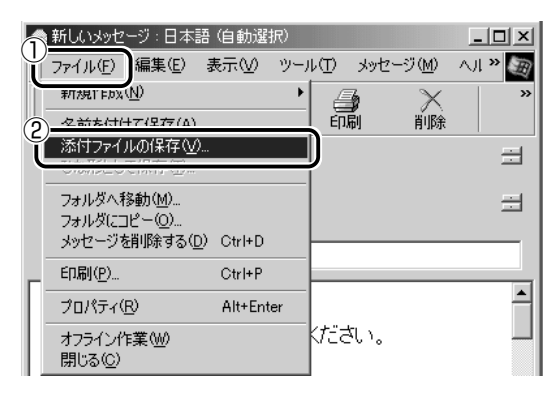

[添付ファイルの保存] 画面が表示されます。

3 保存する添付ファイルと、[保存先]を選択する

| 添付ファイルの保存                                     | ? ×            |
|-----------------------------------------------|----------------|
| (保存する添付ファイル(出):                               |                |
|                                               | 保存( <u>S</u> ) |
|                                               | キャンセル          |
|                                               |                |
|                                               |                |
|                                               |                |
|                                               | すべて選択(A)       |
|                                               |                |
| Ci¥My Documents¥My Pictures 参照(B)             |                |
| 2<br>2世年:<br>C¥My Documents¥My Pictures 参照(B) |                |

表示された保存先と別のフォルダに保存する場合は、[参照]ボ タンをクリックしてください。 [フォルダの参照]画面が表示されます。 保存先のフォルダを選択し、[OK] ボタンをクリックしてください。 ここでは [My Documents] フォルダに保存します。

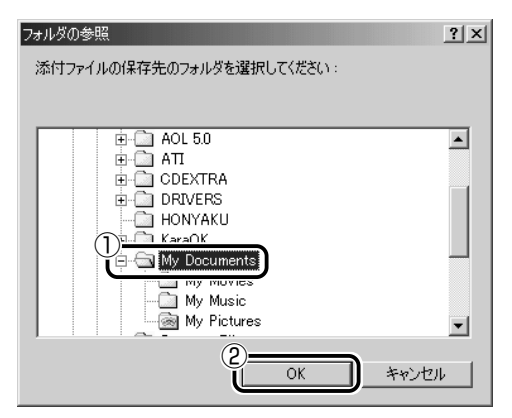

4 [保存] ボタンをクリックする

ファイルが保存されました。

安全性が確認できないファイルは、開く前にウイルスチェックを してください。

う ウイルスチェックソフト つ 「1 章 1-パソコンをチェックする」

5 保存先フォルダを開き、フォルダをダブルクリックする

# 10 Outlook Expressを終了する

 Outlook Express 画面の [閉じる] ボタン ( ▼ ) をク リックする

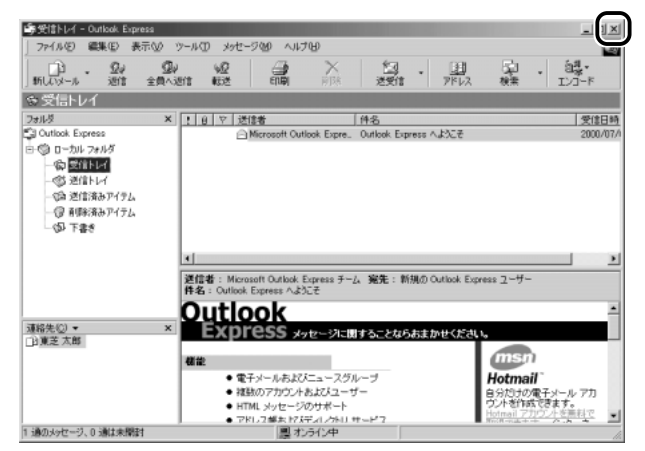

送信トレイに送信していないメールがある場合、送信を確認する メッセージが表示されます。

| Outlook E   | xpress 🔀                         |
|-------------|----------------------------------|
| $\triangle$ | [送信トレイ] に未送信のメールがあります。ここで送信しますか? |
|             | <u>(ぱい)()</u> いいえ(N)             |

送信してから終了する場合は、[はい] ボタン、送信しないで終 了する場合は [いいえ] ボタンをクリックしてください。 画面を閉じたら、インターネット接続が終了しているか確認して ください。タスクバーの [接続中] アイコン ( よんは終了しています。

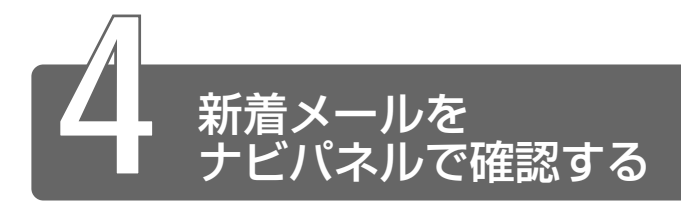

設定した日時に新着メールが届いているかチェックできます。これを新着 メールチェック機能とよびます。新着メールが届いていると、ナビパネルに 「新着メール XX 通」と表示されます。

新着メールチェック機能を使用するときは、必ずACアダプタを使用し、本 製品と電話回線をモジュラーケーブルで接続してください。 新着メールチェック機能はパソコンが次の状態のときに使用できます。

- ・電源が入っているとき
- ・スタンバイ機能を実行しているとき
- ・休止状態のとき

スタンバイ機能を実行中や休止状態にしているときは、設定した時間にパソ コンが自動的に起動し、新着メールをチェックします。 新着メールチェック機能は、メールソフトの設定が完了している場合に使用 できます。

◎ メールソフトの設定について つ「本章 2 必要な設定を行う」

またその他にも新着メールチェック機能を使用するには、設定が必要です。 本節をよくお読みのうえご使用ください。

 ●新着メールチェックを行うには、電話料金およびプロバイダへの 接続料金がかかります。 1 新着メールチェックの準備をする

## [メール] アイコンをタスクバーに表示する (新着メール機能を開始する)

メールソフト、「メール着信ユーティリティ」、「LaLaVoice メール」 を連動させることで新着メールチェックができます。 「メール着信ユーティリティ」の設定に従って、メールソフトと 「LaLaVoice メール」が自動的に起動します。 「メール着信ユーティリティ」は次の手順で起動します。

 【スタート】→ [設定] → [コントロールパネル] をクリッ クする
 「コントロールパネル] に [新着メールチェックのスケジュール

設定] アイコンが表示されていない場合は、画面左の [すべての コントロールパネルのオプションを表示する。] をクリックして ください。

- 2 [新着メールチェックのスケジュール設定] アイコン() をダブルクリックする この操作を初めて行なった場合、[タスクを作成します] 画面が 表示されます。表示される内容を確認して、[OK] ボタンをク リックしてください。
- 3 [基本設定] タブで [実行する(指定された時刻に新着メー ルのチェックを行う)] をチェックする(▼)
- 4 表示されるメッセージを確認し、[OK] ボタンをクリック する
- 5 [基本設定] タブで [コンピュータ起動時に常駐する] を チェックする(♥) チェックしておくとパソコン起動時に自動的に [メール] アイコン(♥) がタスクバーに表示され、新着メールチェック機能が開始できるので便利です。必ずチェックしておく必要はありませんが、チェックしておくことをおすすめします。
- 6 [OK] ボタンをクリックする
   タスクバーに [メール] アイコン (○) が表示されます。
   続けて新着メールチェックのスケジュールを設定してください。

新着メールチェックを開始する日や時間を設定します。

 タスクバーの [メール] アイコン ( ○) を右クリックし、 表示されたメニューから [新着メールチェックのスケ ジュール設定] をクリックする

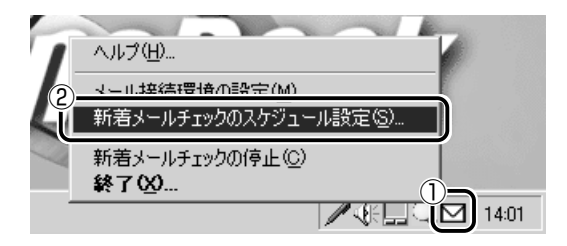

2 [基本設定] タブで [スケジュール] を設定する

| 新著メールチェックのスケジュール設定 ? ×           |
|----------------------------------|
| 基本設定                             |
| - スケジュール                         |
| 開始日(B) 2000/08/24 ▼ 継続日数(L) 1 📑  |
| ▼ 1200 にメールをチェックします 🛨            |
| □ <タスクの予定はありません> 😓               |
| □ < タスクの予定はありません> 😓              |
| ▶ 次回起動時もスケジュールを有効にする(S)          |
| ▼ 実行する(指定された時刻に新着メールのチェックを行う)(E) |
| ▶ コンピュータ起動時に常駐する(型)              |
|                                  |
| OK 道用(A) 適用(A)                   |

- ① [開始日] でチェックを開始する日を設定する
  - ▼ボタンを押すとカレンダーが表示されますので、開始したい日をクリックしてください。
- ② [継続日数] でチェックを続ける期間を設定する 最大30日まで設定できます。

③何時に新着メールチェックを行うか設定する

1日に最大3回まで設定できます。チェックしたい回数だけ チェックボックスをチェックします(▼)。 画面は12:00に1回だけチェックする場合です。 時間を設定するには、設定したい[時間][分]にマウスポイ ンタをあわせてクリックします。数字が反転表示しますので、 ▲▼ボタンで設定します。

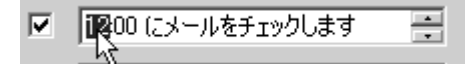

3 [詳細設定] タブで [タスクの実行時にスリープを解除する] をチェックする

スタンバイ機能を実行中、または休止状態のときに新着メール チェック機能を使用するときにチェックします。

4 [OK] ボタンをクリックする

#### メールチェックの接続環境を設定する

初めて新着メールチェック機能を使用するときは、メールソフトの接 続環境を設定します。「新着メール数だけを確認する」または「新着 メール数とメール内容を確認する」のいずれかを設定してください。 MAPI対応以外のメールソフト(PostPetなど)をご使用になる場合 は、「新着メール数を確認する」に設定してください。

MAPI対応メールソフト: Outlook Express、Microsoft Outlook、 Microsoft Exchange など

#### 新着メール数だけを確認する

新着メール数だけを知りたいときに設定します。メールの内容を確認 することはできません。メールの内容を確認するには、ご使用のメー ルソフトで送受信を行う必要があります。 1 タスクバーの [メール] アイコン ( ○) を右クリックし、 表示されたメニューから [メール接続環境の設定] をク リックする

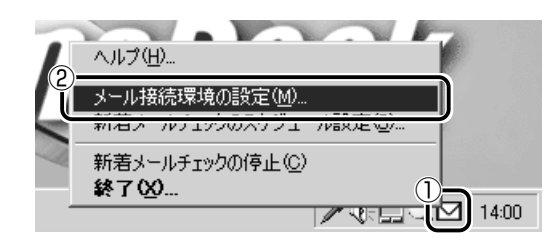

2 [電子メール] タブの [接続] で [POP3] をチェックし、
 [設定] ボタンをクリックする

[POP3] に設定した場合、読み上げ機能は使用できません。

| 設定                  |              |          |             | ×    |
|---------------------|--------------|----------|-------------|------|
| UI 電子メール            |              |          |             |      |
| _ 接続                |              |          |             | - II |
| ○ 接続しない             |              |          | (2)         |      |
| © POP3              |              |          | 【           |      |
| C MAPIプロファイル        | を使用          |          |             | ]    |
| ※ <del>1</del> 卒/主政 | 短辺(土心,ガジキュア) | /#*/\    |             |      |
| 7°075               | 調査を招くけ       | などの設定値は  | は正確にお願いします。 |      |
| *P0P3               | 後続加物合は、>     | 「「ル読み上げ」 | 機能が使用じざません。 |      |
| 「読み上げオプション・         |              |          |             | - 11 |
| ☑ 送信者               | ☑ 着信日        | ☑ 題      | ▶ 未読の読み上げ   |      |
| ▶ 内容                | □ 送信先        | □ 参考     | 言羊糸田        |      |
|                     |              |          |             |      |
| OK                  | キャン          | ルル       | 適用(A) ヘル    | 1    |
|                     |              |          |             |      |

## 3 必要な項目を入力する

プロバイダから指定されている [サーバ名] [ユーザ名] [パス ワード] を入力してください。

| POP3 設定 | X                   |
|---------|---------------------|
| サーバ名    |                     |
| ユーザ名    |                     |
| バスワード   |                     |
|         | ※全ての項目を正しく入力してください。 |
|         | OK ++>>セル ^ル7°      |

4 [OK] ボタンをクリックする

5 [UI] タブで新着メール数を音声で知らせるか設定する [新着メール数を音声で知らせる]をチェックすると、新着メー ル数を音声で知らせます。 音声を変更したい場合は、[音声合成のプロパティ] ボタンをク リックし、表示される画面で変更してください。

| 設定<br>UI f | 電子メール  <br>) |                         |                | ×   |
|------------|--------------|-------------------------|----------------|-----|
|            | ☑ 新え<br>[    | らメール数を音声で知<br>音声合成のプロパラ | 643<br>77      |     |
|            |              |                         |                |     |
|            | ОК           | キャンセル                   | 適用( <u>A</u> ) | ヘルプ |

## 6 [設定] 画面で [OK] ボタンをクリックする

#### 新着メール数とメールの内容を確認する

新着メール数とメールの内容を知りたいときに設定します。 MAPI対応メールソフトをご使用の場合に使用できます。MAPI対応 以外のメールソフトをご使用の場合、メールの内容は確認できません。

1 タスクバーの [メール] アイコン ( ○) を右クリックし、 表示されたメニューから [メール接続環境の設定] をク リックする

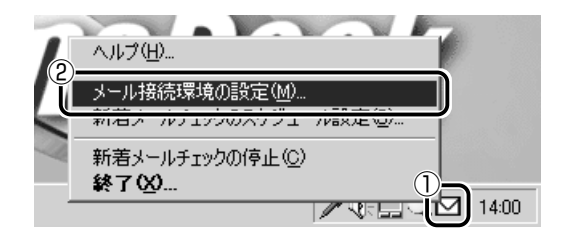

2 [電子メール] タブの [接続] で [MAPI プロファイルを使用] をチェックし、[設定] ボタンをクリックする

| 設定          |                       |                  |                | ×    |
|-------------|-----------------------|------------------|----------------|------|
| UI 電子メール    |                       |                  |                |      |
|             |                       |                  |                |      |
| ○ 接続しない     |                       |                  |                |      |
| O POP3      |                       |                  | (2)            | 設定   |
|             | ルを使用                  |                  | Ĭ_             | 設定   |
|             |                       | 7 40 A.          |                |      |
| ※接続<br>フロフ  | 確認は必ず行って<br>ァイル名、サーバ名 | くだざい。<br>などの設定値( | ま正確にお願いし       | ます。  |
| *POP3       | 接続の場合は、               | メール読み上げ          | 機能が使用でき        | ません。 |
| ┌─読み上げオプション |                       |                  |                |      |
| ▼ 送信者       | ☑ 著信日                 | ☑題               | ☑ 未読の讀         | 売み上げ |
| ☑ 内容        | □ 送信先                 | □ 参考             |                | 詳細   |
|             |                       |                  |                |      |
| OK          | <b>*</b> †?           | ven              | 適用( <u>A</u> ) | ~JIJ |
|             |                       |                  |                |      |

## 3 [プロファイル名] を入力する

メールサーバが Exchange サーバの場合に [プロファイル名] を入力してください。

| MAPI設定 X                                                                                                    |
|----------------------------------------------------------------------------------------------------|
| プロファイル名                                                                                                    |
| ※ プロファイル名がわからない場合は記入しないでください。<br>接続時にMAPIのダイアロクトこてプロファイル名を確認することが<br>できます。<br>プロファイル名が確認できましたら、改めて設定してください。 |
| OK <u></u> \$tyzh ^#7°                                                                                      |

- 4 [OK] ボタンをクリックする
- 5 使用するメールソフトを設定する
  - ① デスクトップ上の [Internet Explorer] アイコン ( ) を 右クリックし、表示されたメニューから [プロパティ] をク リックする
  - ② [プログラム] タブの [電子メール] で使用するメールソフト を選択する
  - ③ [OK] ボタンをクリックする

電子メールを使おう

## 6 MAPI対応メールソフトで自動切断の設定をする

自動切断の設定をしていないと、新着メールチェックを行なった後、インターネットへの接続が切断されません。 ここでは、Outlook Expressの場合について説明します。

- ① Outlook Express を起動する
- ② メニューバーの [ツール] をクリックし、表示されたメニュー から [オプション] をクリックする
- ③ [接続] タブで [ダイヤルアップ] の [送受信が終了したら切 断する] をチェックする
- ④ [OK] ボタンをクリックする
- ⑤ Outlook Express を終了する

## 7 [読み上げオプション] の設定をする

新着メールを開いたときに、チェックされている項目について音 声で読み上げます。

| 設定                                           | ×       |
|----------------------------------------------|---------|
| UI 電子メール                                     |         |
|                                              |         |
| <ul> <li>○ 接続しない</li> </ul>                  |         |
| C POP3                                       |         |
| ● MAPIプロファイルを使用                              |         |
|                                              |         |
| * 接続確認は必ず行ってください。<br>フロファイル名、サーバ名などの設定値は正確にお | 源いします。  |
| ※POP3接続の場合は、メール読み上げ機能が使                      | 用できません。 |
| ┌読み上げオブション                                   |         |
| ▼ 送信者 ▼ 若信日 ▼ 題 ▼ オ                          | ≷読の読み上げ |
| ▼ 内容  □ 送信先  □ 参考                            | 詳細      |
|                                              |         |
|                                              |         |
|                                              |         |

#### 8 [UI] タブで新着メール数を音声で知らせるか設定する

[新着メール数を音声で知らせる]をチェックすると、新着メール数を音声で知らせます。

音声を変更したい場合は、[音声合成のプロパティ]ボタンをク リックし、表示される画面で変更してください。

| 設定                                            |
|-----------------------------------------------|
| UI 電子メール                                      |
|                                               |
|                                               |
| 1                                             |
| ▶ 新着メール数を音声で知らせる                              |
| /··· <b>·································</b> |
|                                               |
|                                               |
|                                               |
|                                               |
|                                               |
| OK キャンセル 適用(A) ヘルプ                            |

9 [設定] 画面で [OK] ボタンをクリックする

## ナビパネルの設定

新着メールが届いていたら、ナビパネルに「新着メール XX 通」と表示されるように設定します。

- 1 [スタート] → [設定] → [コントロールパネル] をクリッ クする
- 2 [東芝サービス] ( 📰 ) アイコンをダブルクリックする 画面が表示されます。
- 3 [全般] タブの [ステータス表示する] をチェックする

| 頭東芝サービスのプロパティ                                                                                                    |                                                                     |
|----------------------------------------------------------------------------------------------------|---------------------------------------------------------------------|
| 全般 アプリケーション                                                                                                    |                                                                     |
| 色指定<br>ナビバネルの、標準で表示するがシックライト色を選択します。テストボタンを押下すると設定した色のテスト表示ができます。<br>を (2).<br>デスト(2)<br>「常時、バックライトを点灯する(A)<br>ステータス表示<br>オーデ・オブレイボタンでアプリケーションを操作してしない時に、ナビバネ<br>ルに表示する信頼を設定します。<br>・<br>マースーマス表示する(4)<br>(2) ステータン表示する(4)<br>(2) ステータン表示する(4)<br>(2) ステータン表示する(4)<br>(2) ステータン表示する(4)<br>(2) ステータン表示する(4)<br>(2) ステータン表示する(4)<br>(2) ステータン表示する(4)<br>(2) ステータン表示する(4)<br>(2) ステータン表示する(4)<br>(2) ステータン表示する(4)<br>(2) ステータン表示する(4)<br>(2) ステータン表示する(4)<br>(2) ステータン表示する(4)<br>(2) ステータンス表示する(4)<br>(2) ステータンス表示する(4)<br>(2) ステータンステータンを決定した(4)<br>(2) スト・メールの(4)<br>(2) スト・メールの(4)<br>(3) スト・メールの(4)<br>(4) スト・メールの(4)<br>(4) スト・メールの(4)<br>(4) スト・メールの(4)<br>(4) スト・メールの(4)<br>(4) スト・メールの(4)<br>(4) スト・メールの(4)<br>(4) スト・メールの(4)<br>(4) スト・メールの(4)<br>(5) スト・メールの(4)<br>(5) スト・メールの(5) スト・メールの(4)<br>(5) スト・メールの(4)<br>(5) スト・メールの(4)<br>(5) スト・メールの(4)<br>(5) スト・メールの(4)<br>(5) スト・メールの(5) スト・メールの(4)<br>(5) スト・メールの(4)<br>(5) スト・メールの(4)<br>(5) スト・メールの(4)<br>(5) スト・メールの(4)<br>(5) スト・メールの(4)<br>(5) スト・メールの(4)<br>(5) スト・メールの(5) スト・メールの(4)<br>(5) スト・メールの(4)<br>(5) スト・メー |                                                                     |
| メール港信貨種的ない場合に表示するメッセージを入力してください<br>TOSHIBA<br>新着メールチェックのスケジュール議定:                                                                                                    | <ul> <li>−新着メールがない<br/>場合にナビパネル<br/>に表示する文字を、<br/>入力します。</li> </ul> |
|                                                                                                    |                                                                     |
| OK 通用(A)通用(A)                                                                                                    |                                                                     |

4 [OK] ボタンをクリックする

## インターネットへの接続の設定

**1** AC アダプタとモジュラーケーブルを接続する

愛照 ■ 電話回線への接続 Э [2章 2-2 パソコンと電話回線を接続する]

- 2 [スタート] → [設定] → [ダイヤルアップネットワーク] をクリックする
- 3 [XXXX(接続先)] アイコン( 🔧 )をダブルクリックする

| ≝ 接続               |                                                            | ? ×                   |
|--------------------|------------------------------------------------------------|-----------------------|
| i<br>Lø            | ××××                                                       |                       |
| ユーザー名( <u>U</u> ): | D <sup>XXXXXXX</sup>                                       |                       |
| パスワード( <u>P</u> ): | *******                                                    |                       |
|                    | <ul> <li>2 ▼ パスワードの保存(5)</li> <li>マ 自動的に接続する(A)</li> </ul> |                       |
| 電話番号( <u>N</u> ):  | X00000000X                                                 |                       |
| 発信元(E):            | 新しい場所 👤 🦉                                                  | イヤルのプロパティ( <u>D</u> ) |
|                    | 接続 プロパティ(R)                                                | キャンセル                 |

5 [接続] ボタンをクリックする すぐに接続する必要がなくても、いちど [接続] ボタンをクリッ クして、設定を保存します。[キャンセル] ボタンをクリックす

ると設定は保存されません。 [××××(接続先)に接続中]画面が表示されます。

6 この時点でインターネットへ接続する必要がない場合、 [キャンセル] ボタンをクリックする

| ₽ XXXX (2接続中        | ×     |
|---------------------|-------|
| 具 目 状態: ダイヤル中<br>ジー | キャンセル |

[キャンセル] ボタンをクリックしない場合、インターネットに 接続します。

7 [接続] 画面を閉じる

## パソコンを起動せずに新着メールチェックをする

パソコンが起動していないときに、新着メールチェック機能を使うに は、スタンバイ機能を実行するか、休止状態にしてください。

新国 スタンバイ機能の実行、休止状態について

○『パソコンの基本 2章 3 パソコンの使用を中断する』

# 2 新着メールを確認する

設定したスケジュールに従って、新着メールチェックが行われます。 新着メールがあると、ナビパネルに「新着メール XX 通」と表示されます。

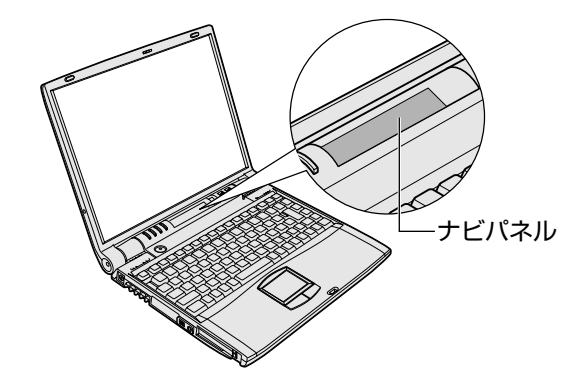

パソコンの電源が入っていると、[新着] 画面が表示されます。 新着メール数を音声で知らせるように設定している場合は、新着メール数が 読み上げられます。

新着メール数を音声で知らせる
 う「本節 1-メールチェックの接続環境を設定する」

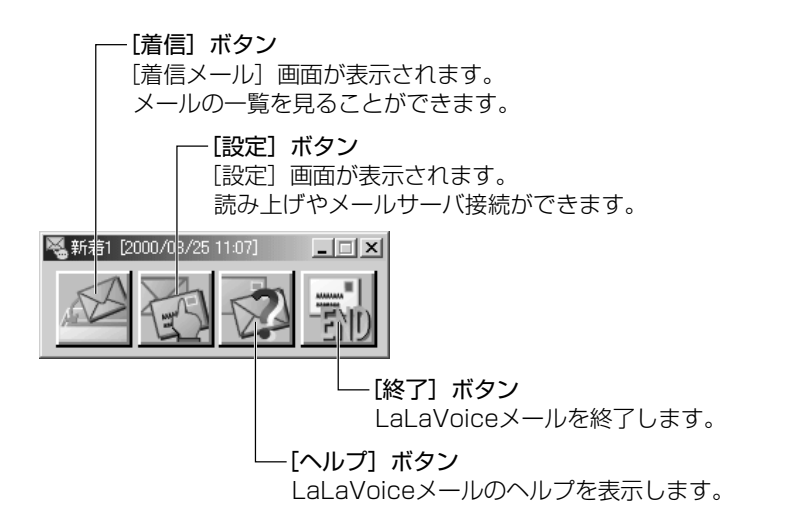

「新着メール数だけを確認する」「新着メール数とメールの内容を確認する」 のどちらに設定しているかによって、この後の操作が異なります。

## 「新着メール数だけを確認する」に設定したとき

[新着] 画面のタイトルバーに新着メール数が表示されます。

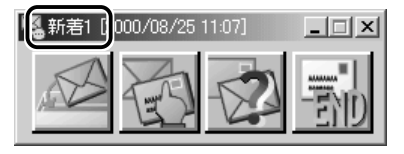

新着メール数を確認したら、[終了]ボタン( 🚮 )をクリックし、 [新着]画面を閉じます。

メールの内容を見たい場合は、メールソフトを起動して送受信を行 なってください。

#### 「新着メール数とメールの内容を確認する」に設定したとき

- 1 新着メールの内容をみたいときは【着信】ボタン( ) をクリックする [着信メール] 画面が表示されます。 読み上げ機能を設定しているときは、メールの内容が読み上げられます。
- 2 [着信メール] 画面で内容を確認したいメールをクリックし、 [表示] ボタンをクリックする

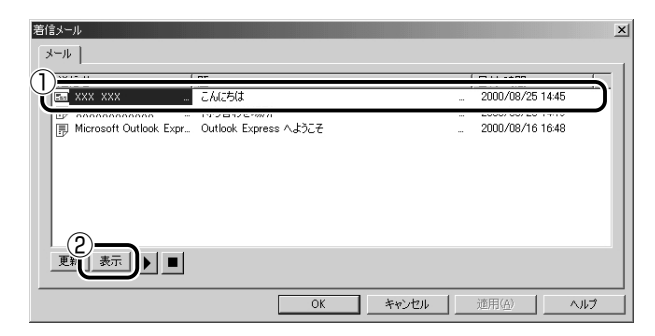

[送信者]の横にあるマークは次のような意味があります。

 メールの内容が表示されます。

| メール |                  | x            |
|-----|------------------|--------------|
|     |                  |              |
| 送信者 | XXX.XXX          | OK )         |
| 受信日 | 2000/08/25 14:45 | キャンセル        |
| 宛先  | ****             | <br>再生<br>停止 |
| 乳   |                  |              |
| 題   | こんにちは            |              |
|     | ៤ឃាំហិ៍ីថិវីវ៉ា? | ×            |
| 4   |                  | v<br>V       |

内容を確認したら、[OK] ボタンをクリックして閉じます。

- メールの内容の確認は、MAPI対応のメールソフトからも行えます。メールソフトを起動すると、新着メールが表示されます。 LaLaVoiceメールからメールの確認を行なった場合、すべての新着メールを既読にしてもナビパネルの「新着メール XX 通」の表示は消えません。Outlook Express など、お使いのメールソフトを起動すると表示が消えます。
  - [着信メール] 画面とメールソフトでの操作は連動しており、どち らか一方でメールを開封済みにすれば、もう片方も開封済みにな ります。
  - 3 メールの確認が終わったら、[着信メール] 画面で [OK] ボタンをクリックする

## 3 新着メールチェックを停止する

#### 新着メールチェック機能を一時停止する

 タスクバーの [メール] アイコン ( ○ ) を右クリックし、 表示されるメニューから [新着メールチェックの停止] を クリックする アイコンが ( ○ ) に変わり、新着メールチェック機能を一時的 に停止します。

#### 新着メールチェック機能を再開する

- タスクバーの [メール] アイコン ( № ) を右クリックし、 表示されるメニューから [新着メールチェックの開始] を クリックする
- 2 表示されるメッセージを確認し、[OK] ボタンをクリック する アイコンが(図)に変わり、設定したスケジュールに従って新 着メールチェックを再開します。

## 新着メールチェック機能を終了する

- タスクバーの [メール] アイコン (○) を右クリックし、 表示されるメニューから [終了] をクリックする
- 2 表示されるメッセージを確認し、[OK] ボタンをクリック する

アイコンの表示が消えます。 この操作を行なったあと、再び新着メールチェック機能を使用したいときは、「本節1-[メール]アイコンをタスクバーに表示する(新着メールチェック機能を開始する)」をご覧ください。
# 4章 音楽と映像を楽しもう

| 1 | 音楽 CD を聴く                   | 174 |
|---|-----------------------------|-----|
| 2 | 音楽ファイルを聴く                   | 180 |
| 3 | オリジナル音楽 CD を作る              | 187 |
| 4 | DVD-Video を観る (マルチドライブモデル)… | 195 |
| 5 | オリジナル MD を作る                | 202 |

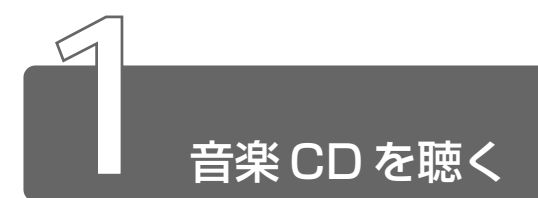

音楽 CD を聴くには次の方法があります。

- Windows を起動して音楽 CD を聴く
- Windows を起動しないで音楽 CD を聴く

### 1 Windowsを起動して音楽CDを聴く

Windows を起動して音楽 CD を聴くためには、音楽 CD に対応したアプリ ケーションを起動します。

本製品には次のアプリケーションがインストールされています。

- $\cdot$  LIVE MEDIA PLAYER
- · Windows Media Player

### LIVE MEDIA PLAYER

本製品では、Windows を起動しているとき、音楽 CD をセットする と、「LIVE MEDIA PLAYER」が自動的に起動し、再生が開始されま す。

#### **1** 音楽 CD をセットする

参照 ラ CD のセット

○『ハードウェアガイド1章9-2 CD/DVDのセットと取り出し』

2 オーディオプレイボタン、または画面のアイコンで操作する [LIVE MEDIA PLAYER]の操作ボタンの役割は次のとおりです。

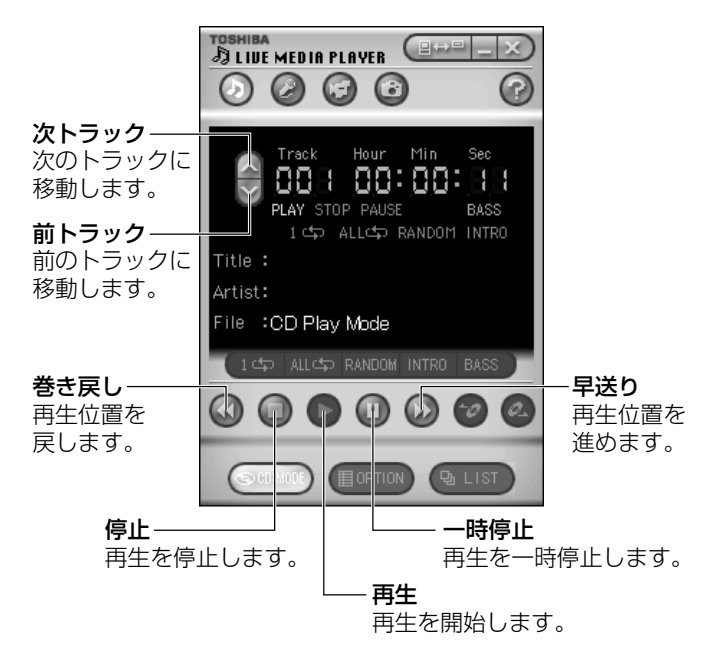

- 「LIVE MEDIA PLAYER」の使いかたについては、操作パネルの 右上にある ② をクリックして、『LIVE MEDIA PLAYER のへ ルプ』をご覧ください。
  - ●ナビパネルに「CD/DVD」を表示すると、オーディオプレイボタ ンで「LIVE MEDIA PLAYER」の操作ができます。

ジョグボタンを使ってアプリケーションを起動することができます。 標準では「LIVE MEDIA PLAYER」が自動的に起動し、再生が開始 されます。

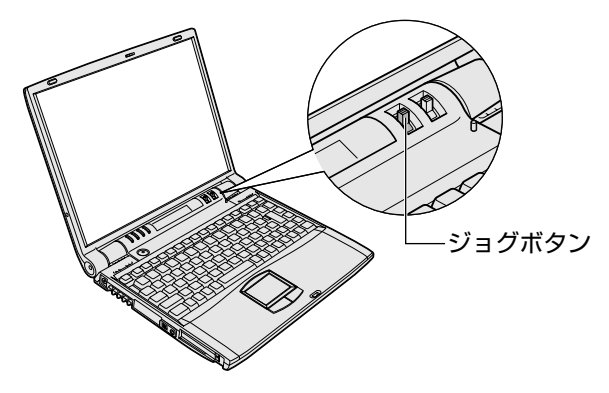

 ジョグボタンを上または下に回す ジョグボタンを回すたびに、次のようにナビパネルの表示が切り替わり ます。

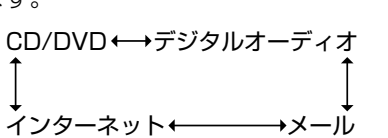

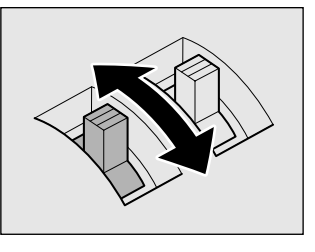

2 「CD/DVD」が表示されたら、 ジョグボタンを押す 「LIVE MEDIA PLAYER」が起動し ます。

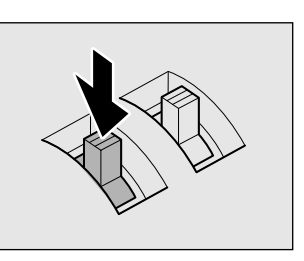

- - ナビパネルに「CD/DVD」を表示すると、オーディオプレイボタ ンで「LIVE MEDIA PLAYER」の操作ができます。
- ※ アプリケーションの変更
   ○『ハードウェアガイド 1 章 2 ナビパネルとジョグボタン』

### Windows Media Player

「Windows Media Player」でも音楽 CD を再生できます。

- 1  $[Z_{9}-h] \rightarrow []$  → []  $U_{1}-h_{1} \rightarrow []$  Windows Media Player]  $p_{1} = p_{1} + p_{2} + p_{3} + p_{3} +$
- 2 画面のアイコンで操作する

[Windows Media Player] 画面の、アイコンの役割は次のとおりです。

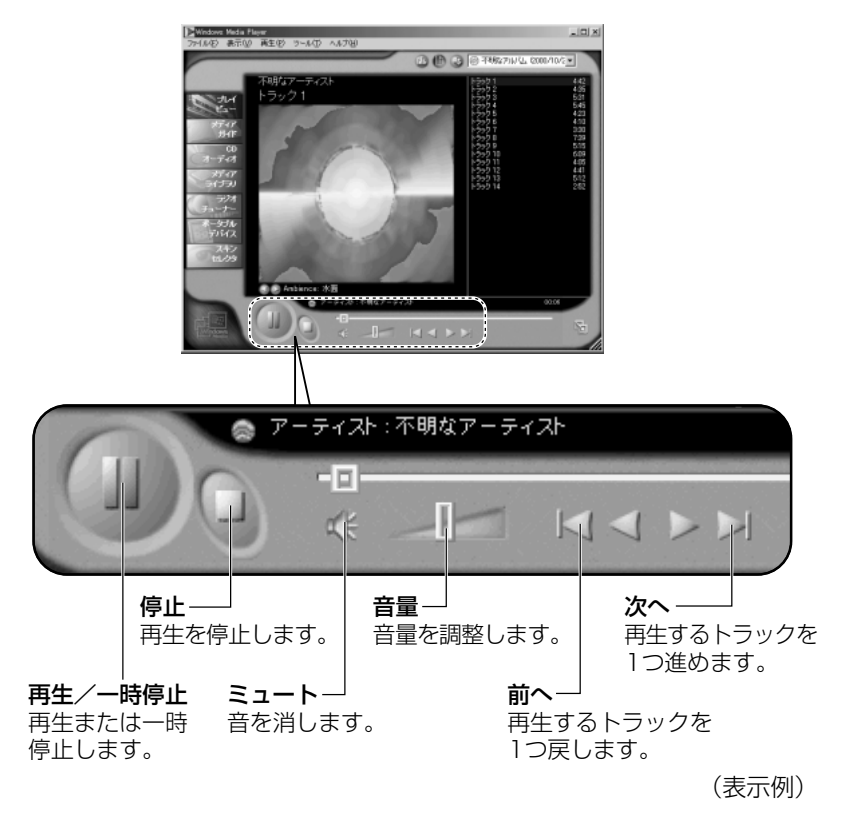

● 「Windows Media Player」の使いかたについては、メニューバーから [ヘルプ] → [トピックの検索] をクリックして、
 『Windows Media Player のヘルプ』をご覧ください。

### 2 Windowsを起動しないで音楽CDを聴く

Windows を起動しないで音楽 CD を再生できます。オーディオプレイボタンを使って操作します。

休止状態の場合、同じ操作で音楽 CD を再生できます。

 ジョグボタンを上または下に回す ジョグボタンを回すたびに、次のようにナビパネルの表示が切り替わり ます。

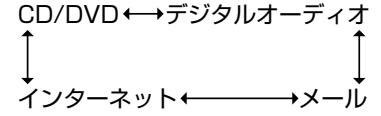

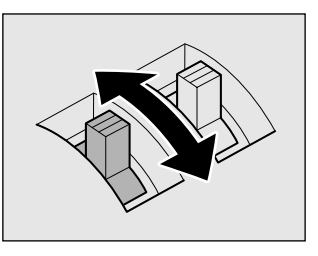

2 「CD/DVD」が表示されたら、 ジョグボタンを押す ナビパネルのバックライトが点灯し ます。

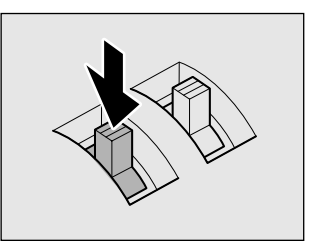

3 音楽 CD をセットする

ドライブのイジェクトボタンを押すと、ディスクトレイが出てき ます。

音楽 CD がセットされている場合は、再生が始まります。

 
 へチェー・スタンバイ状態でジョグボタンを使用したときは、Windows が 起動し、LIVE MEDIA PLAYER で再生が始まります。

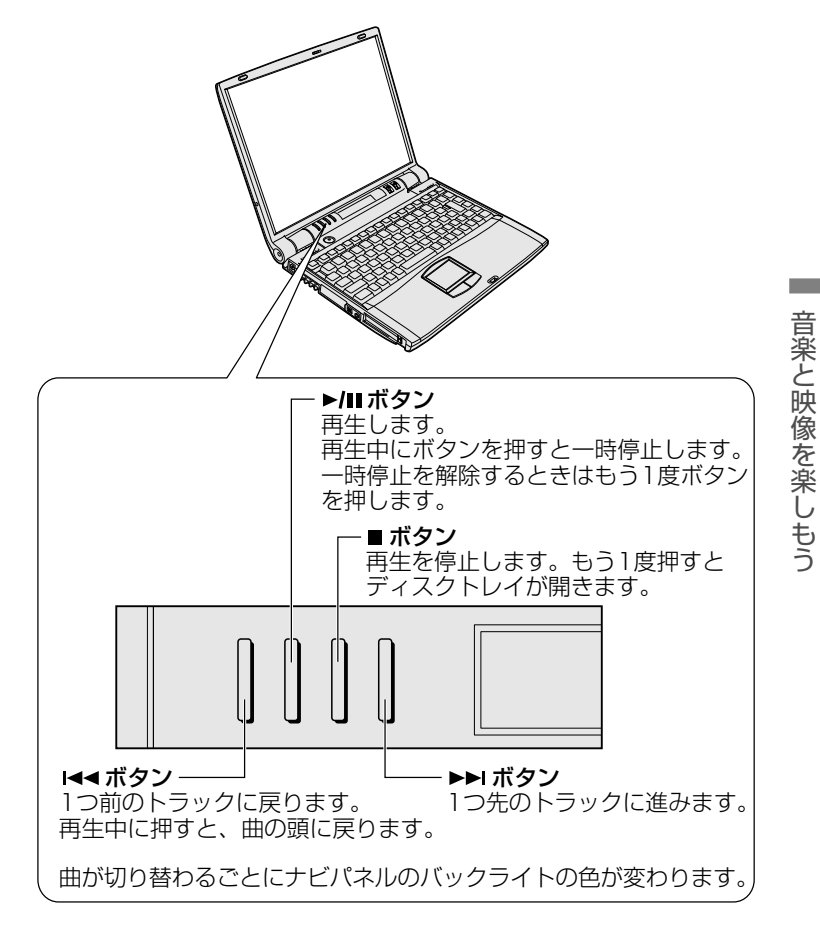

# 5 終了する場合は、音楽 CD を取り出してからジョグボタン を押す

☆ CDのセットと取り出し

⊃『ハードウェアガイド1章9-2 CD/DVDのセットと取り出し』

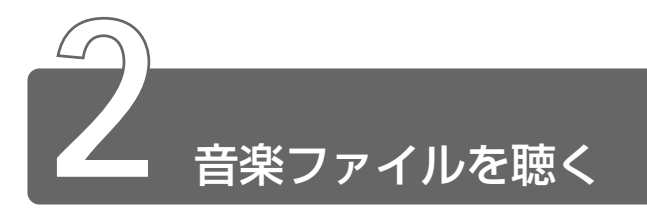

「LIVE MEDIA PLAYER」で次のような音楽ファイルを再生できます。

- ●WAVE形式 (.wav)
- MIDI 形式 (.mid)
- ●MP3形式 (.mp3) など

### 起動方法

ジョグボタンを使ってアプリケーションを起動することができます。 標準では「LIVE MEDIA PLAYER」が自動的に起動し、再生が開始 されます。

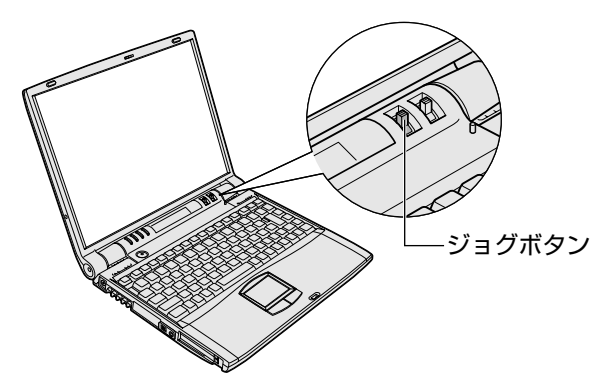

 ジョグボタンを上または下に回す ジョグボタンを回すたびに、次のようにナビパネルの表示が切り替わり ます。

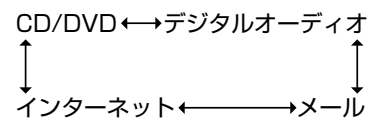

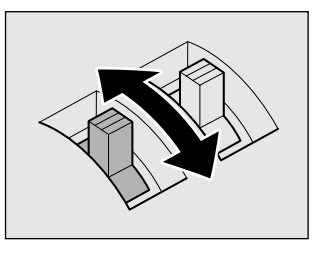

「デジタルオーディオ」が表示されたら、ジョグボタンを押す
 「LIVE MEDIA PLAYER」が起動します。

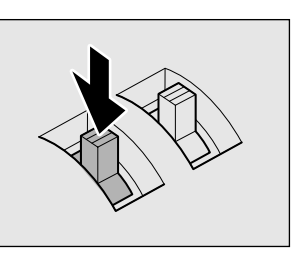

[LIVE MEDIA PLAYER]の操作ボタンの役割は次のとおりです。

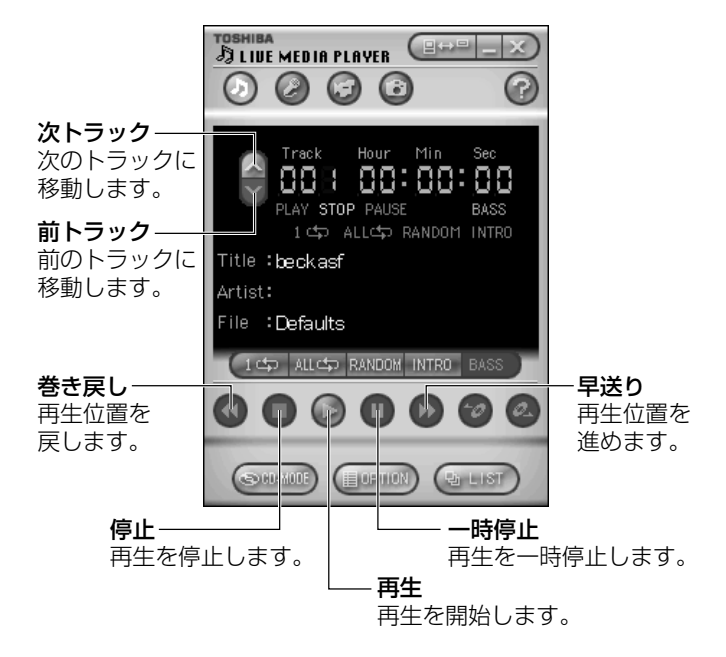

- 「LIVE MEDIA PLAYER」の使いかたについては、操作パネルの 右上にある ② をクリックして、『LIVE MEDIA PLAYER のへ ルプ』をご覧ください。
  - ジョグボタンを押したときに起動するアプリケーションを 「Windows Media Player」や「TOSHIBA Audio Manager」 に変更することができます。
  - [My Music] にサンプル用の音楽ファイルが保存されていた場合、ファイルが再生されます。停止するときは の ボタンをクリックします。
  - ●ナビパネルに「デジタルオーディオ」を表示すると、オーディオ プレイボタンで「LIVE MEDIA PLAYER」の操作ができます。

#### 差 アプリケーションの変更

Э『ハードウェアガイド 1章 2 ナビパネルとジョグボタン』

### 再生する前に

まず、再生する音楽ファイルをご用意ください。音楽ファイルは、イ ンターネットからダウンロードしたりアプリケーションを使って自分 で作ることもできます。

また、次の方法で再生の準備をしてください。

- ●プレイファイルを作成しない場合 プレーヤアプリケーションを起動する前に、「C:¥My Documents ¥My Music」に再生したい音楽ファイルをあらかじめ保存しておき ます。
- ●プレイファイルを作成する場合 プレイファイルを作成します。作成方法は「本節 プレイファイルを 再生する」をご覧ください。プレイファイルを作成したときは、「C: ¥My Documents¥My Music」に保存されているファイルも、プ レイファイルに登録されていないと再生できません。
- ●プレイファイル ●好きな音楽を入れた任意のフォルダのこと。自由に作成し、名前を付けることができる。再生するプレイファイルの切り換えは「LIVE MEDIA PLAYER」の画面から簡単にできる。
- √
  チ
  ●
  各
  音楽
  ファイルは
  「
  1
  トラック」
  として
  扱われます。
  - 音楽ファイルには、曲名やアーティスト名などの情報が記録され ていることがあります。これらの情報がある場合は、画面上に表 示します。

現在のトラックを再生する

- ボタンをクリックする
   再生を一時停止するには、 (1) ボタンをクリックします。
   再生を再開するには、もう1度 (1) ボタンをクリックします。
- 2 再生を停止するには、 🔘 ボタンをクリックする

トラックを選択して再生する

- *1* 
   ボタンをクリックする
   ▲ ボタンをクリックすると次のトラックに移動します。
   ボタンをクリックすると前のトラックに移動します。
- 2 🔘 ボタンをクリックする

#### プレイファイルを再生する

複数の音楽ファイルを集めてプレイファイルを設定することができま す。それぞれのプレイファイルごとに、音楽ファイルを登録するプレ イリストを設定します。プレイファイルは、1枚のMDやCDのよう なイメージになります。

#### プレイファイルを作成する

#### 1 📴 💵 ボタンをクリックする

[プレイファイルの設定] 画面が表示されます。

| プレイファイルの設定 |       |                |                                         |    | ×     |
|------------|-------|----------------|-----------------------------------------|----|-------|
| プレイファイル名   |       |                | 一一一一一一一一一一一一一一一一一一一一一一一一一一一一一一一一一一一一一一一 | 時間 |       |
|            |       |                |                                         |    |       |
|            |       |                |                                         |    |       |
|            |       |                |                                         |    |       |
|            |       |                |                                         |    |       |
|            |       |                |                                         |    |       |
| (新規(N)     | 編集(E) | 削除( <u>D</u> ) | _                                       | ОК | キャンセル |

2 [新規] ボタンをクリックする

| [C:¥My Documents¥My Music] | - プレ | イリストの設定    |          |       |       |            | ×   |
|----------------------------|------|------------|----------|-------|-------|------------|-----|
| 😟 - 🛄 AOL 5.0              |      | 名前         | 時間       | サイズ   | 種類    | 日時         |     |
| 📄 🖶 🛄 ΑΠΙ                  |      | Bbeck.asf  | 00:00:30 | 473KB | Windo | 2000/06/08 | 17: |
| E-CDEXTRA                  |      | 🔊 Beck.asx | -        | 0KB   | Windo | 2000/06/08 | 17: |
| DRIVERS                    |      |            |          |       |       |            |     |
| HONYAKU                    |      |            |          |       |       |            |     |
| My Documento               |      |            |          |       |       |            |     |
| My Movies                  |      |            |          |       |       |            |     |
| My Music                   |      |            |          |       |       |            |     |
| My Pictures                |      |            |          |       |       |            |     |
| 新しいフォルダ                    |      |            |          |       |       |            |     |
| 😟 💼 Program Files          | -    |            |          |       |       |            |     |
| プレイファイル名:                  |      |            | 」追加│↑    | 前服金   | ♪再生   | ♪停止        |     |
| 無題                         |      |            | 57789775 |       |       | +          |     |
| 総再生時間 00:00:00             |      |            | 初期任      |       |       | キャンセル      |     |
| NO 名前                      | タイト  | -y↓ [      | アーティスト名  |       | 時間    | パス         |     |
|                            |      |            |          |       |       |            |     |
|                            |      |            |          |       |       |            |     |
|                            |      |            |          |       |       |            |     |
|                            |      |            |          |       |       |            |     |
| •                          |      |            |          |       |       |            | F   |
| Ready                      |      |            |          |       |       |            |     |

3 フォルダを選択する

画面左上のウィンドウから、リストに追加したい音楽ファイルが あるフォルダを選択します。

画面右上に、選択したフォルダにある音楽ファイルが表示されます。

4 音楽ファイルを登録する

画面右上から音楽ファイルを選択し、 ↓ 違加 ボタンをクリック します。 登録したファイル順にトラック No. が割り当てられます。 登録を取り消す場合は、トラック No. を選択して ▲ ボタンをクリックします。 音楽ファイルの内容を確認するには、ファイルを選択して ▲ ボタンをクリックします。 トラックの順番を変更するには、トラック No. を選択して ▲ ボタンまたは ▲ ボタンをクリックします。

5 [プレイファイル名] を入力して、[OK] ボタンをクリック する

プレイファイルが作成されます。

作成後は [プレイファイルの設定] 画面から次のようなことが行 えます。

プレイファイルを編集する
 ジレイファイルを削除する
 ジレイファイルを削除する
 ジレイファイルを選択して、
 [削除] ボタンをクリックする
 ジレイファイルを選択して、
 ごりレイファイル名の左側にあるチェックボックスのチェックをはずす
 プレイファイルの順番を変更する
 ジレイファイルを選択して、
 ▲ ボタンまたは ▲ ボタン

をクリックする

#### プレイファイルを選択する

MD チェンジャや CD チェンジャで次のディスクを選択するように、 プレイファイルを選択できます。

 ボタンまたは

 ボタンをクリックすると、次のプレイファイルに移動します。

 ボタンをクリックすると、前のプレイファイルに移動します。

#### 再生モードを切り替える

操作パネルの次のボタンをクリックすると、再生モードが切り替わり ます。

モードは操作パネルで確認できます。

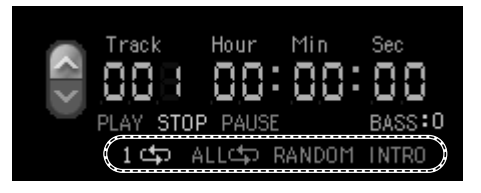

プレイファイルは設定されている順番に再生されます。プレイファイ ルを作成している場合は、プレイファイルに登録されていないファイ ルは再生できません。

| 再生モード         | ボタン      | 内容                        |
|---------------|----------|---------------------------|
| NORMALモード     | _        | 通常の再生を行います。               |
| 1 REPEATモード   | 140      | 現在選択されている曲を繰り<br>返し再生します。 |
| ALL REPEATモード | ALL 🗘    | すべての曲を繰り返し再生し<br>ます。      |
| RANDOMモード     | RANDOM * | ランダム再生を行います。              |
| INTROモード      | INTRO    | 各曲の最初の部分を数秒ずつ<br>再生します。   |

\*停止中のみ選択できます。

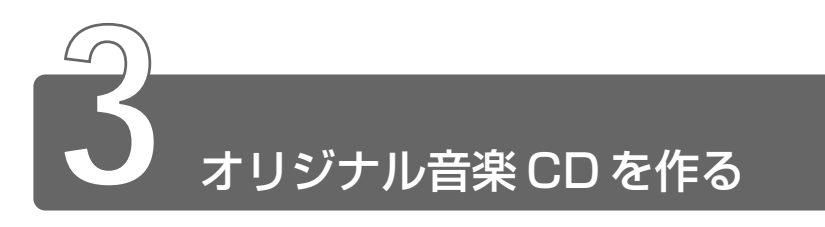

本製品の CD-RW ドライブまたはマルチドライブを使用して、CD-RW / CD-R にデータを書き込むことができます。書き込みを行うためのアプリ ケーション Adaptec 社製「Easy CD Creator」を使用してオリジナルの音 楽 CD を作成できます。

### インストール方法

「Easy CD Creator」はあらかじめ本製品にはインストールされていません。

次の手順に従って、インストールしてください。

- デスクトップ上の [CD-RW ライティングソフトのセット アップ] アイコン ( 1000) をダブルクリックする
- 2 画面の指示に従って「Easy CD Creator」をインストール する
- 3 再起動する

### CD-RW / CD-R に書き込む前に

CD-RW / CD-R に書き込みを行うときは、次のご注意をよくお読みのうえご使用ください。

守らずにご使用になると、書き込みに失敗するおそれがあります。また、ご使用のパソコンの設定によっては、書き込みに失敗することがあります。

書き込みに失敗した CD-R の損害については、当社は一切その責任を 負いません。また、記憶内容の変化・消失など、CD-RW / CD-R に 保存した内容の損害および内容の損失・消失により生じる経済的損害 といった派生的損害については、当社は一切その責任を負いませんの で、あらかじめご了承ください。

● CD-RW メディアに書き込む際には、1 / 2 / 4 倍速対応(マルチ スピード)CD-RW メディアをご使用ください。ハイスピード対応 のメディアへの書き込みには対応しておりません。 ●次のメーカの CD-RW / CD-R をご使用になることをおすすめします。 CD-RW : 三菱化学(株)、リコー(株)

CD-R : 太陽誘電(株)、TDK(株)、三井化学(株)、三菱化学(株)、 リコー(株)、日立マクセル(株)

上記以外のメーカの CD-RW / CD-R をご使用になると、うまく書き込みができない場合があります。

- ●必ず AC アダプタを接続して電源コンセントに接続してください。 バッテリ駆動で使用中に書き込みを行うと、バッテリの消耗などに より書き込みに失敗するおそれがあります。
- ●スクリーンセーバなど CPU に負担のかかるソフトウェアは動作しな いように設定してください。
- ●ウイルスチェックソフトを起動している場合は、終了させてください。
- ●常駐型のディスクユーティリティやディスクのアクセスを高速化す るユーティリティなどは、動作の不安定やデータの破損の原因とな りますので使用しないことをおすすめします。
- ●「DirectCD」「Easy CD Creator」以外の CD-RW / CD-R 書き 込み用ソフトウェアは動作保証しておりません。
- ●書き込みを行う際は、本製品の省電力機能が働かないようにしてく ださい。
- 参照 う 省電力機能について

○ 『ハードウェアガイド 1 章 8-4 省電力ユーティリティを使う』

- ●書き込み用ソフトウェア以外のソフトウェアは終了させてください。
- CD-R に書き込みできるのは1回限りです。書き込みに失敗した
   CD-R は再利用できませんが、CD-RW はフォーマットすると再利用できます。

#### 書き込みを行うときは

- ●タッチパッドを動かす、ウィンドウを開くなど、パソコン本体の操作を行わないでください。
- ●モデムなど、通信アプリケーションを起動しないでください。
- ●パソコン本体に衝撃や振動を与えないでください。
- ●次の機器の取り付け/取りはずしを行わないでください。 PCカード、USB対応機器、i.LINK対応機器、光デジタル対応機器

- **1** 音楽 CD をセットする 「LIVE MEDIA PLAYER」が起動して再生が始まります。
- 2 「LIVE MEDIA PLAYER」を終了する
- 3 [スタート] → [プログラム] → [Adaptec Easy CD Creator] → [CreateCD] をクリックする
   メニュー画面が表示されます。

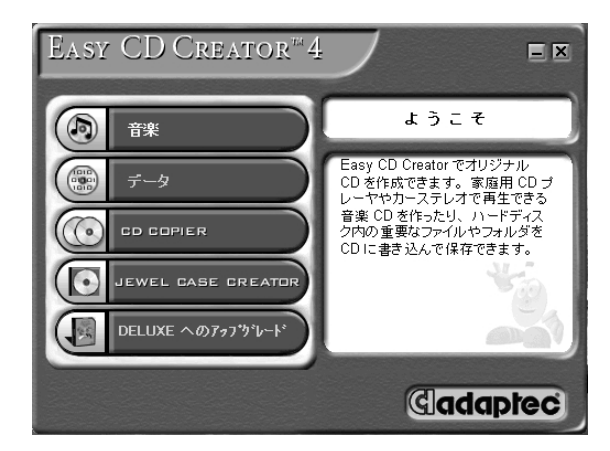

4 [音楽] をクリックする

次の画面が表示されます。

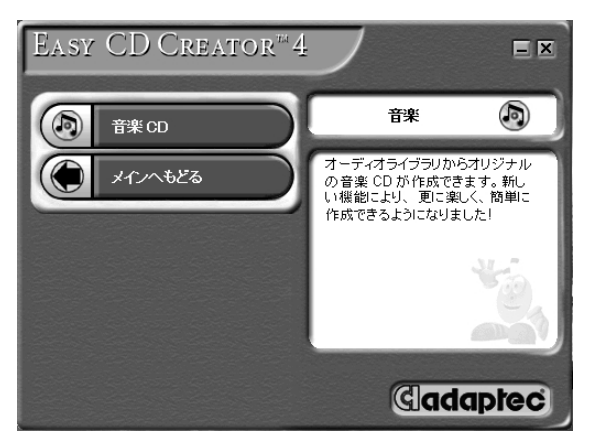

#### 5 [音楽 CD] をクリックする

次の画面が表示されます。

| Eary CD Creator          |                 | 1.00 - 1.0104     |           |                    |                                           |                                                 |
|--------------------------|-----------------|-------------------|-----------|--------------------|-------------------------------------------|-------------------------------------------------|
| Manas LA OD OTHE         | 22-0.00000 3000 | × df<br>199 70/07 | 四 ·<br>表示 | ▶ <b>1</b><br>用生 书 | 2<br>E (19-20)                            | 00 37 FF                                        |
| カスプローラ                   |                 |                   |           |                    |                                           |                                                 |
| 1 7'201-07"              | AR 00 941-14    | 解よら小足の            | 7-7-0     | いる 願人で…            | F-C0-00                                   |                                                 |
| CONTRACT                 |                 | I see I see see   |           |                    |                                           |                                                 |
| (H-ma S3A05350991 (C)    | 2/0             | 20 A192           |           |                    |                                           |                                                 |
| 主張利いたけたのの                | P 5992 01       | (01) 0040         |           |                    |                                           |                                                 |
| @ ?( 2017-5              | ►15v200         | (DD 0414          |           |                    |                                           |                                                 |
| 0 2090 7-63              | ▶トラック 04        | (04) 0432         |           |                    |                                           |                                                 |
| - 3 27912 7-EX           | ▶トラック 05        | (05) 0250         |           |                    |                                           |                                                 |
| A 79-19-2                | ▶トラック06         | 0ED 0407          |           |                    |                                           |                                                 |
|                          | ▶トラック 07        | (17) 0849         |           |                    |                                           |                                                 |
|                          | ▶1:292.08       | 080 0501          |           |                    |                                           |                                                 |
| 147998                   |                 |                   |           |                    |                                           |                                                 |
| 0 CO 34154               | アーティス           | 8                 | _         |                    |                                           |                                                 |
|                          |                 |                   |           |                    | ウィンドウの下のべ                                 | ()の環境 CDレイアウト)に                                 |
| - ME P                   | mp19-x          |                   |           | 1.2                | 移動したしマーディ                                 | オファイル(音楽 CD のトラッ                                |
|                          |                 |                   |           |                    | OV NAME ROLD & MAL                        | COPTROPENDURY.                                  |
|                          |                 |                   |           |                    | オーディオファイル                                 | 日間加するには、                                        |
|                          |                 |                   |           |                    | <ol> <li>CD-ROMドラ-<br/>があるフォルタ</li> </ol> | (ヴまた)はオーディオファイル<br>を留物します。                      |
|                          |                 |                   |           |                    | 2 15%/なわる<br>ンをついったは                      | ファイルを退物し10歳加ポタ<br>(す)                           |
| オーラ                      | イオトラックと         | オーディオファ           | イルをここ     | にドラッ               | 3. 録音したいオー<br>CDL-(アウト)                   | ディオントイルをすべて「音楽<br>に追加するまで使う思します。                |
| Nº B                     |                 | d'h               |           |                    | 達:補助の間<br>には、各 CD き<br>から上記の手<br>に        | E CD からとうックを練習する<br>CD-ROMドライナに挿入して<br>Fで感覚します。 |
|                          |                 |                   |           |                    |                                           | ##                                              |
|                          |                 |                   |           |                    | D.                                        | 0                                               |
| 00 1 1 1                 | 20:00           | 42                | 00        |                    | 62:00                                     |                                                 |
| オブジョウト 迷知可能なオーディオトラックの視日 | 時間 2400 mm      |                   |           |                    |                                           | ■A股診量温 <i>は</i>                                 |

6 CD-RW / CD-R に書き込みたい曲を選択して、ツール バーの[追加] ボタン( \_\_\_\_\_\_ )をクリックするか、下の [CD レイアウト] までドラッグする

複数の曲を選択する場合は、この操作を繰り返してください。 複数の音楽 CD から曲を選択する場合は、音楽 CD を入れ替えて この操作を繰り返してください。

曲の順番は、ドラッグして入れ替えることができます。

| CD レイアウト                                      |          |             |  |  |  |  |  |
|-----------------------------------------------|----------|-------------|--|--|--|--|--|
| CD タイトル: 新し、1タイトル (1) アーティスト名: 新し、1アーティスト (1) |          |             |  |  |  |  |  |
| 名前                                            | 再生時間     | ソース         |  |  |  |  |  |
| 1 カトラック 03                                    | 04:14:22 | 新しいタイトル (1) |  |  |  |  |  |
| 2 1トラック 08                                    | 05:01:43 | 新しいタイトル (1) |  |  |  |  |  |
| 3 Jトラック11                                     | 00:56:22 | 新しいタイトル (1) |  |  |  |  |  |
| 4 カトラック 04                                    | 04:32:28 | 新しいタイトル (1) |  |  |  |  |  |
| 5 カトラック 07                                    | 03:49:50 | 新しいタイトル (1) |  |  |  |  |  |
| 6 ♪トラック10                                     | 05:58:35 | 新しいタイトル (1) |  |  |  |  |  |
| 7 カトラック 02                                    | 04:13:13 | 新しいタイトル (1) |  |  |  |  |  |
|                                               |          |             |  |  |  |  |  |

#### 7 メニューバーの [ファイル] をクリックし、表示されたメ ニューから [CDイメージの作成] をクリックする

| ★無題 - E                           | asy CD C                                             | reator                     |                |               |
|-----------------------------------|------------------------------------------------------|----------------------------|----------------|---------------|
| ファイル(E)                           | 編集( <u>E</u> )                                       | 表示(⊻)                      | CD( <u>C</u> ) | ツール(0         |
| CD レイア<br>CD レイア<br>上書き保<br>名前を付( | ウトの新規:<br>ウトを開く(@<br>存( <u>S</u> )<br>けて保存( <u>A</u> | /作成( <u>N</u> )<br>))<br>) | Ctrl<br>Ctrl   | +0<br>+S<br>- |
| プロパティ<br>CD レイア                   | ピ)<br>ウトプロパテ                                         | γŴ                         |                |               |
| CD の作馬<br>CD イメー                  | ☆( <u>C</u> )<br>ジの作成①                               | )                          |                |               |
| CD イメー                            | ジから CD                                               | を作成する                      | ( <u>F</u> )   |               |
| 最近使った                             | モファイル                                                |                            |                |               |
| 終了⊗                               |                                                      |                            |                |               |

次の画面が表示されます。

| イメージファイルを選択                                                                           | します。                | ?                                     | × |
|---------------------------------------------------------------------------------------|---------------------|---------------------------------------|---|
| 保存する場所(1):                                                                            | 🗠 77 ኮችኋአንኮ         | -■ *1 =1 + -                          |   |
| <ul> <li>My Movies</li> <li>My Music</li> <li>My Pictures</li> <li>新しいフォルダ</li> </ul> |                     |                                       |   |
| <br>ファイル名(N):<br>ファイルの種類(II):                                                         | CD イメージファイル (*.cif) | <ul><li>保存(S)</li><li>キャンセル</li></ul> | ] |

8 イメージファイルの保存先、ファイル名を指定し、[保存] ボタンをクリックする

次の画面が表示され、[CD レイアウト]の曲順に、選択した曲 がハードディスクに取り込まれます。

複数の音楽 CD から曲を選択した場合は、音楽 CD を入れ替える ように画面が表示されます。

指示された音楽 CD を入れ替えて、[OK] ボタンをクリックして ください。

| イメージ作成処理 - C¥My Documents¥テスト.cif |                         |  |  |  |  |  |
|-----------------------------------|-------------------------|--|--|--|--|--|
| 音楽データの準備                          | CD イメージ                 |  |  |  |  |  |
| √トラックを書き込み中                       | 13%                     |  |  |  |  |  |
|                                   |                         |  |  |  |  |  |
|                                   |                         |  |  |  |  |  |
|                                   |                         |  |  |  |  |  |
| ブロック 5697 / 40993                 | 合計 書込み済 スキップ            |  |  |  |  |  |
| 13%                               | トラック 1 (o)              |  |  |  |  |  |
|                                   | 77-111                  |  |  |  |  |  |
|                                   | C:¥My Documents¥굿スト.cif |  |  |  |  |  |
| 残切バイト: 79.1 MB                    | OK. <u>₹₹7742/</u> /    |  |  |  |  |  |

9 すべての曲がハードディスクに取り込まれたら、[OK] ボ タンをクリックする

| <b>立来二,</b> 万不进建         |      |                 |                   | イメージ作成処理 - C¥My Documents¥テストcif |                           |  |  |  |  |  |
|--------------------------|------|-----------------|-------------------|----------------------------------|---------------------------|--|--|--|--|--|
| ■業」「→>の半₪<br>√トラックを書き込み中 | Ś    | CD イメー<br>CD 作成 | <b>ジ</b><br>ド成功しま | 100%<br>した。                      |                           |  |  |  |  |  |
| 100%                     |      | 合計<br>1         | 書込み済<br>1         | スキップ                             | $(\circ)$                 |  |  |  |  |  |
|                          | ערקר | <u>-</u>        | -                 | C:¥My Do                         | ocuments¥テスト.cif<br>キャンセル |  |  |  |  |  |

- 10 フォーマットした CD-RW または未使用の CD-R をセット する
- 11 メニューバーの [ファイル] をクリックし、表示されたメ ニューから [CDイメージから CD を作成する] をクリック する

| ★無題 - Easy CD Creator   |                              |
|-------------------------|------------------------------|
| (E) 編集(E) 表示(⊻)         | CD( <u>C</u> ) ツール( <u>C</u> |
| CD レイアウトの新規作成(N)        | +                            |
| CD レイアウトを開く( <u>O</u> ) | Ctrl+O                       |
| 上書き保存(S)                | Ctrl+S                       |
| 名前を付けて保存(A)…            |                              |
| プロパティ( <u>P</u> )       |                              |
| CD レイアウトプロパティ(L)        |                              |
| CD の作成( <u>C</u> )      |                              |
| CD イメージの作成の             |                              |
| _ CD イメージから CD を作成する    | ( <u>F</u> )                 |
| 最近使ったファイル               |                              |
| 終了⊗                     |                              |
|                         |                              |

次の画面が表示されます。

| イメージファイルを選択                                                                                       | します。                                                                                                    | <u>?</u> ×                |
|---------------------------------------------------------------------------------------------------|----------------------------------------------------------------------------------------------------|---------------------------|
| ファイルの場所型:                                                                                         | २४ भिद्र २४ भिद्र २४ भि<br>२४ भिद्र २४ भिद्र २४ भिद्र २४ भिद्र २४ भिद्र २४ भिद्र २४ भिद्र २४ भिद्र २४ भिद्र २४ भिद्र २४ भिद्र २४ भिद्र २४ भि | ← ≞ ☆ ■•                  |
| <ul> <li>My Movies</li> <li>My Music</li> <li>My Pictures</li> <li>新しいフォルダ</li> <li>音楽</li> </ul> |                                                                                                    |                           |
| <br>ファイル名(N):                                                                                     | ſ                                                                                                    | 開〈(Q)                     |
| ファイルの種類(工):                                                                                       | CD イメージファイル (*.cif)                                                                                                    | <ul> <li>キャンセル</li> </ul> |

#### 12 作成したイメージファイルを指定し、[開く] ボタンをク リックする

次の画面が表示されます。

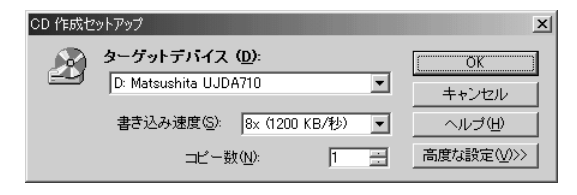

13 [高度な設定] ボタンをクリックする

| CD 作成セットアップ                                                                                                    | ×                     |  |  |
|----------------------------------------------------------------------------------------------------|-----------------------|--|--|
|                                                                                                    | OK<br>キャンセル<br>ヘルブ(出) |  |  |
| <ul> <li>「作成オブション」</li> <li>「テストのみ①</li> <li>「テストと CD 作成(A)</li> <li>「CD TEXT 情報の書</li> <li>「CD TEXT 情報の書</li> </ul>                                                                            | 吉込み(₩)                |  |  |
| <ul> <li>書き込みの方法</li> <li>トラックアットワンス(Q)</li> <li>C セッションをクローズしない(Q)</li> <li>C セッションをクローズし、CD をクローズしない(Q)</li> <li>C D をクローズする(Q)</li> <li>C セッションアットワンス(Q)</li> <li>C ディスクアットワンス(Q)</li> </ul> |                       |  |  |
|                                                                                                    | フォルトとして設定             |  |  |

14 設定を確認し、[OK] ボタンをクリックする 次の画面が表示されます。

| CD 作成処理                                |         |        |      |      |      |              |
|----------------------------------------|---------|--------|------|------|------|--------------|
| 音楽データの準備<br>√トラックを書き込み中<br>セッションのクローズ中 |         |        | き込みつ | ューズ  | 8%   |              |
|                                        |         |        |      |      |      |              |
| ブロック 5427 / 40993                      |         |        | 合計   | 書込み済 | スキップ | 8× 1200 KB/秒 |
| 13%                                    |         | トラック   | 1    | -    | -    | ( • )        |
| 残り時間                                   | 0:59 分  | ファイル   | -    | -    | -    | $\bigcirc$   |
| バッファレベル                                | 100%    | [=Ľ-1/ | (1]  |      |      |              |
| 残切バイト:                                 | 79.7 MB |        |      | 0    | )K   | キャンセル        |

15 CD が自動的にイジェクトされたら、[OK] ボタンをク リックする

| CD 作成処理                |                                                                                             |
|------------------------|---------------------------------------------------------------------------------------------|
| 音楽データの準備<br>トラックを書き込み中 | 書き込みフェーズ                                                                                    |
| √セッションのクローズ中           | CD 作成が成功しました。                                                                               |
|                        | CD ケースジャケットやラベルを作成して、CD ケースに挿入<br>したい場合は、ICD ケースジャケットIをクリックして、Jewel<br>Case Creator を開始します。 |
|                        | 合計 書込み済 スキップ 8×1200 KB/秒                                                                    |
| 100%                   | トラック         1         1         -           ファイル         -         -         -         -   |
|                        | [=Ľ-1/1]                                                                                    |
|                        | CDケースジャケット         OK         キャンセル                                                         |

CD を作成して、必要がなくなったイメージファイルは、削除することをおすすめします。

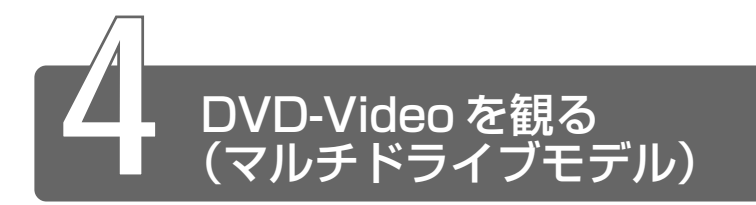

本製品のマルチドライブに DVD-Video をセットして、迫力ある映像を楽しむことができます。

DVD-Video 再生ソフトウェアとして、「InterVideo WinDVD」をご用意しています。

### DVD-Video の再生について

「InterVideo WinDVD」でDVD-Video を再生する場合、次のことに 気をつけてお使いください。

- DVD-Video 再生時は、AC アダプタを接続してください。また、使 用する DVD ディスクのタイトルによっては、コマ落ちするケースが あります。
- DVD-Video を再生する前に、他のアプリケーションを終了させて ください。また、再生中には他のアプリケーションを起動しないで ください。

その他のご注意については、「Readme」および「Release Note」 に記載しています。 これらをよくお読みのうえ、DVD-Video をご使用ください。

「Readme」「Release Note」の起動

- DVD-Video 再生ソフト「InterVideo WinDVD」は、Video
   CD、Audio CDの再生はサポートしていません。

### 「InterVideo WinDVD」を起動する

#### 1 DVD-Video をセットする

参照 ヨ DVDのセット

こ『ハードウェアガイド1章 9-2 CD/DVDのセットと取り出し』

「InterVideo WinDVD」が起動します。

#### ジョグボタンで起動する

Windows が起動していないときに、ジョグボタンで「InterVideo WinDVD」を起動できます。

- 1 ジョグボタンを上または下に回す
- 2 「CD/DVD」が表示されたらジョグボタンを押す

#### 3 DVD-Video をセットする

Windows が起動した後、「InterVideo WinDVD」で再生が始まります。

[InterVideo WinDVD]の操作ボタンの役割は次のとおりです。 再生する DVD-Video によっては、表示が一部異なる場合があります。 また、操作ボタンの一部は機能に対応している場合のみ使用できます。

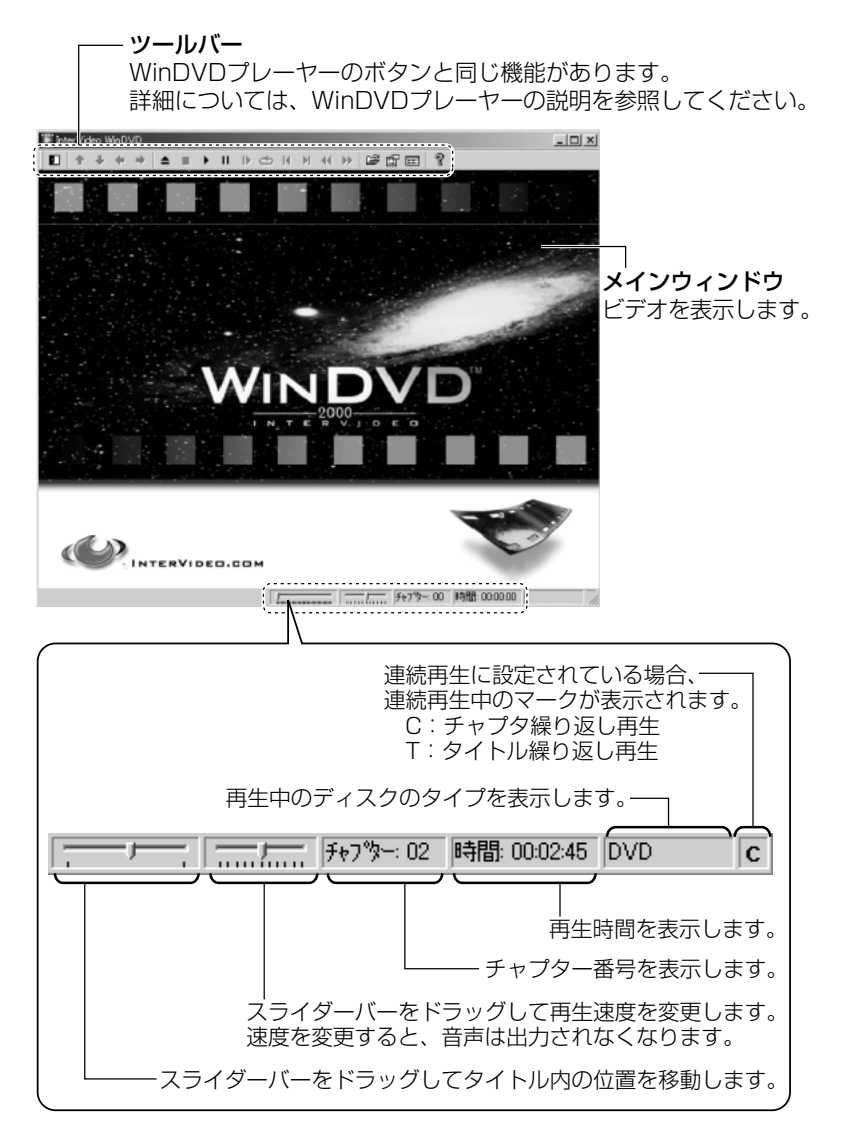

### WinDVD プレーヤー

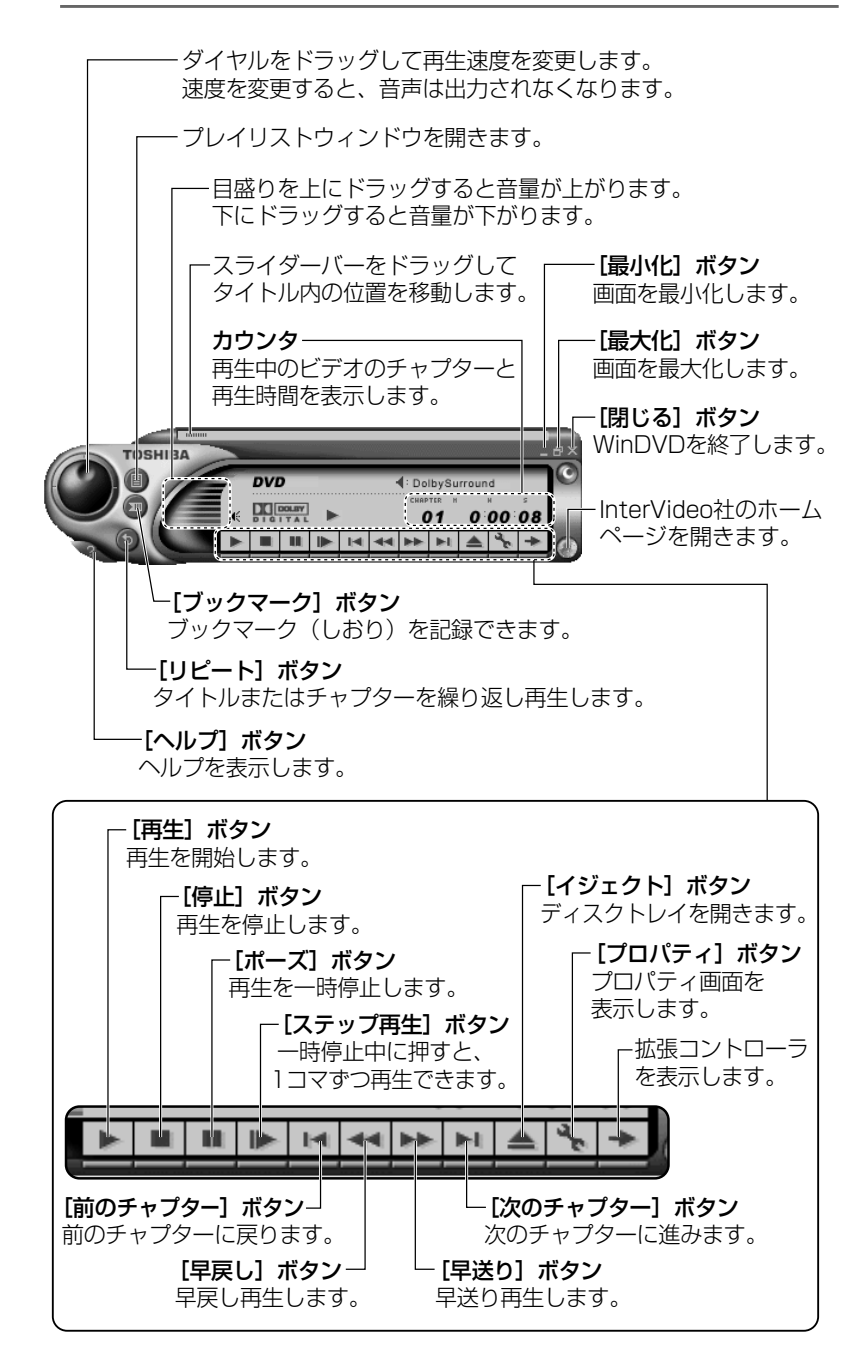

### 拡張コントローラ

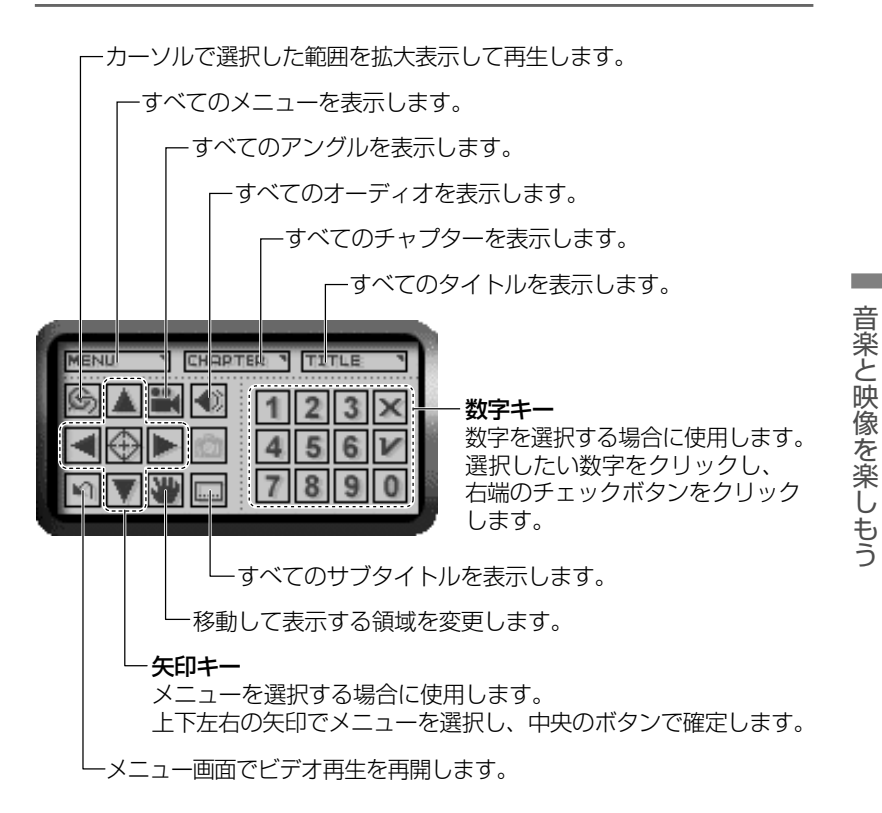

#### ヘルプの起動

 ビデオ表示ウィンドウの[ヘルプ] ボタン(?)または WinDVD プレーヤーの[ヘルプ] ボタン(?)をクリッ クする 

### テレビに表示する

パソコン本体にテレビを接続して、DVD-Videoの再生画面をテレビに表示させることができます。テレビに表示するには、表示装置の切り替えが必要です。

表示装置の切り替えは、「InterVideo WinDVD」を起動する前に行なってください。

#### オーディオプレイボタンで操作する

DVD-Videoの基本操作は、オーディオプレイボタンを使うこともできます。

オーディオプレイボタンを使用するときは、必ずナビパネルの表示を 「CD/DVD」にしてください。

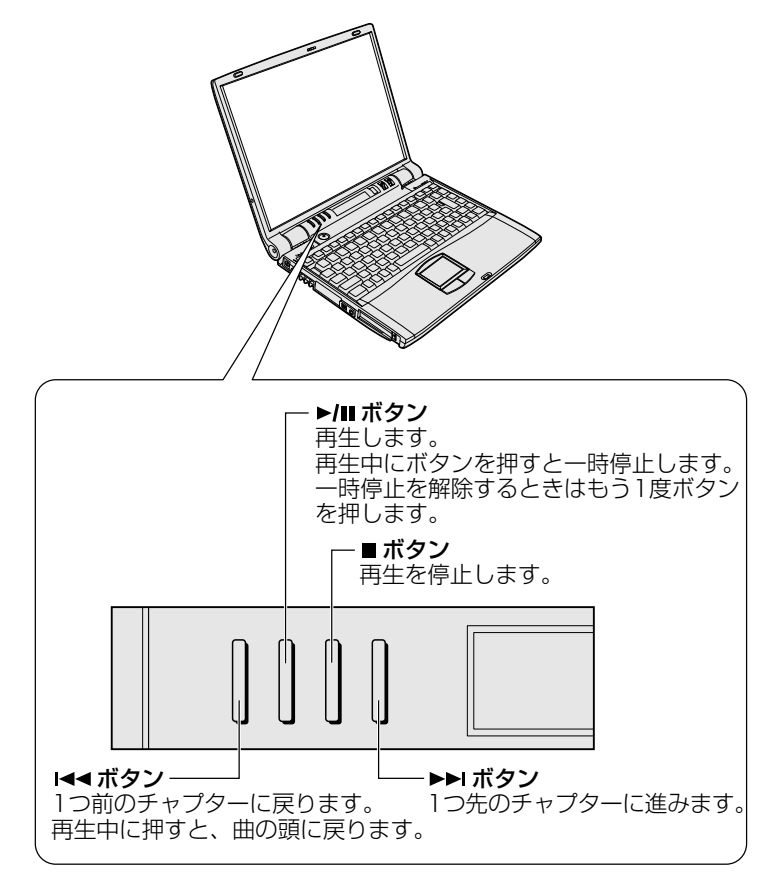

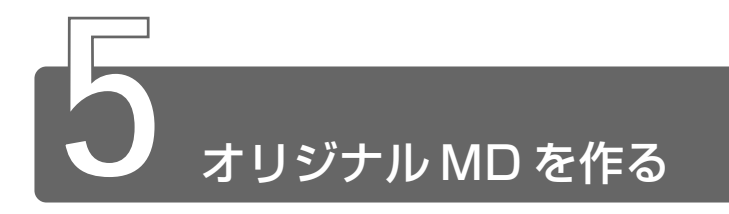

音楽 CD から MD レコーダへの録音方法について説明します。

- **1** 音楽 CD をセットする
- 2 光デジタルオーディオ出力端子と MD レコーダを接続する
- 3 「LIVE MEDIA PLAYER」でプレイファイルを作成する
- 4 MD レコーダの録音ボタンを押す
- 5 「LIVE MEDIA PLAYER」でプレイファイルを再生する MD レコーダに録音が開始されます。
- ●録音中はボリュームを操作したり、「ボリュームコントロール」の 設定を変更しないでください。パソコンの再生音量を変更すると、
   MD レコーダでの録音レベルも変更されてしまいます。録音中に パソコン本体からの再生音を消したい場合は、[スタート] → [設 定] → [コントロールパネル] で [ヤマハ AC-XG] を起動し、
   [デジタル出力] タブの [アナログ出力の状態] で [アナログ出力 を無効にする] に設定してください。元に戻したい場合は [アナ ログ出力を有効にする] に設定してください。

# INDEX

# (A)

Adobe® Acrobat® Reader.........48

# (B)

# (C)

# (D)

| DirectCD           | 43  |
|--------------------|-----|
| DVD-Video を観る      | 195 |
| DVD を楽しむ           | 44  |
| DynaBook クイックスタート… | 36  |

# (E)

| Easy CD Creator | 43  |
|-----------------|-----|
| Eメール            | 114 |

# (F)

| Fn-esse | 49  |
|---------|-----|
| Fw :    | 137 |

# (H)

| HTML | 形式 | <br>122 |
|------|----|---------|
|      |    |         |

# (I)

| Internet Explorer     | 88  |
|-----------------------|-----|
| InterVideo WinDVD 44, | 196 |

# (K)

| KaraOK!52 | 2 |
|-----------|---|
|-----------|---|

# (L)

| LaLaVoice         | . 49 |
|-------------------|------|
| LIVE MEDIA EDIT   | . 45 |
| LIVE MEDIA PLAYER |      |
|                   | 181  |
| LIVE MEDIA STILL  | 44   |
| LIVE MEDIA VIDEO  | 45   |
| LIVE MEDIA VOICE  | 49   |
|                   |      |

# (M)

| MAPI 対応メールソフト                            | 160  |
|------------------------------------------|------|
| McAfee VirusScan                         | 52   |
| Mediapresso                              | 46   |
| Microsoft <sup>®</sup> Excel 2000        | 51   |
| Microsoft <sup>®</sup> Internet Explorer | 39   |
| Microsoft® Outlook 2000                  | 41   |
| Microsoft <sup>®</sup> Outlook Express   | 40   |
| Microsoft® Word 2000                     | 51   |
| Microsoft®/Shogakukan                    |      |
| Bookshelf® Basic                         | . 48 |
|                                          |      |

# (0)

| Outlook | Express | 1   | 16  |
|---------|---------|-----|-----|
| ouclook |         | · · | . 0 |

# (P)

| PC 診断ツール | 53  |
|----------|-----|
| POP3 サーバ | 115 |
| PostPet  | 41  |

### (R)

| : | 36 |
|---|----|
|   |    |
|   | :  |

## (S)

| SMTPサー | バ | 11 | 15 |
|--------|---|----|----|
|        |   |    |    |

### (T)

| The 翻訳イ | ンター   | ネット     |    |
|---------|-------|---------|----|
| TOSHIBA | Audio | Manager | 42 |

### (U)

| Ulead Photo Express | 45  |
|---------------------|-----|
| Ulead VideoStudio   | .46 |

### (V)

### (W)

| Window | ws Media Player 42, | 177 |
|--------|---------------------|-----|
| WWW    |                     | 67  |

### (ア)

| アクセスポイント      | 69  |
|---------------|-----|
| アドレス          | 91  |
| アドレス帳を使う      | 142 |
| アプリケーションを削除する | 62  |
| アプリケーションを追加する | 60  |

# (イ)

| 以前に表示したホームページを  |      |
|-----------------|------|
| 表示する            | 108  |
| インストール          | 60   |
| インターネット         | 66   |
| インターネット接続を終了する  | 84   |
| インターネットに接続する(1回 | ]目)  |
|                 | . 72 |
| インターネットに接続する    |      |
| (2回目以降)         | . 82 |

| インターネットを始める | 38 |
|-------------|----|
| インターネットを見る  | 39 |

## (I)

| 駅すぱあと     | 47 |
|-----------|----|
| エンターテイメント | 51 |

### (才)

| [お気に入り]から      |      |
|----------------|------|
| ホームページを表示する    | 94   |
| [お気に入り] に登録する  | 92   |
| [お気に入り]を整理する   | 95   |
| オリジナル CD を作る   | 43   |
| オリジナル MD を作る   | .202 |
| オリジナル音楽 CD を作る | .187 |
| 音楽 CD を聴く      | .174 |
| 音楽ファイルを聴く      | .180 |
| 音楽を聴く          | 42   |
| オンラインサインアップ    | 76   |

# (力)

| 海外で使う          | 40 |
|----------------|----|
| 顔付き MusicDance | 51 |
| 簡単インターネット      | 77 |

### (+)

| 起動したときに表示するページを |  |
|-----------------|--|
| 変更する97          |  |

### (⊐)

声で入力する/パソコンが読み上げる ...... 49

### (シ)

受信メールを見る ......133

| 署名を入れる          | 149 |
|-----------------|-----|
| 新着メールチェック機能     | 157 |
| 新着メールをナビパネルで確認す | ね   |
|                 | 157 |

## (ス)

| スタートページ    | .97 |
|------------|-----|
| スタートページに戻る | 98  |

# (セ)

| 静止画を編集す | 5  | <br>44 |
|---------|----|--------|
|         | Ψ. | <br>   |

# (テ)

| テキスト形式             | 122  |
|--------------------|------|
| てきぱき家計簿マム 2Plus/20 | 00   |
|                    | . 48 |
| 電子メール68,           | 114  |
| 電話回線への接続           | . 74 |

# (ト)

| トーン       | 73  |
|-----------|-----|
| 動画を編集する   | 45  |
| 東芝ネットメニュー | 111 |

## (ナ)

| 内蔵モデム用地域選択ユーティリテ | イ  |
|------------------|----|
|                  | 40 |

## (ネ)

| ネットニュース |  |
|---------|--|
|         |  |

# (ハ)

| パソコンをチェックする | 52  |
|-------------|-----|
| パルス         | .73 |

### (フ)

| 筆ぐるめ            | 47   |
|-----------------|------|
| ブラウザ            | 67   |
| プレイファイル         | 182  |
| プロアトラス 2001     | 47   |
| プログラムファイルをダウンロー | ・ドする |
|                 | 106  |
| プロバイダ           | 66   |
| プロバイダと契約する      | 76   |
| 文章/表を作る         | 51   |

# (木)

| ホームページの画像を壁紙に設定 | する |
|-----------------|----|
|                 | 03 |
| ホームページの画像を保存する  | 01 |
| ホームページを検索する     | 90 |
| ホームページを保存する     | 99 |
| ホームページを翻訳する     | 39 |

# (メ)

| メールサーバ          | 11 | 5 |
|-----------------|----|---|
| メールで使える文字       | 14 | 8 |
| メールに添付されたファイルを  | 用く |   |
|                 | 15 | З |
| メールにファイルを添付する   | 15 | 1 |
| メールの続きを作成する     | 13 | 1 |
| メールを書くのを一時的にやめる | 3  |   |
|                 | 13 | 0 |
| メールを削除する        | 13 | 8 |
| メールを作成する        | 12 | 8 |
| メールを受信する        | 13 | 2 |
| メールを整理する        | 14 | 0 |
| メールを送信する        | 13 | 2 |
| メールを使う          | 4  | 0 |
| メールを転送する        | 13 | 6 |
| メールを返信する        | 13 | 5 |
|                 |    |   |

# (<del>モ</del>)

| 文字化け<br>モジュラージャック       | 22<br>.76 |
|-------------------------|-----------|
| (ヤ)                     |           |
| 役立つソフト                  | .47       |
| (エ)                     |           |
| ユーザ登録                   | .86       |
| (E)                     |           |
| よく見るベージを登録する<br>(お気に入り) | .91       |
| (11)                    |           |

### (IJ)

| 履歴1 | 08 |
|-----|----|
|-----|----|